## Practical no:1

## Aim : <u>Working with Sniffers for monitoring network communication</u>

#### Open the Wireshark

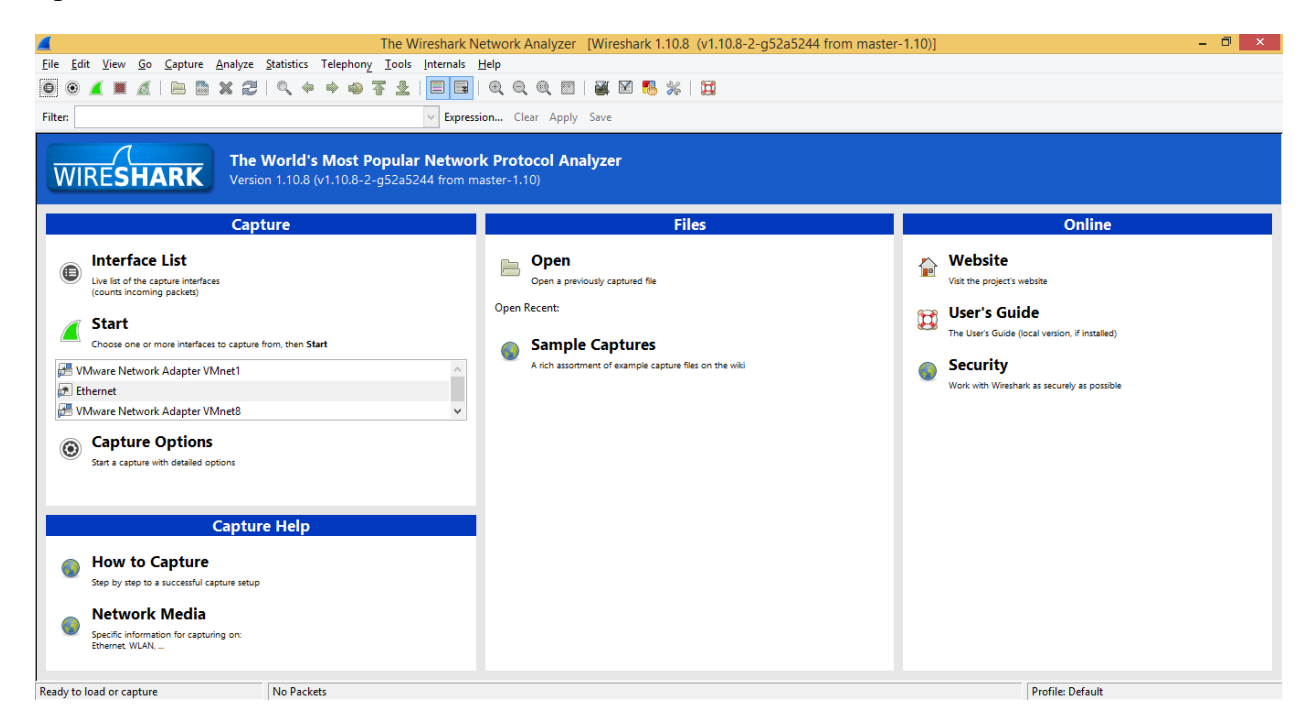

Click on the "Interfaces" button on the toolbar:

#### Check on the Ethernet Tab

#### And Click Start

| 4                          | Wireshark: Capture Inte                | rfaces                      |                 | -         | □ ×             |
|----------------------------|----------------------------------------|-----------------------------|-----------------|-----------|-----------------|
| Device                     | Description                            | IP                          | Packets         | Packets/s | ;               |
| 🗌 进 VMware Network Adapter | VMnet1 VMware Virtual Ethernet Adapter | fe80::858f:9c93:318b:6039   | 0               | 0         | <u>D</u> etails |
| 💽 🔊 Ethernet               | Realtek PCIe GBE Family Controlle      | er fe80::51b9:24b1:434c:5bb | 8 1224          | 88        | <u>D</u> etails |
| 🗌 🕂 VMware Network Adapter | VMnet8 VMware Virtual Ethernet Adapter | fe80::8d66:3a33:21e3:1eab   | <b>b</b> 0      | 0         | <u>D</u> etails |
| <u>H</u> elp               | <u>S</u> tar                           | s <u>t</u> op               | <u>O</u> ptions |           | <u>C</u> lose   |

You will get the List of all the packet arriver through your port

| Capturing from Ethernet [Wireshark 1.10.8 (v1.10.8-2-g52a5244 from master-1.10)]                                                                                                    | - 0 ×            |
|----------------------------------------------------------------------------------------------------|------------------|
| Eile Edit View <u>Go</u> Capture Analyze Statistics Telephony <u>T</u> ools Internals <u>H</u> elp                                                                                                    |                  |
| ◎ ◎ ∡ ■ ∡ () == == ※ (2)   0, + + + + + + = = =   0, 0, 0, 17   ₩ ⊠ % %   ₩                                                                                                    |                  |
| Filter V Expression Clear Apply Save                                                                                                    |                  |
| No. Time Source Destination Protocol Length Info                                                                                                    | ^                |
| 278 2.97793000 192.168.10.1 192.168.10.148 HTTP 1514 Continuation or non-HTTP traffic                                                                                                    |                  |
| 2/9 2.9//98400192.168.10.148 192.168.10.1 ICP 54 4929/ > nd1-aa5 [ACK] 564-1 ACK=183961 W1n=1024 Len=0                                                                                                    |                  |
| 281 2.97808700192.168.10.148 192.168.10.1 TCP 54 49297 > nd1-aas [AcK=185421 Win=1024 Len=0                                                                                                    |                  |
| 282 2.97813700 192.168.10.1 192.168.10.148 HTTP 1230 Continuation or non-HTTP traffic                                                                                                    |                  |
| 283 2.97816900 192.168.10.148 192.168.10.1 TCP 54 49297 > ndl-aas [ACK] Seq=1 Ack=186597 Win=1019 Len=0                                                                                                    |                  |
| 284 2.97896200192.168.10.1 192.168.10.148 HTTP 338 Continuation or non-HTTP traffic                                                                                                    |                  |
| 285 2.97900200 192 168 10.148 192 168 10.1 TCP 54 49297 > ndl-aas [ACK] Seq=1 Ack=186881 Win=1024 Len=0                                                                                                    |                  |
| 286 2.99910400 192.168.10.1 192.168.10.148 HTP 1514 Continuation or non-HTP traffic                                                                                                    |                  |
| 28/ 2.99918200192.108.10.148 192.108.10.1 ICP 34 4929/ > http://dx.j.sed=1 Ack=186341 Win=1024 Len=0                                                                                                    | *                |
| B Frame 1: 1)14 bytes on wire (12112 bits), 1)14 bytes captured (12112 bits) on interface 0<br>B Ethernet II, Src: bm_47:af:da (00:21:5e:47:af:da), bst: bell_09:81:11 (e3:1f:66:09:81:11)                                                                                                    |                  |
| B Internet Protocol Version 4, Src: 192.168.10.1 (192.168.10.1), Dst: 192.168.10.148 (192.168.10.148)                                                                                                    |                  |
| 🗄 Transmission Control Protocol, Src Port: ndl-aas (3128), Dst Port: 49297 (49297), Seq: 1, Ack: 1, Len: 1460                                                                                                    |                  |
| B Hypertext Transfer Protocol                                                                                                    |                  |
|                                                                                                    |                  |
|                                                                                                    |                  |
|                                                                                                    |                  |
|                                                                                                    |                  |
|                                                                                                    |                  |
|                                                                                                    |                  |
|                                                                                                    | ^                |
| 0020 0a 94 0c 38 c0 91 77 cf eb 33 90 4b 43 0a 50 188.w3.KC.P.                                                                                                    |                  |
| 10030 T0 T5 / 6 0a 00 00 0b 14 a0 86 8/ 2/ 62 03 / 0 40                                                                                                    |                  |
| 0050 54 1d 84 ff 42 cl dd 87 ac 4a 55 00 21 6f 72 16 TB JU.!or.                                                                                                    |                  |
| 0060 98 1d 55 72 d7 bf 0b 02 c0 bb 55 c0 47 ef 24 0cur                                                                                                    |                  |
| 00/0 $00$ $07$ $92$ $81$ $79$ $04$ $40$ $87$ $40$ $16$ $24$ $76$ $54$ $07$ $7.51$ $1.02$ $1.02$ |                  |
| 0090 5a a9 77 4e e5 58 2c c3 c3 1d 9e c9 e0 99 57 df z.ww.x,w                                                                                                    |                  |
| 100a0 82 d5 tb 9e 10 ba t7 td b2 17 d1 cb 91 0e 83 60                                                                                                    |                  |
| 00c0 85 c9 82 04 07 25 f7 7f d0 5f bb d1 82 c0 fc le%                                                                                                    |                  |
| 00d0 d3 8c 26 a6 bc 37 57 3a ae d3 0e 4e ef a6 05 1cN                                                                                                    |                  |
| 100e0 tb b3 51 e2 c4 ad 7c b2 47 2d dc c0 at 3t 12 95, c,, G, G, c. L                                                                                                    |                  |
| 0100 f6 6f 89 7f 7f 20 31 7d 37 1f 1e 26 75 8f d4 07                                                                                                    |                  |
| Dation c2 4b ft 65 47 7c 3b 7a 16 b7 0c b0 4t 12 35 52 v fc1 b0<br>∰ (Ethernet (live capture in progress File CA                                                                                                    | Profile: Default |

Go to Filter Tab and enter "http"

| Capturing                                                                                                    | from Ethernet [Wireshark 1.10.8 (v1.10.8-2-g52a5244 from master-1.10)] | - 0 ×            |
|----------------------------------------------------------------------------------------------------|------------------------------------------------------------------------|------------------|
| <u>File Edit View Go Capture Analyze Statistics Telephony Tools Internal</u>                                                                                                    | s <u>H</u> elp                                                         |                  |
| ◎ ◎ ∡ ■ ∡   ⊨ ≞ × 2   ९ + + ⇒ ∓ ±   ■ □                                                                                                    | 3] ( Q, Q, 🖭   💥 🖄 🥵 🔆   💢                                             |                  |
| Filter: http 🗸 Exp                                                                                                    | ression Clear Apply Save                                               |                  |
| No. Time Source Destination Pro                                                                                                    | otocol Length Info                                                     | ^                |
| 1 0.0000000 192.168.10.1 192.168.10.148 H <sup>-</sup>                                                                                                    | TTP 1514 Continuation or non-HTTP traffic                              |                  |
| 3 0.00087100 192.168.10.1 192.168.10.148 HT                                                                                                    | TTP 1514 Continuation or non-HTTP traffic                              |                  |
| 5 0.00900800 192.168.10.1 192.168.10.148 HT                                                                                                    | TTP 1514 Continuation or non-HTTP traffic                              |                  |
| 7 0.02954600192.168.10.1 192.168.10.148 HT                                                                                                    | TTP 1514 Continuation or non-HTTP traffic                              |                  |
| 9 0.03041700 192.168.10.1 192.168.10.148 H                                                                                                    | TTP 1514 Continuation or non-HTTP traffic                              |                  |
| 11 0.03048000192.168.10.1 192.168.10.148 H                                                                                                    | TTP 1230 Continuation or non-HTTP traffic                              |                  |
| 13 0.03051400 192.168.10.1 192.168.10.148 H                                                                                                    | IIP 338 Continuation or non-HITP traffic                               |                  |
| 15 0.0345/000192.108.10.1 192.108.10.148 H                                                                                                    | TTP 1514 Continuation or non-HITP traffic                              |                  |
| 10 0 06740300102 168 10 1 102 168 10 148 H                                                                                                    | TTP 1514 Continuation of hon-HTTP traffic                              |                  |
| 19 0.00/49200192.108.10.1 192.108.10.148 H                                                                                                    |                                                                        |                  |
| H Frame 1: 1514 bytes on wire (12112 bits), 1514 bytes cap                                                                                                    | tured (12112 bits) on interface 0                                      |                  |
| Ethernet II, SrC: Ibm_4/:ar:da (00:21:5e:4/:ar:da), Dst:                                                                                                    | Dell_09381111 (c8:11:66:09381111)                                      |                  |
| ■ Internet Protocol Version 4, Src: 192.168.10.1 (192.168.                                                                                                    | 10.1), DSt: 192.108.10.148 (192.108.10.148)                            |                  |
| Hansmission Control Protocol                                                                                                    | , DSC POLC. 49297 (49297), SEQ. 1, ACK. 1, LEN. 1400                   |                  |
|                                                                                                    |                                                                        |                  |
| $\begin{array}{c} 0000 \\ 0010 \\ 05 \\ 0010 \\ 05 \\ 05 \\ 010 \\ 05 \\ 010 \\ 05 \\ 010 \\ 05 \\ 010 \\ 010 \\ 01$ | $\begin{array}{cccccccccccccccccccccccccccccccccccc$                   | ~                |
| 🔵 🌌 Ethernet: <live capture="" in="" progress=""> File: C:\ Packets: 1917 · Displayed: 909 (4</live>                                                                                                    | 7.4%)                                                                  | Profile: Default |

Click on any of the http and Expand the "Data" tab

| 6                                                                                                    | Capturing from Ethernet [Wireshark 1.10.8 (v1.10.8-2-g52a5244 from master-1.10)]                                                                                                    | - 🗇 🗙            |
|----------------------------------------------------------------------------------------------------|----------------------------------------------------------------------------------------------------|------------------|
| <u>File Edit View Go Capture Analyze Statistics Tel</u>                                                                                                    | lephony <u>T</u> ools <u>I</u> nternals <u>H</u> elp                                                                                                    |                  |
| ● ● ∡ ■ ∠   ⊨ ≞ x 2   < + +                                                                                                    | > 🐟 🚡 👱   🗐 🗟   Q, Q, Q, 🗹   👹 🖄 🥵 %   💢                                                                                                    |                  |
| Filter: http                                                                                                    | Expression Clear Apply Save                                                                                                    |                  |
| No. Time Source Destin                                                                                                    | nation Protocol Length Info                                                                                                    | ^                |
| 1 0.0000000 192.168.10.1 192.                                                                                                    | .168.10.148 HTTP 1514 Continuation or non-HTTP traffic                                                                                                    |                  |
| 5 0 00900800 192 168 10 1 192                                                                                                    | 168.10.148 HTTP 1514 CONTINUATION OF NON-HTTP TRAFFIC                                                                                                    |                  |
| 7 0.02954600 192.168.10.1 192.                                                                                                    | 168.10.148 HTTP 1514 Continuation or non-HTTP traffic                                                                                                    |                  |
| 9 0.03041700 192.168.10.1 192.                                                                                                    | .168.10.148 HTTP 1514 Continuation or non-HTTP traffic                                                                                                    |                  |
| 11 0.03048000 192.168.10.1 192.                                                                                                    | .168.10.148 HTTP 1230 Continuation or non-HTTP traffic                                                                                                    |                  |
| 13 0.03051400 192.168.10.1 192.                                                                                                    | .168.10.148 HTTP 338 Continuation or non-HTTP traffic                                                                                                    |                  |
| 15 0.03457000 192.168.10.1 192.                                                                                                    | .168.10.148 HTTP 1514 Continuation or non-HTTP traffic                                                                                                    |                  |
| 19 0 06749200 192 168 10 1 192                                                                                                    | 108.10.148 HTTP 1514 CONTINUATION OF NON-HTTP traffic                                                                                                    |                  |
| T Frame 1: 1514 bytes on wire (12112 bits                                                                                                    | 130. 1514 bits continued (1211) bits on interface 0                                                                                                    |                  |
| Finance 1. 1914 bytes on whe (12112 bits     Finance 1. 1914 bytes on whe (12112 bits     Finance 1. 1914 bytes on whe (12112 bits                                                                                                    | 5, 1514 bytes captured (12112 bits) on interface o                                                                                                    |                  |
| Internet Protocol Version 4, Src: 192.1                                                                                                    | 168.10.1 (192.168.10.1), Dst: 192.168.10.148 (192.168.10.148)                                                                                                    |                  |
| Transmission Control Protocol, Src Port     Ort     O | t: ndl-aas (3128), Dst Port: 49297 (49297), Seq: 1, Ack: 1, Len: 1460                                                                                                    |                  |
| Hypertext Transfer Protocol                                                                                                    |                                                                                                    |                  |
| ■ Data (1460 bytes)                                                                                                    | 17                                                                                                    |                  |
| Data: 0014a08e8/2/e203/040110/0a884                                                                                                    | +3aeer44earrr0eb4309                                                                                                    |                  |
| [Length: 1400]                                                                                                    |                                                                                                    |                  |
|                                                                                                    |                                                                                                    |                  |
|                                                                                                    |                                                                                                    |                  |
|                                                                                                    |                                                                                                    |                  |
| 0030 Td T5 /e 0a 00 00 p6 14 ad 8e 8/ 2<br>0040 11 07 6a 88 43 ae ef 44 ed ff f0 e                                                                                                    |                                                                                                    | ^                |
| 0050 54 1d 84 ff 42 c1 dd 87 ac 4a 55 0                                                                                                    | 00 21 6f 72 16 TBJU.!or.                                                                                                    |                  |
| 0060 98 1d 55 72 d7 bf 0b 02 c0 bb f5 c                                                                                                    | 20 47 ef 24 0c ur                                                                                                    |                  |
| 0080 8b 93 ba 93 67 20 32 7b ae c0 4d 8                                                                                                    | $1 \le 24 + (\le 3a + 0)^2 + (3+1)^2 + (3+2)^2 + (3+2)^2 + $ |                  |
| 0090 5a a9 77 4e e5 58 2c c3 c3 1d 9e c                                                                                                    | e9 e0 99 57 df z.wN.xw.                                                                                                    |                  |
| 00a0 82 d5 fb 9e 10 ba f/ fd b2 1/ d1 c<br>00b0 cb 2c 35 6a 90 c9 4a 82 1f 08 4e 7                                                                                                    | 20 1 0 6 8 3 60                                                                                                    |                  |
| 00c0 85 c9 82 04 07 25 f7 7f d0 5f bb c                                                                                                    | d1 82 c0 fc 1e%                                                                                                    |                  |
| 00d0 d3 8c 26 a6 bc 37 57 3a ae d3 0e 4                                                                                                    | te ef a6 05 1c&7w:N                                                                                                    |                  |
| 00f0 e7 4a e5 41 67 ff a1 2e 3c 5f 5b a                                                                                                    | $C(a_1, b_1, f_2, g_3, \dots, g_{n-1}, g_{n-1}, g_{n-1}, g_{n-1})$                                                                                                    |                  |
| 0100 f6 6f 89 7f 7f 20 31 7d 37 1f 1e 2                                                                                                    | 26 75 8f d4 07 1} 7&u                                                                                                    |                  |
| 0110 C2 4b f1 66 47 7C 3b 70 16 b7 0e b<br>0120 96 dd 23 09 b6 82 28 de 32 f7 03 6                                                                                                    | かりの113 aa 52 、K.TGI; pR<br>55 R1 A8 55 R5 - 単(・2) 日 /                                                                                                    |                  |
| 0130 4b d1 16 d4 5e 74 2d 7c e6 96 54 8                                                                                                    | 57 86 c1 82 6a K^t]j                                                                                                    | ~                |
| ○ M Data (data), 1460 bytes                                                                                                    | ets: 3100 · Displayed: 1459 (47.1%)                                                                                                    | Profile: Default |

# Click on Hypertext Transfer Protocol

### Click on Post

| Canturing from Ethernet _ IWiresbark 110.8 (v1.10.8-2-o.5235244 from master-1.10)]                                                                                                    | - 🗇 X                   |  |
|----------------------------------------------------------------------------------------------------|-------------------------|--|
| Sile Site View Ge Castrie Ashine Statistic Telesheev Telesheeving Home Statistic Telesheeving Home Statistic Telesheeving Home                                                                                                    |                         |  |
| Die Fair Jiew Zo Zebraie Brailze Stanzier, Leichioul Toole Interlage Tich                                                                                                    |                         |  |
| 🖲 🛞 🦼 📕 🔬   🔚 🔚 💥 💬   🔍 💠 💠 🌴 👱   🔜 🖼   😆 🔂 🔇 🔍 🔃   👹 🗺 😽   🙀                                                                                                    |                         |  |
| Filter http v Expression Clear Apply Save                                                                                                    |                         |  |
| No. Time Source Destination Protocol Length Info                                                                                                    | ^                       |  |
| 12 0.60620400 192.168.10.148 192.168.10.1 HTTP 1126 POST http://webres1.qheal.ctmail.com/SpamResolverNG/SpamResolverNG.dll?DoN                                                                                                    | ewRequest HTTP/1.0      |  |
| 22 0.94584200 192.168.10.148 192.168.10.1 HTTP 1043 POST http://webres1.qheal.ctmail.com/SpamResolverNG/SpamResolverNG.dll?DoN                                                                                                    | ewRequest HTTP/1.0      |  |
| 31 1.19350300 192.168.10.1 192.168.10.148 HTTP 116 HTTP/1.0 200 0K (text/html)                                                                                                    |                         |  |
| 38 1.35/3/30/TE80::295C:305/:4/aTT02::C S5DP 208 M-SEARCH * HITP/L1                                                                                                    | allow Deguest UTTO /1 0 |  |
| 47 2.0522740 192.106.10.146 192.106.10.1 mTP 1047 POST http://resolveri.dneat.ctmat.com/spamkesolverid/spamkesolverid/spamkesolveri                                                                                                    | onewkequest HTTP/1.0    |  |
| 59.2.2144450019216810148 192168101 HTTP 110 HTTP://oscilveri.dbal.ctmail.com/SpamPesolverMc/SpamPesolverMc/SpamPeso                                                                                                    | ONewRequest HTTP/1 0    |  |
| 64 2,47994800 192, 168, 10, 1 192, 168, 10, 148 HTTP 327 HTTP/1,0 200 0K (Text/html)                                                                                                    | onemicquese mmy 110     |  |
| 73 2,48340500 192,168,10.148 192,168,10.1 HTTP 1016 POST http://resolver1.gheal.ctmail.com/SpamResolverNG/SpamResolverNG.dl]?D                                                                                                    | oNewRequest HTTP/1.0    |  |
| 76 2.69309900 192.168.10.1 192.168.10.148 НТТР 990 НТТР/1.0 200 ок (text/html)                                                                                                    | ×                       |  |
| Bypertext Transfer Protocol                                                                                                    | ^                       |  |
| = POST http://webres1.qheal.ctmail.com/SpamResolverNG/SpamResolverNG.dll?DoNewRequest HTTP/1.0\r\n                                                                                                    |                         |  |
| Expert Info (Chat/Sequence): POST http://webres1.qheal.ctmail.com/SpamResolverNG/SpamResolverNG.dll?DoNewRequest HTTP/1.0\r\n]                                                                                                    |                         |  |
| [Message: POST http://webres1.qheal.ctmail.com/SpamResolverNG/SpamResolverNG.dll?DoNewRequest HTTP/1.0\r\n]                                                                                                    |                         |  |
| [Severity level: Chat]                                                                                                    |                         |  |
| [Group: Sequence]                                                                                                    |                         |  |
| Request Method: POST                                                                                                    |                         |  |
| Request URI: http://webresi.qheal.ctmail.com/spamkesolverNG/spamkesolverNG.dll?DoNewRequest                                                                                                    |                         |  |
| Accept Language on USDA                                                                                                    |                         |  |
|                                                                                                    |                         |  |
| Accept: "/*//il                                                                                                    |                         |  |
| Content-length: 785/r/n                                                                                                    |                         |  |
| Host: webres1.oheal.ctmail.com\r\n                                                                                                    |                         |  |
| Proxy-Authorization: Basic Oq==\r\n                                                                                                    |                         |  |
| \r\n                                                                                                    |                         |  |
| [Eull request HDT: http://webres1 dbes1 ctmsil comhttp://webres1 dbes1 ctmsil com/SnamDesolverNG/SnamDesolverNG dll?noNewDequest]                                                                                                    | *                       |  |
| 0030 01 00 85 45 00 00 50 4f 53 54 20 68 74 74 70 3aE. PO ST http:                                                                                                    | ^                       |  |
| 0040 27 27 // 05 02 /2 05 /3 31 22 /1 08 05 01 05 22 //WeDFES 1.qneal.                                                                                                    |                         |  |
| 0060 65 73 6F 6c 76 65 72 4e 47 2F 53 70 61 6d 52 65 esolverN G/Spamke                                                                                                    |                         |  |
| 0070 73 6f 6c 76 65 72 4e 47 2e 64 6c 6c 3f 44 6f 4e solverNG .dll?DoN                                                                                                    |                         |  |
| 0080 05 // 52 05 /1 /5 05 /3 /4 20 48 54 54 50 27 51 eWkeddes t HTP/1                                                                                                    |                         |  |
| 00a0 61 67 65 3a 20 65 6e 2d 75 73 0d 0a 41 63 63 65 age: en- us. Acce                                                                                                    |                         |  |
| 00b0 70 74 3a 20 2a 2f 2a 0d 0a 55 73 65 72 2d 41 67 pt: */*. user-Ag                                                                                                    |                         |  |
| UUCU b5 be /4 3a 20 40 bt /a b9 bc bc b1 2t 34 2e 30 ent; M02 111a/4,0<br>00d0 20 28 63 66 6d 70 61 74 69 62 6c 65 3b 20 57 69 (comma tible wi                                                                                                    | ~                       |  |
| o to be to be to | ault                    |  |

| 🗖 Ca                                                                                                    | pturing from Ethernet [Wireshark 1.10.8 (v1.10.8-2-g52a5244 from master-1.10)] – 🗖                                                                                              | x |
|----------------------------------------------------------------------------------------------------|----------------------------------------------------------------------------------------------------|---|
| Eile Edit View Go Capture Analyze Statistics Telephony Tools                                                                                                    | Internals Help                                                                                                    |   |
| ◎ ◎ ∡ ■ ∡   ⊨ ≞ x 2   < + + → 7 ±                                                                                                    |                                                                                                    |   |
| Filter: http                                                                                                    | Expression Clear Apply Save                                                                                                    |   |
| No. Time Source Destination<br>12 0.60620400 192.168.10.148 192.168.10.1                                                                                                    | Protocol Length Info<br>HTTP 1126 POST http://webres1.qheal.ctmail.com/SpamResolverNG/SpamResolverNG.dll?DoNewRequest HTTP/1.0                                                  | ^ |
| 22 0.94584200192.168.10.148 192.168.10.1<br>31 1.19350300192.168.10.1 192.168.10.148                                                                                                    | <pre>HTTP 1043 POST http://webres1.qheal.ctmail.com/SpamResolverNG/SpamResolverNG.dll?DoNewRequest HTTP/1.0<br/>HTTP 116 HTTP/1.0 200 0K (text/html)</pre>                      |   |
| 38 1.35737300 fe80::293c:5b67:47aff02::c<br>47 2.05527400 192.168.10.148 192.168.10.1                                                                                                    | SSDP 208 M-SEARCH * HTTP/1.1<br>HTTP 1047 POST http://resolver1.qheal.ctmail.com/SpamResolverNG/SpamResolverNG.dll?DoNewRequest HTTP/1.0                                        |   |
| 50 2.20731400192.168.10.1 192.168.10.148<br>59 2.21444500192.168.10.148 192.168.10.1                                                                                                    | HTTP         116 HTTP/1.0 200 0K         (text/html)           HTTP         1016 POST http://resolver1.qheal.ctmail.com/SpamResolverNG/SpamResolverNG.dll?DoNewRequest HTTP/1.0 |   |
| 64 2.47994800192.168.10.1 192.168.10.148<br>73 2.48340500192.168.10.148 192.168.10.1                                                                                                    | HTTP         327 HTTP/1.0 200 0K         (text/html)           HTTP         1016 POST http://resolver1.qheal.ctmail.com/SpamResolverNG/SpamResolverNG.dll?DoNewRequest HTTP/1.0 |   |
| 76 2.69309900 192.168.10.1 192.168.10.148                                                                                                    | HTTP 990 HTTP/1.0 200 OK (text/html)                                                                                                    | ~ |
| <ul> <li>Internet Protocol Version 4, Src: 192.168.10.148 (</li> <li>Transmission Control Protocol, Src Port: 49325 (49)</li> </ul>                                                                                                    | 192.168.10.148), Dst: 192.168.10.1 (192.168.10.1)<br>325), Dst Port: ndl-aas (3128), Sec: 1, Ack: 1, Len: 1072                                                                  | ^ |
| Hypertext Transfer Protocol                                                                                                    |                                                                                                    |   |
| <ul> <li>POST http://webres1.gheal.ctmail.com/SpamResolve<br/>Accept-Language: en-us\r\n<br/>Accept: */*\r\n<br/>User-Agent: Mozilla/4.0 (compatible; win32; Comm</li> <li>Content-Length: 785\r\n<br/>Host: webres1.gheal.ctmail.com\r\n</li> </ul>                                                                                                    | rNG/SpamResolverNG.dll?DoNewRequest HTTP/1.0\r\n<br>touch Http Client)\r\n                                                                                                    |   |
|                                                                                                    |                                                                                                    |   |
| \r\n<br>[Full request UPT: http://webrest.cheal.stmail.c                                                                                                    | ombite://webcasi.ebcal.stmail.com/SpamBaselverNC/SpamBaselverNC.dll2DeNewBeguestl                                                                                               |   |
| [HTTP request 1/1]                                                                                                    | Unitel 2.7/web est great. Conart. Con/apanikeso rverwa/apanikeso rverwa, utr: Dokewkequese r                                                                                    |   |
| 🗉 Data (785 bytes)                                                                                                    |                                                                                                    |   |
| Data: 0117876543210500000011028c9a8a92629cd6a4<br>[Length: 785]                                                                                                    | 8a9a8aaa                                                                                                    | ~ |
| 0150         3d         0d         0a         0d         1         7         65         43         21         05         00         00         00           0160         02         8c         9a         8a         9c         9c         9c         6d         a4         8a         9a         8a         a6         9a           0170         9a         f2         9c         88         9a         8c         6p         9c         8b         26         9c         8a         26         9c         8a         26         9c         8b         26         9c         8b         3c         2c         3c         3c         3c         3c         3                 | 11 =                                                                                                    | ^ |
| 0180 e6 62 9c 88 ac 88 a2 aa 92 6a 9c f4 e8 8e a4<br>0190 b4 8e a4 d6 b4 8e a4 d4 e8 8e a4 d6 b4 8e a4<br>01a0 b4 8e a4 d4 e6 ee 9a 88 82 ee 9a 88 82 ee 9a                                                                                                    | dē .b                                                                                                    |   |
| 01b0         e6         f0         9e         f4         82         ee         9a         88         82         ee         9a         80         60         60         60         7a         7a         7 | f4                                                                                                    |   |
| 01e0 b4 8e a4 d6 b2 6e 9a a8 e6 ee 9a aa aa ee a2<br>01f0 ce ee 9a 88 e6 ee a2 a8 8a 64 9a 88 a2 ee 9e                                                                                                    | d4n                                                                                                    | ~ |
| 🛑 💇 Data (data), 785 bytes 🛛 Packets: 24307 · Displa                                                                                                    | red: 9615 (39.6%) Profile: Default                                                                                                    |   |

Go to **Expression** Tab Near the Filter Tab

Click on "http.request - Request(True if HTTP request)"

| Attp.proxy_authonzation - Proxy-Authonzation<br>http.proxy_connect_host - Proxy-Connect-Hos<br>http.proxy_connect_port - Proxy-Connect-Por<br>http.referer - Referer (HTTP Referer)<br>http.request - Request (TRUE if HTTP request)<br>http.request.full_uri - Full request URI (The full<br>http.request.method - Request Method (HTTP<br>http.request.method - Request Method (HTTP<br>http.request.uri - Request URI (HTTP Request-<br>http.request.version - Request Version (HTTP F<br>http.request in - Request in frame (This packer > |  | False<br>Range (offset:length) |
|----------------------------------------------------------------------------------------------------|--|--------------------------------|
|----------------------------------------------------------------------------------------------------|--|--------------------------------|

| Capturing from Ethernet [Wireshark 1.10.8 (v1.10.8-2-g52a5244 from master-1.10)] –                                                                                                    | ×                                     |
|----------------------------------------------------------------------------------------------------|---------------------------------------|
| Eile Edit View <u>Go</u> <u>Capture</u> <u>Analyze</u> <u>Statistics</u> Telephony <u>Tools</u> <u>Internals</u> <u>H</u> elp                                                                                                    |                                       |
| ● ◎ ∡ ■ ፈ   ⊨ ≞ % 2   ੧ ቀ ቀ ∓ ½   ⊒ ⊒   ੧ ੧ ੧ ⊡ ¥ ⊠ ≅ %   ⊒                                                                                                    |                                       |
| Filter http:request.method == POST v Expression Clear Apply Save                                                                                                    |                                       |
| No.         Time         Source         Destination         Protocol         Length         Info           2721 120.218121192.168.10.148         192.168.10.1         HTTP         1043 POST http://webres1.qheal.ctmail.com/SpamResolverNG/SpamResolverNG.dll?DoNewRequest HTTP/1.0           3332 224.276651 192.168.10.148         192.168.10.1         HTTP         1043 POST http://webres1.qheal.ctmail.com/SpamResolverNG/SpamResolverNG.dll?DoNewRequest HTTP/1.0           3712 242.822167 192.168.10.148         192.168.10.1         HTTP         1047 POST http://resolver1.qheal.ctmail.com/SpamResolverNG/SpamResolverNG.dll?DoNewRequest HTTP/1.0           3725 243.21586192.168.10.148         192.168.10.1         HTTP         1016 POST http://resolver1.qheal.ctmail.com/SpamResolverNG/SpamResolverNG.dll?DoNewRequest HTTP/1.0           3750 243.215186192.168.10.148         192.168.10.1         HTTP         1016 POST http://resolver1.qheal.ctmail.com/SpamResolverNG/SpamResolverNG.dll?DoNewRequest HTTP/1.0           3765 243.514823192.168.10.148         192.168.10.1         HTTP         1016 POST http://resolver1.qheal.ctmail.com/SpamResolverNG/SpamResolverNG.dll?DoNewRequest HTTP/1.0           4565 349.1868.10.148         192.168.10.1         HTTP         1016 POST http://resolver1.qheal.ctmail.com/SpamResolverNG/SpamResolverNG.dll?DoNewRequest HTTP/1.0           4565 549.2168.10.148         192.168.10.1         HTTP         1106 POST http://webres1.qheal.ctmail.com/SpamResolverNG/SpamResolverNG.dll?DoNewRequest HTTP/1.0 |                                       |
| <ul> <li>□ Internet Protocol Version 4, Src: 192.168.10.148 (192.168.10.148), Dst: 192.168.10.1 (192.168.10.1)</li> <li>□ Transmission Control Protocol, Src Port: 49582 (49582), Dst Port: ndl-aas (3128), Seq: 1, Ack: 1, Len: 1062</li> <li>□ Hvpertext Transfer Protocol</li> </ul>                                                                                                    |                                       |
| ○ POST http://webres1.qheal.ctmail.com/spamResolverNG/SpamResolverNG.dll?DoNewRequest HTTP/1.0\r\n                                                                                                    |                                       |
| [Expert Info (chat/Sequence): POST http://webres1.qheal.ctmail.com/SpamResolverNG/SpamResolverNG.dll?DoNewRequest HTTP/1.0\r\n]     Request Mathod: POST                                                                                                    | -                                     |
| Request URI: http://webres1.gheal.ctmail.com/SpamResolverNG/SpamResolverNG.dll?DoNewRequest<br>Request Version: HTTP/1.0<br>Accept-Language: en-uslr\n<br>Accept: */%\r\n                                                                                                    |                                       |
| User-Adent: Mozilla/4.0 (compatible: Win32: Commtouch Http Client)\r\n                                                                                                    | ~                                     |
| 0000         00         21         5e         47         af         de         65         11         06         00         45         00                                                                                                    | · · · · · · · · · · · · · · · · · · · |
| Frame (frame), 1116 bytes Packets: 10925. Displayed: 22.(0.2%)                                                                                                    |                                       |

# Enter this command **"http.request.method = = POST"** into Filter tab

Enter "http.host contains 123" in the Filter Tab

| 4                                                                                                    | Capturing from Ethernet [Wireshark 1.10.8 (v1.10.8-2-g52a5244 from master-1.10)]                                           | – 🗆 🗙    |
|----------------------------------------------------------------------------------------------------|----------------------------------------------------------------------------------------------------|----------|
| <u>File Edit View Go Capture Analyze Statistics Telephony</u>                                                                                                    | iy Iools Internals Help                                                                                                    |          |
| ● ● ▲ ■ ▲   ⊨ ≞ X 2   < + + →                                                                                                    | 春 👱   🗐 🖻   역, 역, 🥂   🗱 🔟 🥵 %   📆                                                                                          |          |
| Filter: http.host contains 123                                                                                                    | Expression Clear Apply Save                                                                                                |          |
| No. Time Source Destination                                                                                                    | Protocol Length Info                                                                                                    |          |
| 8461 433.809048 192.168.10.148 192.168.1                                                                                                    | 10.1 HTTP 469 GET http://www.123greetings.com/ HTTP/1.1                                                                    |          |
| 8517 434.292243 192.168.10.148 192.168.                                                                                                    | 10.1 HTP 3/3 GET http://www.i23greetings.com/Tavicon.tco HTP/1.1                                                           |          |
| 10404 045.705725 192.108.10.148 192.108.1                                                                                                    | 10.1 HTP 373 GET http://www.123greetings.com/ http/1.1                                                                     |          |
|                                                                                                    |                                                                                                    |          |
|                                                                                                    |                                                                                                    |          |
|                                                                                                    |                                                                                                    |          |
|                                                                                                    |                                                                                                    |          |
|                                                                                                    |                                                                                                    |          |
|                                                                                                    |                                                                                                    |          |
|                                                                                                    |                                                                                                    |          |
|                                                                                                    |                                                                                                    |          |
|                                                                                                    |                                                                                                    |          |
| Frame 8461: 469 bytes on wire (3752 bits),     Frame 8461: 469 bytes on wire (3752 bits),     Frame 8461: 469                                                                                                    | 469 bytes captured (3752 bits) on interface 0                                                                              | ^        |
| Ethernet II, SrC: Dell_09:81:11 (C8:17:66:0                                                                                                    | 19:81:11), DST: 10m_4/:aT:0a (00:21:50:4/:aT:0a)<br>10:148 (10:168 10:148), DFT: 10:169 10:1 (10:168 10:1)                 |          |
| Transmission Control Protocol, Src Port: 49                                                                                                    | 30.149 (122.100.10.149), DSL 122.100.101 (122.100.101)<br>3002 (49602), DSL Port: ndl-aas (3128), Sen: 1, Ack: 1, Len: 415 |          |
| Hypertext Transfer Protocol                                                                                                    | (4)(4)(4)(4)(4)(4)(4)(4)(4)(4)(4)(4)(4)(                                                                                   |          |
| GET http://www.123greetings.com/ HTTP/1.1                                                                                                    | L\r\n                                                                                                    |          |
| Expert Info (Chat/Sequence): GET http:                                                                                                    | //www.123greetings.com/ HTTP/1.1\r\n]                                                                                      |          |
| Request Method: GET                                                                                                    |                                                                                                    |          |
| Request URI: http://www.123greetings.co                                                                                                    | /m/                                                                                                    |          |
| Request Version: HTTP/1.1                                                                                                    |                                                                                                    |          |
| Host: www.i23greetings.com\r\n<br>Broxy Connection: keen alive\r\r                                                                                                    |                                                                                                    |          |
| Accept: text/html application/vhtml+vml a                                                                                                    | annlication/yml.g=0.9 image/webn */*·g=0.8/r/n                                                                             | ~        |
| 0000 00 21 5e 47 af da c8 1f 66 09 81 11 08                                                                                                    |                                                                                                    |          |
| 0010 01 c7 21 39 40 00 80 06 42 12 c0 a8 0a                                                                                                    | 94 c0 a890 B                                                                                                    | ^        |
| 0020 0a 01 c1 c2 0c 38 91 74 14 cd 8a 0f 3d                                                                                                    | 36 50 188.t=6P.                                                                                                    |          |
| 0030 01 00 C/ db 00 00 4/ 45 54 20 68 /4 /4<br>0040 2f 77 77 77 2e 31 32 33 67 72 65 65 74                                                                                                    | /0 3a 2T6E T http://                                                                                                    |          |
| 0050 73 2e 63 6f 6d 2f 20 48 54 54 50 2f 31                                                                                                    | 2e 31 0d s. com/ H TTP/1.1.                                                                                                |          |
| 0060 0a 48 6f 73 74 3a 20 77 77 77 2e 31 32                                                                                                    | 33 67 72 .Host: w Ww.123gr                                                                                                 |          |
| 0080 78 79 2d 43 6f 6e 6e 65 63 74 69 6f 6e                                                                                                    | 3a 20 6b xx-connection: k                                                                                                  |          |
| 0090 65 65 70 2d 61 6c 69 76 65 0d 0a 41 63                                                                                                    | 63 65 70 eep-aliv e. Accep                                                                                                 |          |
| UUAU /4 3a 20 74 65 78 74 2t 68 74 6d 6c 2c                                                                                                    | 61 /0 /0 I: text/ ntml,app                                                                                                 | Y        |
| Ethernet: <li>Ethernet: <li>Et</li></li> | (61- Dieplayed: 4 (0.0%) Profile: Default                                                                                  |          |
|                                                                                                    |                                                                                                    | 11:50 AM |

## Enter "http.request.uri contains 123" in the Filter Tab

| EVE Lat Yew Go Capture Analyze Subjics: Telephony Look Internal: Holp         Image: State Control (State Control (State Control | ۵                                                                                                    | Capturing from Ethernet [Wireshark 1.10.8 (v1.10.8-2-g52a5244 from master-1.10)] – 🗖 💌                                                                                                    |  |
|----------------------------------------------------------------------------------------------------|----------------------------------------------------------------------------------------------------|----------------------------------------------------------------------------------------------------|--|
| • • • • • • • • • • • • • • • • • • •                                                                                                    | <u>File Edit View Go Capture Analyze Statistics Telephony To</u>                                                                                                    | ols Internals Help                                                                                                    |  |
| Filte:       https://www.i23greetings.com/ HTTP/1.1         B451 433.00048 192.168.10.148       192.168.10.1       HTTP       323 647 Http://www.i23greetings.com/ HTTP/1.1         10255 443.00048 192.168.10.148       192.168.10.1       HTTP       323 647 Http://www.i23greetings.com/ HTTP/1.1         10255 443.00048 192.168.10.148       192.168.10.1       HTTP       323 647 Http://www.i23greetings.com/ HTTP/1.1         10555 443.00048 192.168.10.148       192.168.10.1       HTTP       373 647 Http://www.i23greetings.com/favicon.ico HTTP/1.1         10555 443.00048 192.168.10.148       192.168.10.1       HTTP       373 647 Http://www.i23greetings.com/favicon.ico HTTP/1.1         10555 643.00048 192.168.10.148       192.168.10.1       HTTP       373 647 Http://www.i23greetings.com/favicon.ico HTTP/1.1         10555 643.00048 192.168.10.148       192.168.10.148 (00:21:56:47.31)       HTTP       373 647 Http://www.i23greetings.com/favicon.ico HTTP/1.1         1055 643.00048 192.168.10.148 (00:22:56:10.1)       HTTP       373 647 Http://www.i23greetings.com/favicon.ico HTTP/1.1         1055 643.00048 192.168.10.148 (00:22:56:10.168.10.1 (192.156:10.1)       HTTP       373 647 Http://www.i23greetings.com/favicon.ico HTTP/1.1         105 647 647 647 647 647 647 647 647 647 647                                                                                                    | ● ● ◢ ■ ◢ ⊨ ⊨ ⊨ ₩ ≈ । < + + ⇒ ∓ ;                                                                                                    | 👱   🔲 📾   🔍 Q, Q, 🔯   👹 🕺 🎋   💢                                                                                                    |  |
| No.         Time         Source         Detination         Protocol Length Info           8461         835048192.168.10.148         192.168.10.1         HTTP         373 GET http://www.123greetings.com//HTTP/1.1           10464         645.70725192.168.10.148         192.168.10.1         HTTP         373 GET http://www.123greetings.com//favicon.ico HTTP/1.1           10525         645.898444         192.168.10.1         HTTP         373 GET http://www.123greetings.com//favicon.ico HTTP/1.1           10525         645.898444         192.168.10.1         HTTP         373 GET http://www.123greetings.com/favicon.ico HTTP/1.1           10525         645.898444         192.168.10.148         192.168.10.1         HTTP         373 GET http://www.123greetings.com/favicon.ico HTTP/1.1           10525         645.898444         192.168.10.148         192.168.10.148         192.168.10.148           10525         645.898444         192.168.10.148         192.168.10.148         192.168.10.148           10         Externent II, src: bell_09:81:11         psr: bm.47:8fdd         (002.21:5e:47:8f':da)           10         Intramsingsion control Protocol, src bort: 49602         (49602), pst rot: nd-as         (122.168.10.148)           11         Intramsingsion control Protocol, src bort: 49602         (49602), pst rot: nd-as         (122.168.10.19)                                                                                                    | Filter: http.request.uri contains 123                                                                                                    | Expression Clear Apply Save                                                                                                    |  |
| B Frame 8461: 469 bytes on wire (3752 bits), 469 bytes captured (3752 bits) on interface 0 B Ethernet II, 5rc: bell_09:81:11 (c8:1f:66:09:81:11), Dst: Ibm_47:af:da (00:21:5e:47:af:da) B Internet Protocol Version 4, Src: 192.168.10.148 (192.168.10.148), Dst: 192.168.10.1 (192.168.10.1) B Tranmission control Protocol, Src Port: 49602 (49602), Dst Port: ndl-ass (3128), Seq: 1, Ack: 1, Len: 415 B Hypertext Transfer Protocol G Ethernet II: for (chat/sequence): GET http://www.123greetings.com/ HTTP/1.1\r\n] Request Version: HTTP/1.1 M Hot: Wh: 123greetings.com/(r\n) Proxy-connection: keep-alive\r\n Accent: text/fram.aonlication/xml:o=0.9.imaop/webn.*/*:n=0.8\r\n Cond 0 1 21: 5e 47 af da c8 1f 66 09 81 11 08 00 45 00 1.^6 f6t. Coll 0 1 21: 5e 47 af da c8 1f 66 09 81 11 08 00 45 00 1.^6 f6t. Coll 0 1 21: 5e 47 af da c8 1f 66 09 81 11 08 00 45 00 1.^6 f6t. Coll 0 1 21: 5e 47 af da c8 1f 66 09 81 11 08 00 45 00 1.^6 f6t. Coll 0 1 21: 5e 47 af da c8 1f 66 09 81 11 08 00 45 00 1.^6 f6t. Coll 0 1 21: 5e 47 af da c8 1f 66 09 81 11 08 00 45 00 1.^6 f6t. Coll 0 1 21: 5e 47 af da c8 1f 66 09 81 11 08 00 45 00 1.^6 f6t. Coll 0 1 21: 5e 47 af da c8 1f 66 09 81 11 08 00 45 00 1.^6 f6t. Coll 0 1 21: 5e 47 af da c8 1f 66 09 81 11 08 00 45 00 1.^6 f6t. Coll 0 1 21: 5e 47 af da c8 1f 66 09 81 10 08 00 61 18t. t6t. Coll 0 21: 5e 47 af da c8 1f 66 09 81 11 08 00 45 00 18t. t6t. Coll 0 21: 5e 47 af da c8 1f 66 09 81 11 08 00 45 00 18t. t6t. Coll 0 21: 5e 47 af da c8 1f 66 09 81 11 08 00 45 00 18t. t6t. Coll 0 21: 5e 47 af da c8 1f 66 09 81 10 08 00 64 12: 20 08 06 04 12: 20 08 06 04 12: 20 08 06 04 12: 20 08 06 04 12: 20 08 06 04 12: 20 08 06 04 10: 20 08 06 04 10: 20 08 06 04 10: 20 08 06 04 10: 20 08 06 04 12: 20 08 06 04 10: 20 08 06 04 10: 20 08 06 04 1                                                                                                    | No.         Time         Source         Destination           8461         433.809048         192.168.10.148         192.168.10.1           81317         434.292243         192.168.10.148         192.168.10.1           10464         645.70575         192.168.10.148         192.168.10.1           10525         645.898444         192.168.10.148         192.168.10.1                  | Protocol Length Info<br>HTTP 469 GET http://www.123greetings.com/HTTP/1.1<br>HTTP 373 GET http://www.123greetings.com/favicon.ico HTTP/1.1<br>HTTP 469 GET http://www.123greetings.com/HTTP/1.1<br>HTTP 373 GET http://www.123greetings.com/favicon.ico HTTP/1.1 |  |
| Request Wethod: GET         Request Version: HTTP/1.1         Host: www.123greetings.com/r         Prost: www.123greetings.com/r         prost: www.123greetings.com/r         more than the than the than                                                                                                    | <ul> <li>Brame 8461: 469 bytes on wire (3752 bits), 469</li> <li>Ethernet II, src: pell_09:81:11 (c8:1f:66:09:81</li> <li>Internet Protocol Version 4, src: 192.168.10.14</li> <li>Transmission Control Protocol, src port: 49602</li> <li>Hypertext Transfer Protocol</li> <li>GET http://www.123greetings.com/ HTTP/1.1\r\n</li> <li>Breppert Info (chat/sequence): GET http://ww</li> </ul> | bytes captured (3752 bits) on interface 0<br>:11), Dst: Ibm.47:af:da (00:21:5e:47:af:da)<br>& (192.168.10.148), Dst: 192.168.10.1 (192.168.10.1)<br>(49602), Dst Port: ndl-aas (3128), Seq: 1, Ack: 1, Len: 415<br>w.123greetings.com/ HTTP/1.1\r\n]             |  |
| 0000       00 21 5e 47 af da c8 1f 66 09 81 11 08 00 45 00       .!^Ac fE.         0010       01 c1 c2 0c 38 91 74 14 cd 8a 0f 3d 36 50 18      98c B         0020       0a 11 c1 c2 0c 38 91 74 14 cd 8a 0f 3d 36 50 18      98c8t.t6P.         0030       01 c1 c2 0c 38 91 74 14 cd 8a 0f 3d 36 50 18      8t.t6P.         0030       01 c1 c2 0c 38 91 74 14 cd 8a 0f 3d 36 50 18      8t.t6P.         0030       01 c1 c2 0c 38 91 74 14 cd 8a 0f 3d 36 50 18      8t.t6P.         0030       01 c1 c2 0c 38 91 74 14 cd 8a 0f 3d 36 50 18      8t.t6P.         0030       01 c1 c2 0c 38 91 74 14 cd 8a 0f 3d 36 50 18      8t.t6P.         0030       01 c1 c2 0c 38 91 74 14 cd 8a 0f 3d 36 50 18      8t.t6P.         0030       01 c1 c2 0c 38 91 74 14 cd 8a 0f 3d 36 50 18      8t.t6P.         0030       72 ze 63 ef 6d 2f 20 48 54 54 50 2f 31 2e 31 0d       s.com/ H TTP/1.1         0060       0a 48 6f 73 74 2e 63 36 f 6d 0d 0a 50 72 6f       eetings.comPro         0080 78 79 2d 43 6f 6e 6e 56 56 3d 74 69 6e 63 72 66 32 00 6b xy-come ction: k       eep-aliy eecep         0090 65 65 70 2d 61 6c 69 76 65 0d 0d 41 63 63 65 70       eep-aliy eecep      ecep         0080 78 78 78 74 2f 68 74 6d 6c 26 61 77 04 74 74 74 74 74 74 74 74 74 74 74 74 74                                                                                                    | Request Method: GET<br>Request URI: http://www.123greetings.com/<br>Request Version: htTP/1.1<br>Host: www.123greetings.com/r\n<br>Proxy-Connection: keep-alive\r\n<br>Accept: text/html.application/xhml+xml.application/xml:p=0.9.image/webp.*/%:p=0.8\r\n                                                                                                    |                                                                                                    |  |
|                                                                                                    | $\begin{array}{cccccccccccccccccccccccccccccccccccc$                                                                                                    | 45 00 .!^G fE.<br>coas90s.<br>50 18                                                                                                    |  |

### Enter http.referer contains 123 "simple2" in the Filter Tab

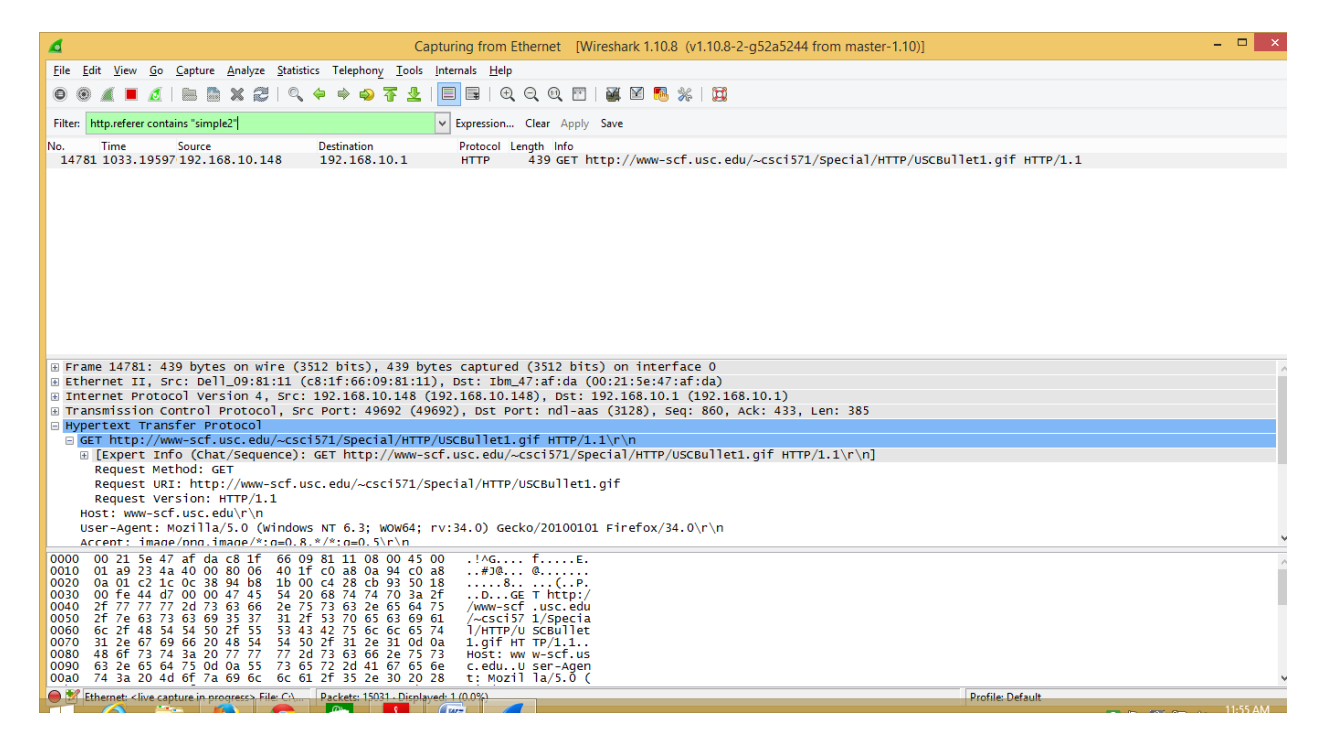

# Enter "**http.response.code** == **404**" in the Filter Tab

| Capturing from Ethernet [Wireshark 1.10.8 (v1.10.8-2-g52a5244 from master-1.10)]                                                                                                    | - • ×                     |
|----------------------------------------------------------------------------------------------------|---------------------------|
| <u>File Edit View Go C</u> apture <u>A</u> nalyze <u>Statistics</u> Telephony <u>I</u> ools <u>I</u> nternals <u>H</u> elp                                                                                                    |                           |
| ● ◎ ∡ ■ △   ⊨ ⊨ % 2   ੧, + + • • 7 ±   ⊟ ⊑   0, 0, 0, 17   ¥ ⊠ 5, %   12                                                                                                    |                           |
| Filter: http://expression Clear Apply Save                                                                                                    |                           |
| No. Time Source Destination Protocol Length Info<br>14243 1020.77753 192.168.10.1 192.168.10.148 HTTP 60 HTTP/1.0 404 Not Found (text/html)                                                                                                    |                           |
|                                                                                                    |                           |
|                                                                                                    |                           |
|                                                                                                    |                           |
|                                                                                                    |                           |
|                                                                                                    |                           |
|                                                                                                    |                           |
| ⊕ Frame 14243: 60 bytes on wire (480 bits), 60 bytes captured (480 bits) on interface 0                                                                                                    |                           |
| B Ethernet II, Src: Ibm_47:af:da (00:21:5e:47:af:da), Dst: Dell_09:81:11 (c8:1f:66:09:81:11)                                                                                                    |                           |
| ■ Internet Protocol Version 4, Src: 192.168.10.1 (192.168.10.1), Dst: 192.168.10.148 (192.168.10.148)                                                                                                    |                           |
| Infansmission control Protocol, SrC Port: nol-ads (s120), DSt Port: 49091 (49091), Seq: 020, ACK: 340, Len: 0     Is passembled Trp segments (625 bytes): #14240(235) #14241(201)                                                                                                    |                           |
| Hyperset transfer Protocol                                                                                                    |                           |
| HTTP/1.0 404 Not Found\r\n                                                                                                    |                           |
| Expert Info (Chat/Sequence): HTTP/1.0 404 Not Found\r\n]                                                                                                    |                           |
| Request Version: HTTP/1.0                                                                                                    |                           |
| Status Code: 404                                                                                                    |                           |
| Response Phrase: Not Found                                                                                                    |                           |
| Date: Fr1, 07 Nov 2014 06:20:52 GMT/r\n                                                                                                    |                           |
| Server: Abache/L.3.31 (UD1X) PHP/4.3.9 mon Lavout/3.0.3\r\n<br>10000 c8 1f 66 09 81 11 00 21 5e 47 af da 08 00 45 00f! ^GE.                                                                                                    |                           |
| 0010 00 28 3d 37 40 00 80 06 27 b3 c0 a8 0a 01 c0 a8 . (=7@ '<br>0020 0a 94 0c 38 c2 1b b3 3e b0 0c 98 df bc 3d 50 11                                                                                                    |                           |
| 0030 TE ab 94 8a 00 00 00 00 00 00 00 00                                                                                                    |                           |
|                                                                                                    |                           |
| Emps (60 h day) Descrambled T/D (675 h day)                                                                                                    |                           |
| Institution and the fore action and the fore action and the fore action and the fore action action a |                           |
| Ethernet: <a href="https://www.capture.in.progress-File">https://www.capture.in.progress-File</a> Displayed: 1(0.0%)                                                                                                    | Profile: Default 11-57 AM |
|                                                                                                    |                           |

# Enter http.content\_type == ''image/gif'' in the Filter Tab

| Capturing from Ethernet [Wireshark 1.10.8 (v1.10.8                                                                                                    | -2-g52a5244 from master-1.10)] 🛛 – 🗇 🗙 |
|----------------------------------------------------------------------------------------------------|----------------------------------------|
| <u>Eile Edit View Go Capture Analyze Statistics Telephony Iools Internals H</u> elp                                                                                                    |                                        |
| ● ● ◢ ■ ∡ ⊨ ⊨ ≍ ≈ । ੧ + + + + 7 ±   ⊟ ⊑   9 9 9 11 ₩ ⊠ %   ₩                                                                                                    |                                        |
| Filter: http:content_type == "image/gif"   Expression Clear Apply Save                                                                                                    |                                        |
| No. Time Source Destination Protocol Length Info                                                                                                    | ~                                      |
|                                                                                                    |                                        |
| <ul> <li>□ Frame 14787: 230 bytes on wire (1840 bits), 230 bytes captured (1840 bits) on interface 0</li> <li>□ Ethernet II, Src: Ibm_47:af:da (00:21:5e:47:af:da), DSt: Dell_09:81:11 (Cslf:66:09:81:11)</li> <li>□ Internet Protocol Version 4, Src: 192.168.10.1 (192.168.10.1), DSt: 192.168.10.148 (192.168</li> <li>□ Transmission control Protocol, Src Port: ndl-aas (3128), DSt Port: 49692 (49692), Seq: 882,</li> <li>□ [2 Reasembled TCP Segments (Cs2 bytes): #14786(449), #14787(176)]</li> <li>□ HTTP/1.0 200 GK\r\n</li> <li>□ [Expert Info (Chat/Sequence): HTTP/1.0 200 GK\r\n]<br/>Request Version: HTTP/1.0</li> <li>Status Code: 200<br/>Response Phrase: 0K</li> </ul>                                                                                                    | .10.148)<br>Ack: 1245, Len: 176        |
| Date: Fri, 07 Nov 2014 06:21:05 GMT/r/n                                                                                                    | ~                                      |
| Server: ADACHE/L.S.SI (UNIX) PHP/4.S.9 mod TAVOUT/S.O.S\F\D                                                                                                    |                                        |
| Output         Column         Column <thcolumn< <="" td=""><td>~</td></thcolumn<> | ~                                      |

Frame (230 bytes) Reassembled TCP (625 bytes)

● 🛃 Ethernet: live capture in progress> File: C:\... Packets: 19691 · Displayed: 1 (0.0%)

Profile: Default

## Practical no: 2

#### Aim : Using open SSL for web server - browser communication

- Install apache if it is not installed
- Install openssl if it is not installed

#### **Generate the RSA Key**

openssl genrsa -des3 -out server.key 2048 [enter a password] [confirm your password]

😣 🗖 🔲 🛛 root@chiya-VirtualBox: /etc/apache2/ssl chiya@chiya-VirtualBox:~\$ openssl genrsa -des3 -out server.key 1024 Generating RSA private key, 1024 bit long modulus . . . + + + + + + + e is 65537 (0x10001) Enter pass phrase for server.key: Verifying - Enter pass phrase for server.key: chiya@chiya-VirtualBox:~\$ openssl req -new -key server.key -out server.csr Enter pass phrase for server.key: You are about to be asked to enter information that will be incorporated into your certificate request. What you are about to enter is what is called a Distinguished Name or a DN. There are quite a few fields but you can leave some blank For some fields there will be a default value, If you enter '.', the field will be left blank. Country Name (2 letter code) [AU]:IN State or Province Name (full name) [Some-State]:maha Locality Name (eg, city) []:mum Organization Name (eg, company) [Internet Widgits Pty Ltd]:sies Organizational Unit Name (eg, section) []:sies Common Name (e.g. server FQDN or YOUR name) []:sies Email Address []:sies.mscit2013@gmail.com

## **Certificate Signing Request (CSR)**

openssl req –new -key server.key -out server.csr [enter your private key password] [enter your two character country code] [enter your full state or province name] [enter your city name] [enter your company name] [enter your organizational unit or leave it blank] [enter your common name or fqdn] [enter your admin email address] [leave the rest of the attributes blank]

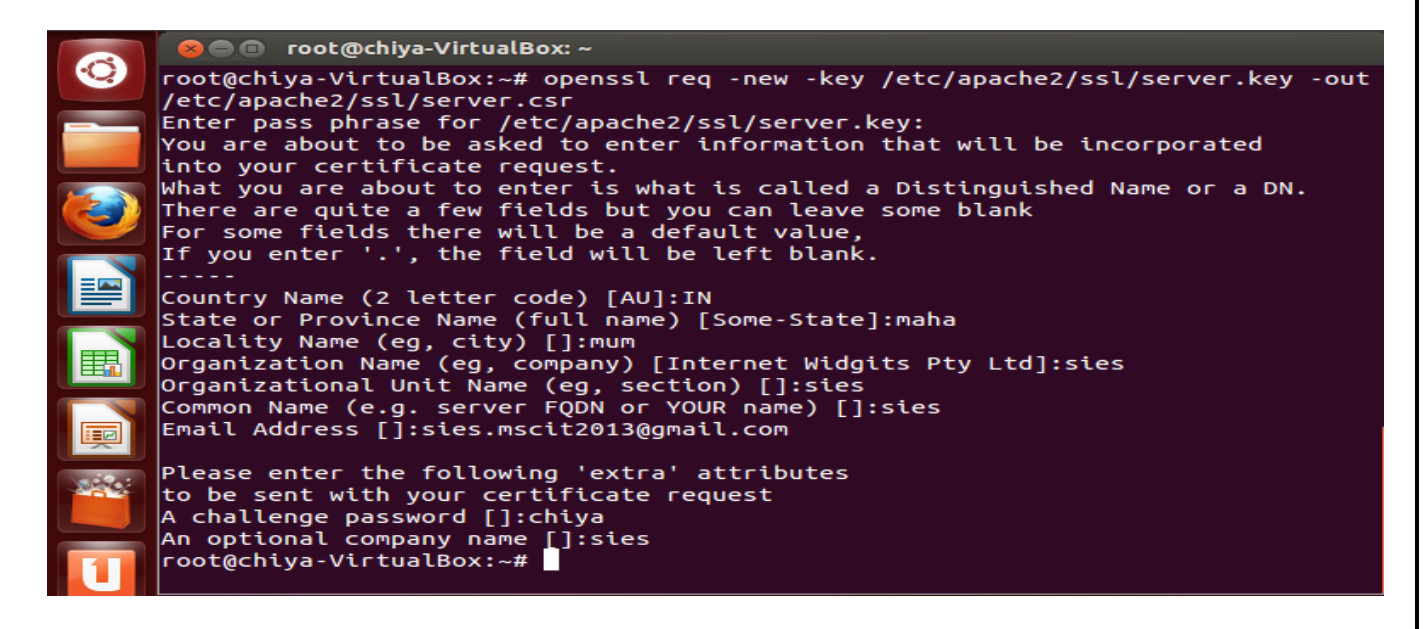

## Sign Your Certificate Signing Request

openssl x509 -req -days 365 -in server.csr -signkey server.key -out server.crt

[enter your private key password]

```
root@chiya-VirtualBox:~# openssl x509 -req -days 365 -in /etc/apache2/ssl/server
.csr -signkey /etc/apache2/ssl/server.key -out /etc/apache2/ssl/server.crt
Signature ok
subject=/C=IN/ST=maha/L=mum/O=sies/OU=sies/CN=sies/emailAddress=sies.mscit2013@g
mail.com
Getting Private key
Enter pass phrase for /etc/apache2/ssl/server.key:
root@chiya-VirtualBox:~#
```

### **Remove the PassPhrase From Your Private Key**

cp server.key server.key.secure openssl rsa -in server.key.secure -out server.key [enter your private key password]

```
root@chiya-VirtualBox:~
root@chiya-VirtualBox:~# cp /etc/apache2/ssl/server.key /etc/apache2/ssl/server.key.secure
root@chiya-VirtualBox:~# openssl rsa -in /etc/apache2/ssl/server.key.secure -out
/etc/apache2/ssl/server.key
Enter pass phrase for /etc/apache2/ssl/server.key.secure:
writing RSA key
root@chiya-VirtualBox:~#
```

Set file permissions

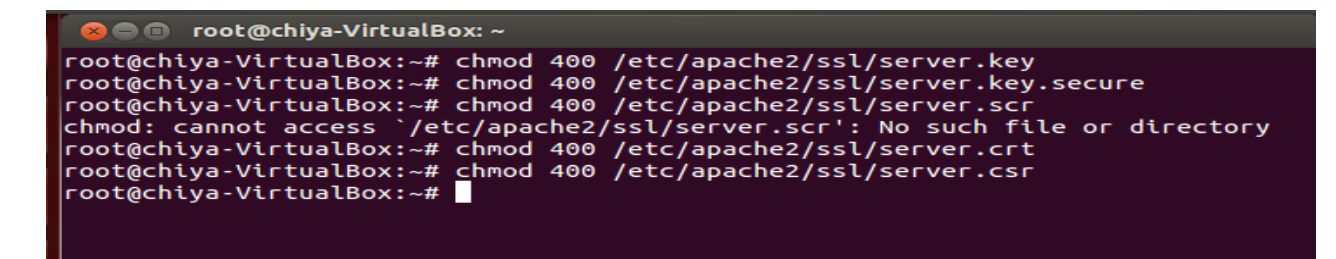

#### **Configure SSL setting in apache server**

- make sure all cryptography files exists in /etc/apache2/ssl
- create sites-available folder in /etc/apache2
- create default-ssl file in path /etc/apache2/sites-available/default-ssl

| 😣 🖨 🗊 root@chiya-VirtualBox: /etc/apache2/sites-available                                                                                                    |
|----------------------------------------------------------------------------------------------------|
| chiya@chiya-VirtualBox:~\$ sudo -s<br>[sudo] password for chiya:<br>root@chiya-VirtualBox:~# cd /etc/apache2/<br>root@chiya-VirtualBox:/etc/apache2# dir<br>apache2.conf envvars mods-available ports.conf sites-enabled<br>conf.d magic mods-enabled sites-available ssl<br>root@chiya-VirtualBox:/etc/apache2# cd ssl<br>root@chiya-VirtualBox:/etc/apache2/ssl# ls<br>server.crt server.csr server.key server.key.secure<br>root@chiya-VirtualBox:/etc/apache2/ssl# |
| root@chiya-VirtualBox:/etc/apache2/ssl# cd /etc/apache2/sites-available/<br>root@chiya-VirtualBox:/etc/apache2/sites-available# ls<br>default default-ssl default-ssl~<br>root@chiya-VirtualBox:/etc/apache2/sites-available#<br>root@chiya-VirtualBox:/etc/apache2/sites-available# gedit /etc/apache2/sites-ava<br>ilable/default-ssl                                                                                                    |

#### default-ssl confuration file

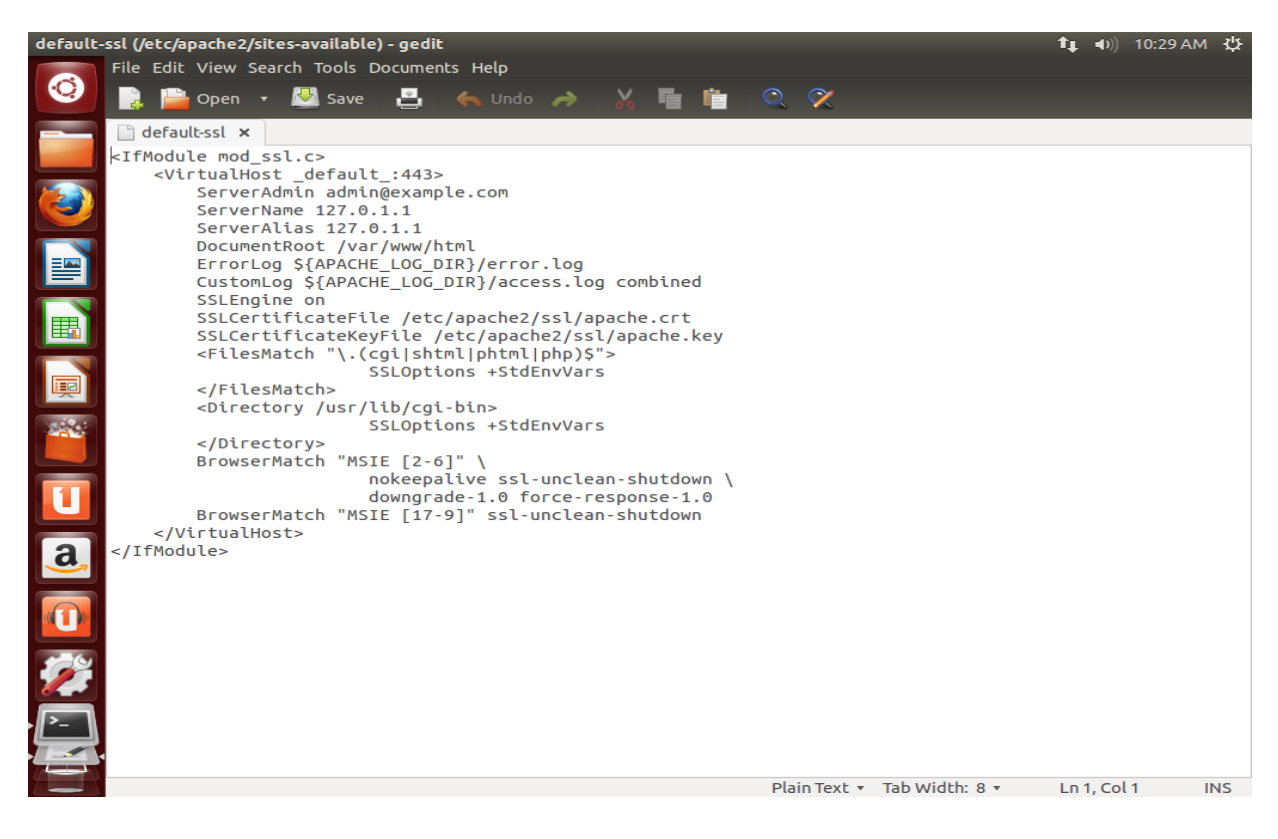

open a website hosted inside apache server

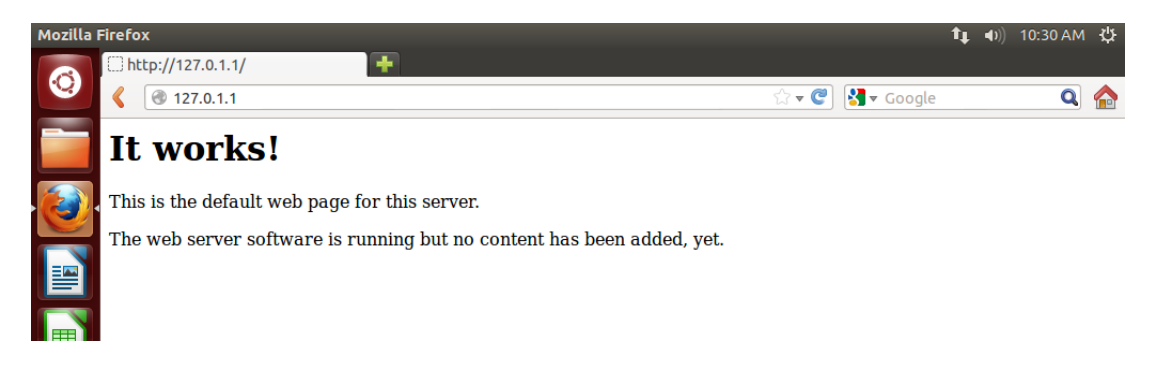

#### now change the protocol to https in the address bar

| Mozilla F | irefox              |          |   |  |
|-----------|---------------------|----------|---|--|
|           | ( http://127.0.1.1/ | <b>Ŧ</b> |   |  |
| Q         | https://127.0.1.1/  | ,        | 7 |  |
|           | Tt                  |          |   |  |

Apache server has denied the un-identified https connection

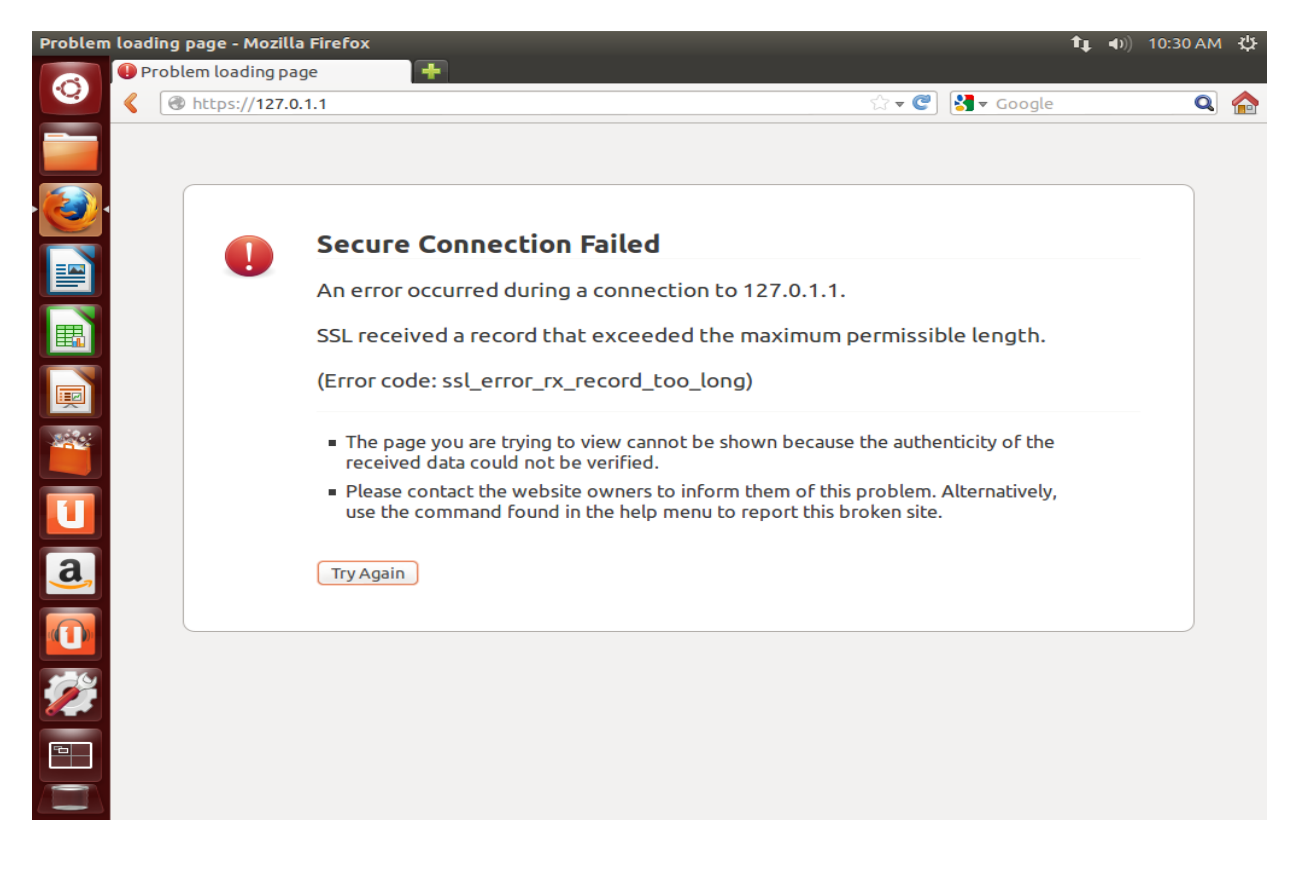

# View the connection security details

| Firefox Web Browser                                                                                                    | <b>↑</b> ↓ <b>●</b> )) 10:3                | 1AM 🔱 |
|----------------------------------------------------------------------------------------------------|--------------------------------------------|-------|
| ▶ Page Info - https://127.0.1.1/                                                                                                    |                                            |       |
| General Media Security                                                                                                    | ्रि 🕶 🕐 🚷 🕶 Google                         | ۹ 🏠   |
| Website Identity                                                                                                    |                                            | _     |
| Website: 127.0.1.1                                                                                                    |                                            |       |
| Owner: This website does not supply ownership information.                                                                                                    |                                            |       |
|                                                                                                    |                                            |       |
| Privacy & History                                                                                                    |                                            |       |
| Have I visited this website prior to today?                                                                                                    | ı permissible length.                      |       |
| Is this website storing information (cookies) on my computer? No View Cookies                                                                                                    |                                            |       |
| Have I saved any passwords for this website? No View Saved Passwords                                                                                                    | se the authenticity of the                 |       |
| Technical Details                                                                                                    |                                            |       |
| Connection Not Encrypted<br>The website 127.0.1.1 does not support encryption for the page you are viewing.<br>Information sent over the Internet without encryption can be seen by other people | is problem. Alternatively,<br>broken site. |       |
| while it is in transit.                                                                                                    | J                                          |       |
|                                                                                                    |                                            |       |

# Practical no: 3

## Aim : <u>Using GNU PGP</u>

## Kleopatra

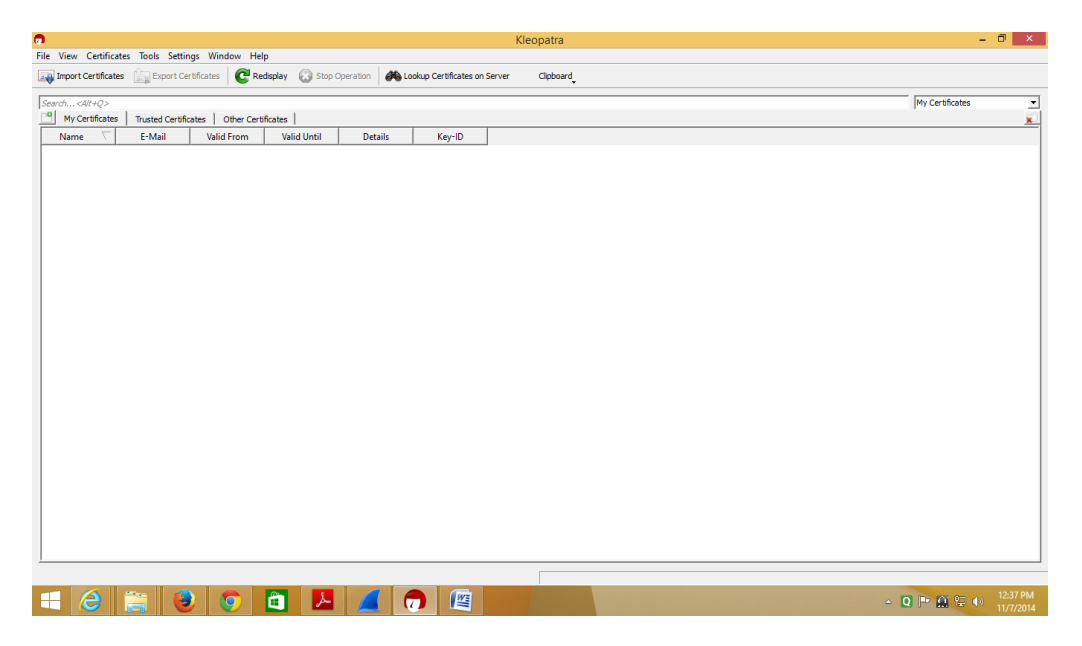

Click on File --> New Certificate or press Ctrl+N

| C. Mary Carliforday Taola Catting Minday                                  | Kleopatra                                                          | - 0 ×                      |
|---------------------------------------------------------------------------|--------------------------------------------------------------------|----------------------------|
| New Certificate Ctrl+N                                                    | edsplay 🐼 Stop Operation 🍂 Lookup Certificates on Server Clipboard |                            |
| Lookup Certificates on Server Ctrl+Shift+I     Import Certificates Ctrl+I | rticates                                                           | My Certificates            |
| Export Certificates Ctrl+E                                                | Valid Until Details Key-ID                                         |                            |
| Export Secret Keys     Export Certificates to Server     Ctrl+Shift+E     |                                                                    |                            |
| <ul> <li>Decrypt/Verify Files</li> <li>Sign/Encrypt Files</li> </ul>      |                                                                    |                            |
| Create Checksum Files<br>Verify Checksum Files                            |                                                                    |                            |
| 😮 Close Ctrl+W                                                            |                                                                    |                            |
| Quit Ctrl+Q                                                               |                                                                    |                            |
|                                                                           |                                                                    |                            |
|                                                                           |                                                                    |                            |
| 🗧 ⋵ 🚞 횓 🧕                                                                 | A A R A A A A A A A A A A A A A A A                                | P 🔛 记 🕕 12:37 PM 11/7/2014 |

Choose "Create a Personal OpenPGP key Pair" --> Next

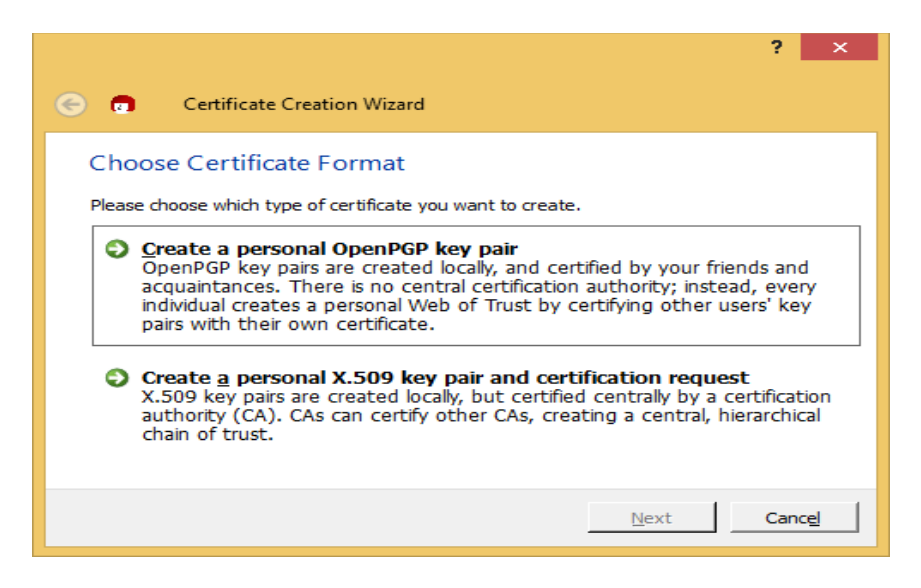

Enter the details Name, Email, Comment --> Next

|                           |                                                                                                    | ?      | ×       |
|---------------------------|----------------------------------------------------------------------------------------------------|--------|---------|
| © 🙃                       | Certificate Creation Wizard                                                                                          |        |         |
| Enter D                   | etails                                                                                                    |        |         |
| Please ente<br>parameters | er your personal details below. If you want more control over the certi<br>s, click on the Advanced Settings button. | ficate | :       |
| Na <u>m</u> e:            | siesmsc                                                                                                    | (re    | quired) |
| <u>E</u> Mail:            | sies.mscit2013@gmail.com                                                                                             | (re    | quired) |
| <u>C</u> omment:          | rac                                                                                                    | (op    | tional) |
|                           |                                                                                                    |        |         |
|                           | siesmsc (rac) <sies.mscit2013@gmail.com></sies.mscit2013@gmail.com>                                                  |        |         |
|                           | Advanced                                                                                                    | Setti  | ngs     |
|                           | Next                                                                                                    | Can    | cel.    |

Select Create Key

|                             |                                                 |                      |                          | ?       |
|-----------------------------|-------------------------------------------------|----------------------|--------------------------|---------|
|                             | Certificate Creation W                          | /izard               |                          |         |
| Review                      | / Certificate Paran                             | neters               |                          |         |
| Please rev                  | view the certificate param                      | neters before procee | ding to create the certi | ficate. |
| Name:<br>Email Ac<br>Commer | siesmsc<br>Idress: sies.mscit2013@gi<br>nt: rac | mail.com             |                          |         |
| ,<br><u>S</u> how           | all details                                     |                      |                          |         |
|                             |                                                 |                      | <u>C</u> reate Key       | Cancel  |
| Show                        | all details                                     |                      | <u>Create Key</u>        | Cance   |

**INFORMATION SECURITY** 

MSc.IT- sem 3 [2014-15]

You will see details of your key

| <ul> <li>Certificate Creation Wizard</li> </ul>                                                                                                    |
|----------------------------------------------------------------------------------------------------|
| Review Certificate Parameters<br>Please review the certificate parameters before proceeding to create the certificate.                                                                                                 |
| Name:       siesmsc         Email Address:       sies.mscit2013@gmail.com         Comment:       rac         Key Type:       RSA         Key Strength:       2,048 bits         Certificate Usage:       Sign, Encrypt |
| Cancel                                                                                                    |

# Enter Passphrase(password)

| 1                | pinentry × |            |                |  |  |  |
|------------------|------------|------------|----------------|--|--|--|
| Enter passphrase |            |            |                |  |  |  |
|                  | Passphrase |            |                |  |  |  |
|                  | Quality:   | i          | .00%           |  |  |  |
|                  |            | <u>O</u> K | <u>C</u> ancel |  |  |  |

Re-enter the password

| pinentry |                            |               |                          | × |
|----------|----------------------------|---------------|--------------------------|---|
|          | Please re-en<br>Passphrase | ter this pass | phrase<br><u>C</u> ancel |   |

# Key Pair Successfully Created

## Click Finish

| ? 🗙                                                                                                    |
|----------------------------------------------------------------------------------------------------|
| 📀 👩 Certificate Creation Wizard                                                                                       |
| Key Pair Successfully Created                                                                                         |
| Your new key pair was created successfully. Please find details on the result and some<br>suggested next steps below. |
| Result                                                                                                    |
| Certificate created successfully.<br>Fingerprint: 6F2EF617939A996632B67D4FAAF6B61C0B88D048                            |
| Next Steps                                                                                                    |
| Make a Backup Of Your Key Pair                                                                                        |
| Send Certificate By EMail                                                                                             |
| Upload Certificate To Directory Service                                                                               |
| Einish                                                                                                    |

You will see Overview of your Certificate in Overview Tab

| Kleopatra ?                                                                                                    | × |
|----------------------------------------------------------------------------------------------------|---|
| Overview User-IDs & Certifications Technical Details Chain Dump                                                                                                    |   |
| This certificate is currently valid.<br>User-ID: siesmsc (rac) <sies.mscit2013@gmail.com><br/>Validity: from 2014-11-07 12:40 until forever<br/>Certificate type: 2,048-bit RSA (secret key available)<br/>Certificate usage: Signing EMails and Files, Encrypting EMails and Files, Certifying other Certificates<br/>Key-ID: 0B88D048<br/>Fingerprint: 6F2EF617939A996632B67D4FAAF6B61C0B88D048<br/>Ownertrust: ultimate<br/>Stored: on this computer</sies.mscit2013@gmail.com> |   |
| Photo At the moment, Kleopatra does not support photos in certificates. It has no support for adding, nor for displaying them. This is for the following reasons:   Photos give a false sense of security.  Photos increase the size of certificates.  Actions  Change Passphrase  Change Expiry Date                                                                                                    |   |
| Close 🔯 Help                                                                                                    | , |

| • |                 |                |                     | Kleopatra           | 9                   |       | ?        | ×    |
|---|-----------------|----------------|---------------------|---------------------|---------------------|-------|----------|------|
| ļ | <u>Overview</u> | <u>U</u> ser-I | Ds & Certifications | Technical Details   | Ch <u>a</u> in Dump | 1     |          |      |
|   | Name            |                | EMail               | Valid From          | Valid Until         | Statu | User-IDs |      |
|   | siesms          | c (rac) <      | sies.mscit2013@g    | mail.com>           |                     |       | Certify  |      |
|   | •               |                |                     |                     |                     | ►     |          |      |
|   |                 |                | Load                | Certifications (may | take a while)       |       |          |      |
|   |                 |                |                     |                     |                     | 80    | jose 🔯   | Help |

You will see User Id and Certification of your Certificate in User-Ids & Certifications

Click on Technical Details to see subkeys Details

Click on Close

|   |                                     | Kleop                    | atra     |                            |         | ?   | ×   |
|---|-------------------------------------|--------------------------|----------|----------------------------|---------|-----|-----|
| ſ | Qverview   User-IDs & Certification | ns <u>T</u> echnical Det | ails 🛛 🔿 | h <u>a</u> in <u>D</u> ump |         |     | _   |
|   | ID Type Valid                       | From Valid Until         | Status   | Strength                   |         |     |     |
|   | AAF6B61C0B88D048 RSA 2014-          | 11-07                    | good     | 2048                       |         |     |     |
|   |                                     |                          |          |                            |         |     |     |
|   |                                     |                          |          |                            |         |     |     |
|   |                                     |                          |          |                            |         |     |     |
|   |                                     |                          |          |                            |         |     |     |
|   |                                     |                          |          |                            |         |     |     |
|   |                                     |                          |          |                            |         |     |     |
|   |                                     |                          |          |                            |         |     |     |
|   |                                     |                          |          |                            | 😢 Close | 🙋 н | elp |

Click on "Export Certificates"

| •                                                                                |                                            |                               |             |         |          | Kle |  |
|----------------------------------------------------------------------------------|--------------------------------------------|-------------------------------|-------------|---------|----------|-----|--|
| <u>File View</u> <u>Certificates</u>                                             | <u>T</u> ools <u>S</u> ettin               | gs <u>W</u> indow <u>H</u> el | р           |         |          |     |  |
| Import Certificates Export Certificates Certificates Certificates Stop Operation |                                            |                               |             |         |          |     |  |
| Search <alt+q></alt+q>                                                           | Search <alt+q> Export Certificates</alt+q> |                               |             |         |          |     |  |
| My Certificates                                                                  | Trusted Certific                           | ates   Other Certi            | ficates     |         |          |     |  |
| Name $\nabla$                                                                    | E-Mail                                     | Valid From                    | Valid Until | Details | Key-ID   |     |  |
| siesmsc (rac) sie                                                                | s.mscit2013                                | 2014-11-07                    |             | OpenPGP | 0B88D048 |     |  |
|                                                                                  |                                            |                               |             |         |          |     |  |
|                                                                                  |                                            |                               |             |         |          |     |  |
|                                                                                  |                                            |                               |             |         |          |     |  |
|                                                                                  |                                            |                               |             |         |          |     |  |
|                                                                                  |                                            |                               |             |         |          |     |  |

# Export the File

|                       | Export Certificat                        | es  |                    |             | × |
|-----------------------|------------------------------------------|-----|--------------------|-------------|---|
| € ⋺ - ↑ 🖡             | → This PC → Desktop →                    | ~ ¢ | Search Desktop     |             | Q |
| Organize 👻 Ne         | w folder                                 |     |                    | •== •       | 0 |
| ☆ Favorites           | ^ Name                                   |     | Date modified      | Туре        |   |
| Desktop               | DDJDPCDSZAzaqSZ                          |     | 10/16/2014 2:01 PM | File folder |   |
| 鷆 Downloads           | ISM .                                    |     | 11/5/2014 12:33 PM | File folder |   |
| 🔚 Recent places       | 🌗 sam                                    |     | 10/7/2014 12:39 PM | File folder |   |
|                       | Tor Browser                              |     | 10/20/2014 12:16   | File folder |   |
| 💻 This PC             |                                          |     |                    |             |   |
| 📔 Desktop             |                                          |     |                    |             |   |
| Documents             |                                          |     |                    |             |   |
| 鷆 Downloads           |                                          |     |                    |             |   |
| Music                 |                                          |     |                    |             |   |
| 📔 Pictures            |                                          |     |                    |             |   |
| 📔 Videos              | ~ <                                      |     |                    |             | > |
| File <u>n</u> ame:    | 6F2EF617939A996632B67D4FAAF6B61C0B88D04  | 18  |                    |             | ~ |
| Save as <u>t</u> ype: | OpenPGP Certificates (*.asc *.gpg *.pgp) |     |                    |             | ~ |
| ) Hide Folders        |                                          |     | <u>S</u> ave       | Cancel      |   |

On the Desktop Key Exported

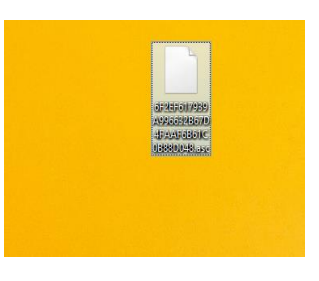

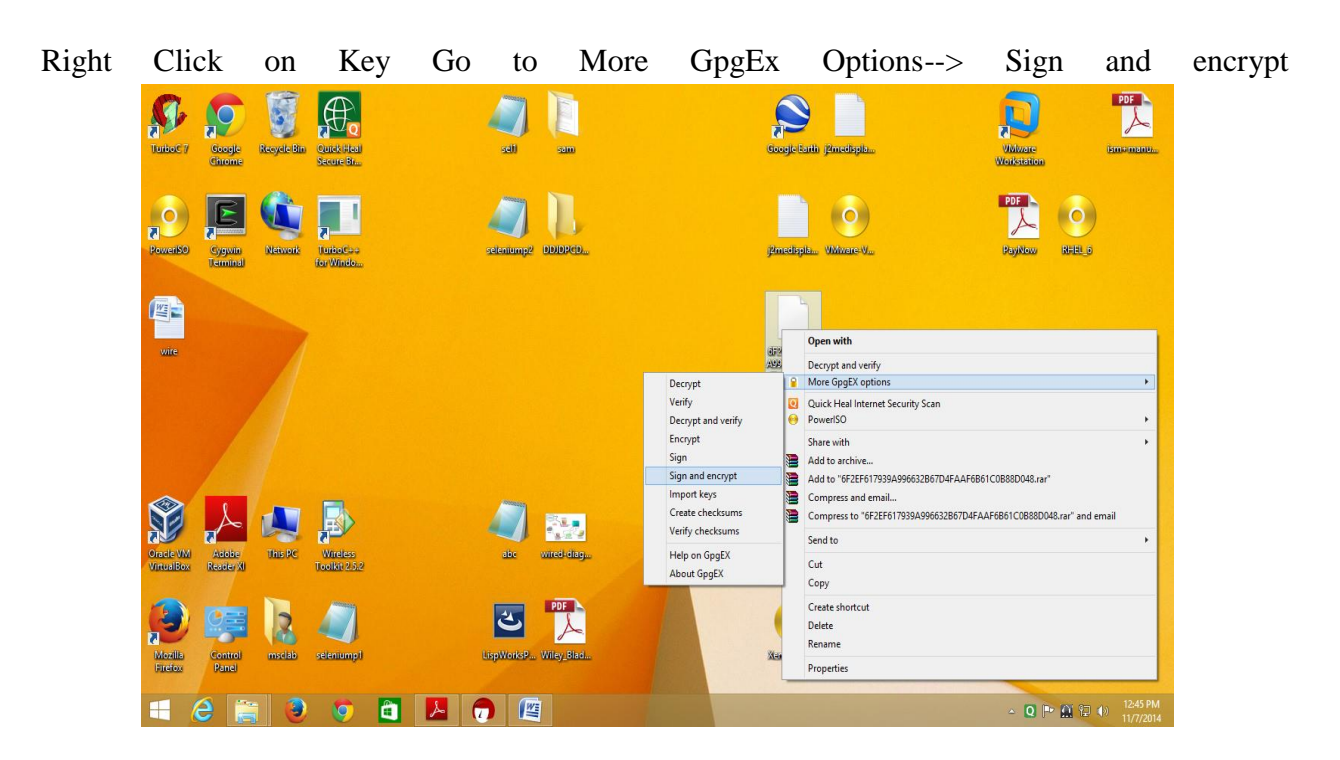

Click Sign & Encrypt(OpenPGP only) radio button --> Next

| ? ×                                                                                               |  |  |  |  |  |  |  |  |
|---------------------------------------------------------------------------------------------------|--|--|--|--|--|--|--|--|
| 📀 👩 Sign/Encrypt Files                                                                            |  |  |  |  |  |  |  |  |
| What do you want to do?                                                                           |  |  |  |  |  |  |  |  |
| Please select here whether you want to sign or encrypt files.                                     |  |  |  |  |  |  |  |  |
| • C:/Users/msclab/Desktop/6F2EF617939A996632B67D4FAAF6B61C0B88D048.asc                            |  |  |  |  |  |  |  |  |
| Archive files with: TAR (PGP®-compatible)                                                         |  |  |  |  |  |  |  |  |
| Archive name (OpenPGP): ====617939A996632B67D4==AA==661C0B88D048.asc.tar 🔇                        |  |  |  |  |  |  |  |  |
| Archive name (S/MIME): 17939A996632B67D4FAAF6B61C0B88D048.asc.tar.gz 🕢 🔛                          |  |  |  |  |  |  |  |  |
| Sign and Encrypt (OpenPGP only)                                                                   |  |  |  |  |  |  |  |  |
| C Encrypt                                                                                         |  |  |  |  |  |  |  |  |
| C Sign                                                                                            |  |  |  |  |  |  |  |  |
| <ul> <li>Text output (ASCII armor)</li> <li>Remove unencrypted original file when done</li> </ul> |  |  |  |  |  |  |  |  |
| Next Cancel                                                                                       |  |  |  |  |  |  |  |  |

|                                            |                      |                     |             | ?             | ×       |
|--------------------------------------------|----------------------|---------------------|-------------|---------------|---------|
| 🕞 👩 Sign/Encn                              | /pt Files            |                     |             |               |         |
|                                            |                      |                     |             |               |         |
| For whom do                                | ou want to end       | crypt?              |             |               |         |
| Please select for who<br>own certificates. | m you want the files | to be encrypted. Do | not forge   | t to pick one | of your |
| Search                                     |                      | All C               | ertificates | s             | -       |
| Name 🗸                                     | E-Mail               | Valid I             | From        | Valid Un      | til     |
| siesmsc (rac)                              | sies.mscit2013@gı    | mail.com 2014-11    | -07         |               | C       |
|                                            |                      |                     |             |               |         |
|                                            |                      |                     |             |               |         |
| •                                          |                      |                     |             |               |         |
| <u> </u>                                   | ₩ <u>A</u> dd        | ▲ <u>R</u> emove    |             |               |         |
| Name $\nabla$                              | E-Mail               | Valid From          | Valio       | d Until       | De      |
|                                            |                      |                     |             |               |         |
|                                            |                      |                     |             |               |         |
|                                            |                      |                     |             |               |         |
| 4                                          |                      |                     |             |               |         |
| <u> </u>                                   |                      |                     |             |               |         |
|                                            |                      |                     | Next        | Car           | ncel    |

|                                                |                            |                        | ? ×                   |
|------------------------------------------------|----------------------------|------------------------|-----------------------|
| 🗧 👩 Sign/Encrypt F                             | iles                       |                        |                       |
| For whom do you                                | want to encrypt            | 2                      |                       |
| Please select for whom yo<br>own certificates. | ou want the files to be en | ncrypted. Do not forge | t to pick one of your |
| Search                                         |                            | All Certificates       | s 💌                   |
| Name 🗸                                         | E-Mail                     | Valid From             | Valid Until           |
| -                                              | ▼ <u>A</u> dd              | ▲ <u>R</u> emove       | Þ                     |
| Name 🗸                                         | E-Mail                     | Valid From             | Valid Until           |
| siesmsc (rac) sies                             | .mscit2013@gmail.co        | om 2014-11-07          | C                     |
|                                                |                            |                        |                       |
| •                                              |                            | 1                      |                       |

Select file name --> Add --> Next

Check "Remeber this" --> Sign & Encrypt

|                                                                                | ?    | ×   |
|--------------------------------------------------------------------------------|------|-----|
| 📀 👩 Sign/Encrypt Files                                                         |      |     |
| Who do you want to sign as?                                                    |      |     |
| Please choose an identity with which to sign the data.                         |      |     |
| ✓ Sign with OpenPGP                                                            |      |     |
| Sign with S/ <u>M</u> IME                                                      |      |     |
| OpenPGP Signing Certificate:                                                   |      |     |
| siesmsc (rac) <sies.mscit2013@gmail.com> (0B88D048)</sies.mscit2013@gmail.com> |      | -   |
| $\boxed{\mathbf{R}}$ Remember these as default for future operations           |      |     |
|                                                                                |      |     |
|                                                                                |      |     |
|                                                                                |      |     |
|                                                                                |      |     |
|                                                                                |      |     |
|                                                                                |      |     |
|                                                                                |      |     |
|                                                                                |      |     |
|                                                                                |      |     |
|                                                                                |      |     |
| Sign & Encrypt                                                                 | Cano | cel |

Enter Passphrase(Password)

| pinentry                                                                                                    |
|----------------------------------------------------------------------------------------------------|
| Please enter the passphrase to unlock the secret key for the OpenPGP certificate:<br>"siesmsc (rac) <sies.mscit2013@gmail.com>"<br/>2048-bit RSA key, ID 0B88D048,<br/>created 2014-11-07.</sies.mscit2013@gmail.com> |
| Passphrase                                                                                                    |
| <u>OK</u> <u>C</u> ancel                                                                                                    |

## Click FInish

| ? ×                                                                                                    |
|----------------------------------------------------------------------------------------------------|
| 😑 👩 Sign/Encrypt Files                                                                                                    |
| Results                                                                                                    |
| Status and progress of the crypto operations is shown here.                                                                              |
| OpenPGP: All operations completed.                                                                                                    |
| 6F2EF617939A996632B67D4FAAF6B61C0B88D048.asc →<br>6F2EF617939A996632B67D4FAAF6B61C0B88D048.asc.gpg: Signing and encryption<br>succeeded. |
|                                                                                                    |
|                                                                                                    |
|                                                                                                    |
|                                                                                                    |
|                                                                                                    |
|                                                                                                    |
| , Keep open after operation completed                                                                                                    |
| <u>F</u> inish <u>C</u> ancel                                                                                                    |

Key will create on Desktop

Right Click on Key-- Decrypt and verify

| 0526501                    |   | Open with                                                                                                    |
|----------------------------|---|----------------------------------------------------------------------------------------------------|
| 44331616612<br>415/AVA1616 |   | Decrypt and verify                                                                                                    |
| DEHSIBD.O-                 | 8 | More GpgEX options                                                                                                    |
|                            | 0 | Quick Heal Internet Security Scan PowerISO                                                                                                    |
|                            |   | Share with Add to archive<br>Add to archive<br>Add to "6F2EF617939A996632B67D4FAAF6B61C0B88D048.rar"<br>Compress and email<br>Compress to "6F2EF617939A996632B67D4FAAF6B61C0B88D048.rar" and email |
|                            |   | Send to 🕨                                                                                                    |
| A                          |   | Cut<br>Copy                                                                                                    |
| (C                         |   | Create shortcut<br>Delete<br>Rename                                                                                                    |
|                            |   | Properties                                                                                                    |
|                            |   | → 💽 🏴 🏔 😭 🐠 11248 PM<br>11/7/2014                                                                                                    |

**INFORMATION SECURITY** 

MSc.IT- sem 3 [2014-15]

# Select file to decrypt --> Decrypt/verify

| •                                                                                       | Decrypt/Verify File     | es                        | ? ×             |
|-----------------------------------------------------------------------------------------|-------------------------|---------------------------|-----------------|
| Choose operations to be performed<br>Here you can check and, if needed, override the op | erations Kleopatra dete | cted for the input given. |                 |
| Input file: C:/Users/msclab/Desktop/6F2EF61                                             | 939A996632B67D4FAAF     | F6B61C0B88D048.asc        |                 |
| Signed data: C:/Users/msclab/Desktop/demo.tx                                            | :                       |                           | 🛛 🔛             |
| ☐ Input file is <u>a</u> n archive; unpack with: TAR (                                  | GP @-compatible)        |                           | ~               |
| Create all output files in a single folder                                              |                         |                           |                 |
| Output folder: C:/Users/msclab/Desktop                                                  |                         |                           | 🛯 🎴             |
|                                                                                         |                         | Back Decrypt/Verify       | Ca <u>n</u> cel |

# Practical no: 4

## Aim : Performance evaluation of various cryptographic algorithms

- Install g++ if not already installed
- Install crpto++ if not already installed

# Prog.cpp

```
include <iostream>
#include <iomanip>
```

```
#include "crypto++/modes.h"
#include "crypto++/aes.h"
#include "crypto++/filters.h"
```

```
int main(int argc, char* argv[]) {
```

```
//
```

```
// Key and IV setup
```

```
byte key[ CryptoPP::AES::DEFAULT_KEYLENGTH ], iv[CryptoPP::AES::BLOCKSIZE ];
memset( key, 0x00, CryptoPP::AES::DEFAULT_KEYLENGTH );
memset( iv, 0x00, CryptoPP::AES::BLOCKSIZE );
```

```
//
// String and Sink setup
//
std::string plaintext = "Now is the time for all good men to come to the aide...";
std::string ciphertext;
std::string decryptedtext;
```

```
//
// Dump Plain Text
//
std::cout << "Plain Text (" << plaintext.size() << " bytes)" <<std::endl;
std::cout << plaintext;
std::cout << std::endl << std::endl;
//
// Create Cipher Text
//
CryptoPP::AES::Encryption aesEncryption(key,
CryptoPP::AES::DEFAULT_KEYLENGTH);
CryptoPP::CBC_Mode_ExternalCipher::Encryption cbcEncryption(
aesEncryption, iv );</pre>
```

```
CryptoPP::StreamTransformationFilter
                                                      stfEncryptor(cbcEncryption,
                                                                                               new
CryptoPP::StringSink( ciphertext ) );
  stfEncryptor.Put( reinterpret_cast<const unsigned char*>(
plaintext.c_str() ), plaintext.length() + 1 );
  stfEncryptor.MessageEnd();
  //
  // Dump Cipher Text
  //
  std::cout << "Cipher Text (" << ciphertext.size() << " bytes)" <<std::endl;</pre>
  for( int i = 0; i < ciphertext.size(); i++ ) {</pre>
     std::cout << "0x" << std::hex << (0xFF & static_cast<byte>(ciphertext[i])) << " ";</pre>
  }
  std::cout << std::endl << std::endl;</pre>
  //
  // Decrypt
  //
  CryptoPP::AES::Decryption aesDecryption(key,
CryptoPP::AES::DEFAULT_KEYLENGTH);
  CryptoPP::CBC_Mode_ExternalCipher::Decryption cbcDecryption(
aesDecryption, iv );
  CryptoPP::StreamTransformationFilter
                                                      stfDecryptor(cbcDecryption,
                                                                                               new
CryptoPP::StringSink( decryptedtext ) );
  stfDecryptor.Put( reinterpret_cast<const unsigned char*>(
ciphertext.c str()), ciphertext.size());
  stfDecryptor.MessageEnd();
  //
  // Dump Decrypted Text
  //
  std::cout << "Decrypted Text: " << std::endl;</pre>
  std::cout << decryptedtext;</pre>
  std::cout << std::endl << std::endl;</pre>
  return 0;
}
```

#### To compile use the following command:

g++ -g3 -ggdb -o0 -Wall -Wextra -unused -o AesOutput aesexample.cpp -lcryptopp

| 😣 🗐 🗊 chiya@chiya-VirtualBox: -                                                                                                    | ~                                                         |                                                                         |                                                                                    |                             |
|----------------------------------------------------------------------------------------------------|-----------------------------------------------------------|-------------------------------------------------------------------------|------------------------------------------------------------------------------------|-----------------------------|
| <pre>chiya@chiya-VirtualBox:~\$ g+ pp -lcryptopp prog.cpp: In function 'int m prog.cpp:48:41: warning: com ons [-Wsign-compare] prog.cpp: At global scope: prog.cpp:8:5: warning: unuse prog.cpp:8:5: warning: unuse chiva@chiva-VirtualBox:~S di</pre> | + -g3 -ggd<br>ain(int, c<br>parison be<br>d paramete<br>r | b -o0 -Wall<br>har**)':<br>tween signed<br>r 'argc' [-W<br>r 'argv' [-W | -Wextra -unused -o<br>and unsigned integ<br>unused-parameter]<br>unused-parameter] | prog prog.c<br>ger expressi |
| code.cpp~ Downloads<br>Desktop examples.desktop<br>Documents Music<br>chiya@chiya-VirtualBox:~\$                                                                                                    | Pictures<br>prog<br>prog.cpp                              | prog.cpp~<br>Public<br>server.crt                                       | server.key<br>server.key.secure<br>Templates                                       | Videos                      |

To execute use the following command

./prog

😣 🗖 🔲 chiya@chiya-VirtualBox: ~

chiya@chiya-VirtualBox:~\$ ./prog Plain Text (55 bytes) Now is the time for all good men to come to the aide...

Cipher Text (64 bytes)

0x7f 0xf8 0xb3 0xea 0x8a 0x2 0xb3 0x7a 0x3d 0x28 0x66 0x9c 0x97 0x13 0xa7 0xb3 0 xf 0xa2 0x50 0x25 0x80 0xd5 0xd2 0x32 0xce 0xe8 0xa 0x57 0x33 0xef 0x70 0xff 0x4 8 0xe9 0xe8 0x4 0x98 0xa9 0x4 0xc2 0x5e 0xa7 0xb0 0x40 0x43 0xa1 0xfc 0x23 0xb1 0xa1 0xeb 0x1e 0xb2 0xf6 0x97 0x62 0x70 0xa1 0x81 0xca 0x6e 0x78 0x80 0x90

Decrypted Text: Now is the time for all good men to come to the aide...

chiya@chiya-VirtualBox:~\$

## Practical No: 5

## Aim : Configuring S/MIME for e-mail communication

#### Some settings to you gmail account

https://mail.google.com/mail/u/0/#settings/fwdandpop

➢ Enable pop

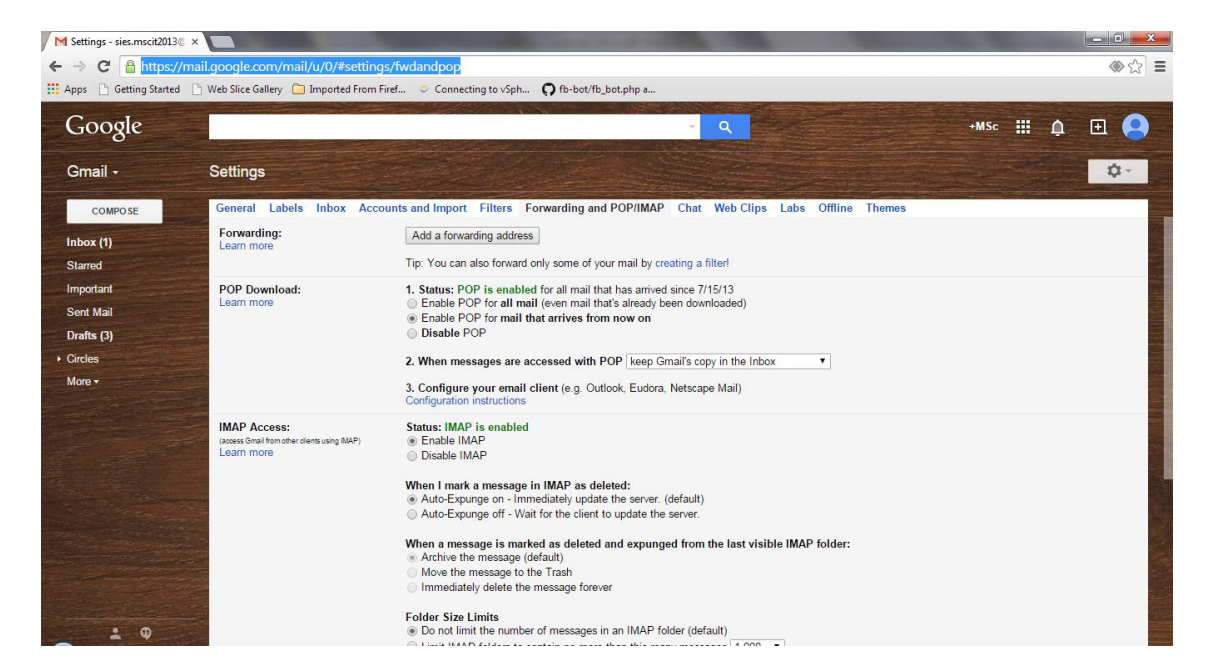

Enable app settings

https://www.google.com/settings/security/lesssecureapps

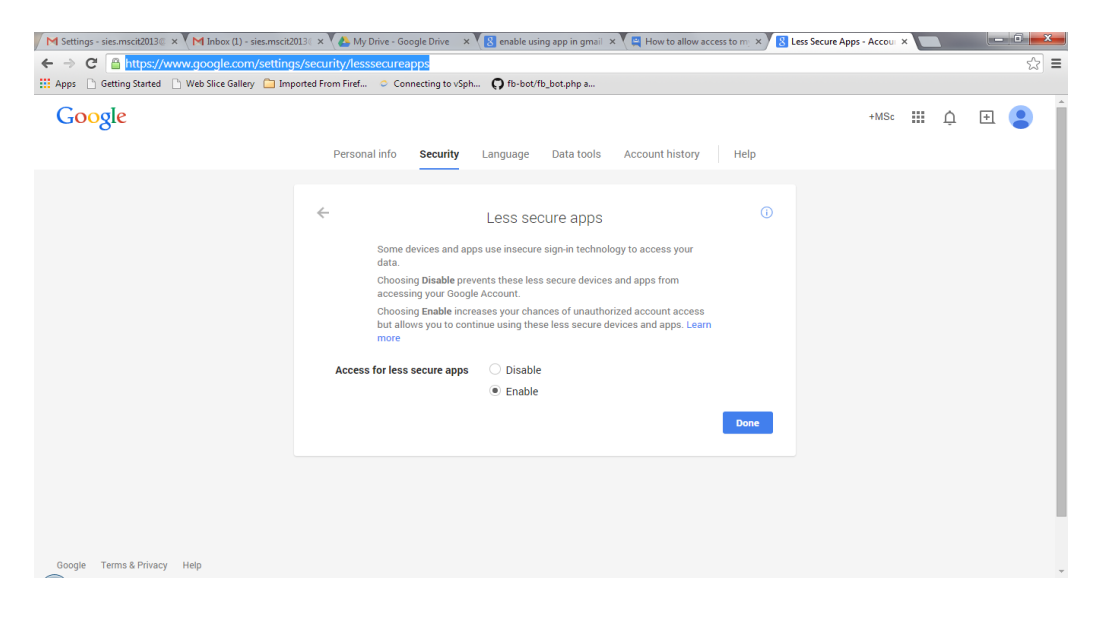

Configure MS outlook by providing the required credentials

| Add New E-mai | il Account                                                                                                    |
|---------------|----------------------------------------------------------------------------------------------------|
| Choose E-r    | mail Service                                                                                                    |
| ۲             | Microsoft Exchange, POP3, IMAP, or HTTP<br>Connect to an e-mail account at your Internet service provider (ISP) or your<br>organization's Microsoft Exchange server. |
| C             | <u>O</u> ther                                                                                                    |
|               | Connect to a server type shown below.                                                                                                    |
|               | Outlook Mobile Service (Text Messaging)                                                                                                    |
|               |                                                                                                    |
|               | < Back Next > Cancel                                                                                                    |

| Add New E-mail Accou    | nt                                                              | ×    |
|-------------------------|-----------------------------------------------------------------|------|
| Auto Account Setu       | IP                                                              | ×,   |
| Your Name:              | MSc IT<br>Example: Barbara Sankovic                             |      |
| <u>E</u> -mail Address: | sies.mscit2013@gmail.com<br>Example: barbara@contoso.com        |      |
| Password:               | ******                                                          |      |
| Retype Password:        | *******                                                         |      |
| Manually configure      | Type the password your Internet service provider has given you. |      |
|                         | < Back Next > Car                                               | ncel |

| Choose E-n | nail Service                                                                                       | ×     |
|------------|----------------------------------------------------------------------------------------------------|-------|
| ۲          | Internet E-mail                                                                                    |       |
|            | Connect to your POP, IMAP, or HTTP server to send and receive e-mail messages.                     |       |
| 0          | <u>M</u> icrosoft Exchange                                                                         |       |
|            | Connect to Microsoft Exchange for access to your e-mail, calendar, contacts, faxes and voice mail. |       |
| 0          | <u>O</u> ther                                                                                      |       |
|            | Connect to a server type shown below.                                                              |       |
|            | Outlook Mobile Service (Text Messaging)                                                            |       |
|            | < <u>B</u> ack <u>N</u> ext > Ca                                                                   | ancel |

| Add New E-mail Account                                |                                     |                                                      |
|-------------------------------------------------------|-------------------------------------|------------------------------------------------------|
| Internet E-mail Settings<br>Each of these settings ar | e required to get your e-mail accou | unt working.                                         |
| User Information                                      |                                     | Test Account Settings                                |
| Your Name:                                            | MSc IT                              | After filling out the information on this screen, we |
| E-mail Address:                                       | sies.mscit2013@gmail.com            | button below. (Requires network connection)          |
| Server Information                                    |                                     | Tech Associate Certificate                           |
| Account Type:                                         | POP3                                | Lest Account Settings                                |
| Incoming mail server:                                 | pop.gmail.com                       |                                                      |
| Outgoing mail server (SMTP):                          | smtp.gmail.com                      |                                                      |
| Logon Information                                     |                                     |                                                      |
| <u>U</u> ser Name:                                    | sies.mscit2013@gmail.com            |                                                      |
| Password:                                             | ******                              |                                                      |
| I E                                                   | emember password                    |                                                      |
| 🕅 Reguire logon using Secure                          | Password Authentication (SPA)       | More Settings                                        |
|                                                       |                                     | < Back Next > Cancel                                 |

# More settings

| Internet E-mail Settings                                                                                 | x    |
|----------------------------------------------------------------------------------------------------|------|
| General Outgoing Server Connection Advanced                                                              |      |
| Mail Account                                                                                             | _    |
| Type the name by which you want to refer to this account. For example: "Work" or "Microsoft Mail Server" |      |
| sies.mscit2013@gmail.com                                                                                 |      |
| Other User Information                                                                                   | _    |
| Organization:                                                                                            |      |
| Reply E-mail:                                                                                            |      |
|                                                                                                    |      |
|                                                                                                    |      |
|                                                                                                    |      |
|                                                                                                    |      |
|                                                                                                    |      |
|                                                                                                    |      |
| 1                                                                                                    |      |
|                                                                                                    |      |
| OK Cance                                                                                                 | el 🚽 |
|                                                                                                    |      |
| Internet E-mail Settings                                                                                 |      |
| General Outgoing Server Connection Advanced                                                              | 1    |
| Server Port Numbers                                                                                      |      |
| Incoming server (POP3): 995 Use Defaults                                                                 |      |
| Outgoing server (SMTP): 465                                                                              |      |
| Use the following type of encrypted connection: SSL                                                      |      |
| Server Timeouts                                                                                          |      |
| Short - Long 1 minute                                                                                    |      |
| Delivery                                                                                                 |      |
| Remove from server after 10 days                                                                         |      |
| Remove from server when deleted from 'Deleted Items'                                                     |      |
|                                                                                                    |      |
|                                                                                                    |      |
|                                                                                                    |      |
| OK Cancel                                                                                                |      |

**INFORMATION SECURITY** 

## Test account settings

| Test Account Settings                                  |                        |       |
|--------------------------------------------------------|------------------------|-------|
| Congratulations! All tests completed successfully. Cli | ick Close to continue. | Stop  |
|                                                        |                        | Close |
| Tasks Errors                                           |                        |       |
| Tasks                                                  | Status                 |       |
| ✓ Log onto incoming mail server (POP3)                 | Completed              |       |
| ✓ Send test e-mail message                             | Completed              |       |
|                                                        |                        |       |

- Click Next
- Click Finsih.

Open Trust Center

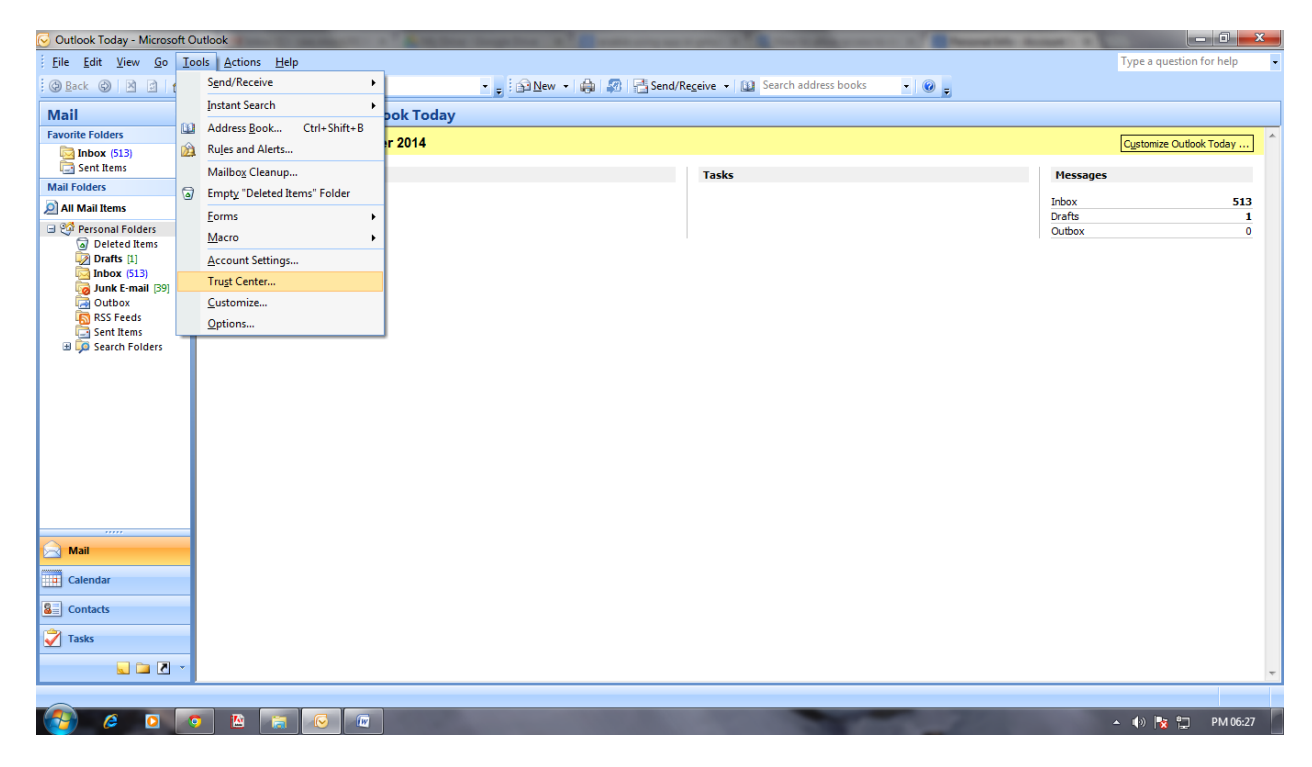

## Click on Get a Digital ID.

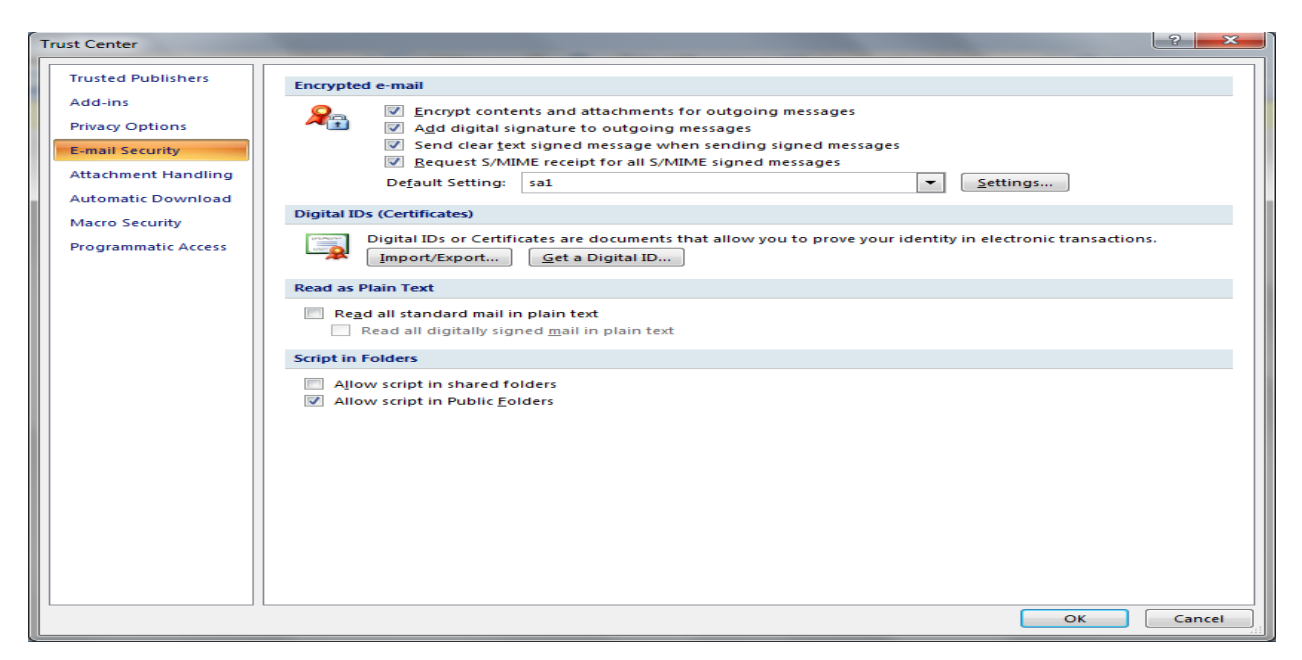

## Open Comodo website

| B Digital ID - Windows Internet Explorer                                                                                                    |                                                                                                    |                                          |
|----------------------------------------------------------------------------------------------------|----------------------------------------------------------------------------------------------------|------------------------------------------|
| 🖉 🖉 🔹 🚺 https://support.office.com/en-us/article/Digital-ID-b06cfc76-56a1-4a74-b2dd-91a55de79cdf?ui=en-US&rs=en-US&rad=US                                                                                                    | 🗕 🔄 🗙 O Astromenda                                                                                               | + م                                      |
| x Google View Share More >                                                                                                    |                                                                                                    | Sign In 🔌 🕶                              |
| 👷 Favorites 🛛 🎭 🙋 Suggested Sites 👻 🙋 Web Slice Gallery 🕶                                                                                                    |                                                                                                    |                                          |
| 1 Digital ID                                                                                                    | 🚹 🕶 🔝 👻 🚍 🖶 🛨 <u>P</u> age 🕶 <u>S</u> a                                                                          | fety ▼ T <u>o</u> ols ▼ @ ▼ <sup>≫</sup> |
|                                                                                                    |                                                                                                    | ^ ^                                      |
|                                                                                                    | Search 🔎                                                                                                    |                                          |
| Digital ID                                                                                                    |                                                                                                    |                                          |
| Digital IDs help to validate your identity, and they can be used to sign important documents electronically. To find<br>services that issue digital IDs for your use, or services that complement Office and use digital IDs, check out the<br>services listed here.                                                                                                    |                                                                                                    |                                          |
| ARX CoSign® Digital Signatures To learn more, download a free trial, and start digitally signing your documents,<br>visit the ARX website.                                                                                                    |                                                                                                    | =                                        |
| Avoco secure2trust To learn more and purchase secure2trust, visit the Avoco website.                                                                                                    |                                                                                                    | 1                                        |
| ChosenSecurity ® Digital ID To learn more, visit the ChosenSecurity website.                                                                                                    |                                                                                                    |                                          |
| Comodo To learn more and download the Free Email Certificate, visit the Comodo website.                                                                                                    |                                                                                                    |                                          |
| GlobalSign To learn more about GlobalSign digital signatures, visit the GlobalSign website.                                                                                                    |                                                                                                    |                                          |
| My Credential <sup>™</sup> from GeoTrust, Inc. To learn more, visit the GeoTrust website.                                                                                                    |                                                                                                    |                                          |
| VeriSign To learn more about digital IDs, visit the VeriSign website.                                                                                                    |                                                                                                    |                                          |
| Visit the Office Store for other services that work with Microsoft Office.                                                                                                    |                                                                                                    |                                          |
| Applies To: Access 2013, Access 2007, Access 2010, Excel 2013, Excel 2007, Excel 2010, OneNote 2007, OneNote 2010, Outlook 2013, Outlook 2<br>Project 2007, Project 2010, Publisher 2013, Publisher 2007, Publisher 2010, Visio 2013, Visio 2007, Visio 2010, Word 2013, Word 2007, Word 2011<br>Standard, Visio Standard 2010, OneNote 2013, PowerPoint 2013, Project Professional 2013, Project Standard 2013, Visio Professional 2013 | 007, Outlook 2010, PowerPoint 2007, PowerPoint 2010,<br>Project 2007 Standard, Project 2010 Standard, Visio 2007 | -                                        |
| lone                                                                                                    | Internet   Protected Mode: On                                                                                    | 🖓 🔻 🍕 100% 💌                             |

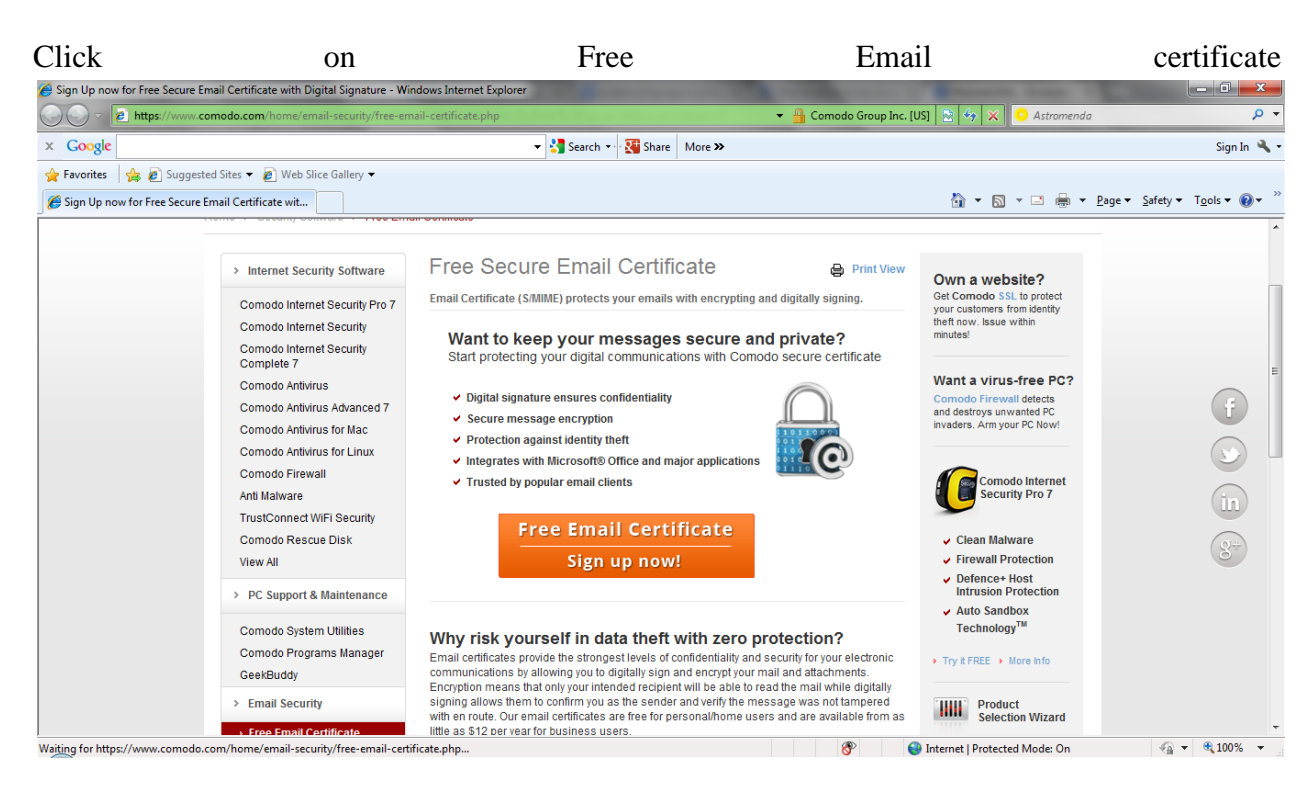

## And click "Yes" if Pop up occurs

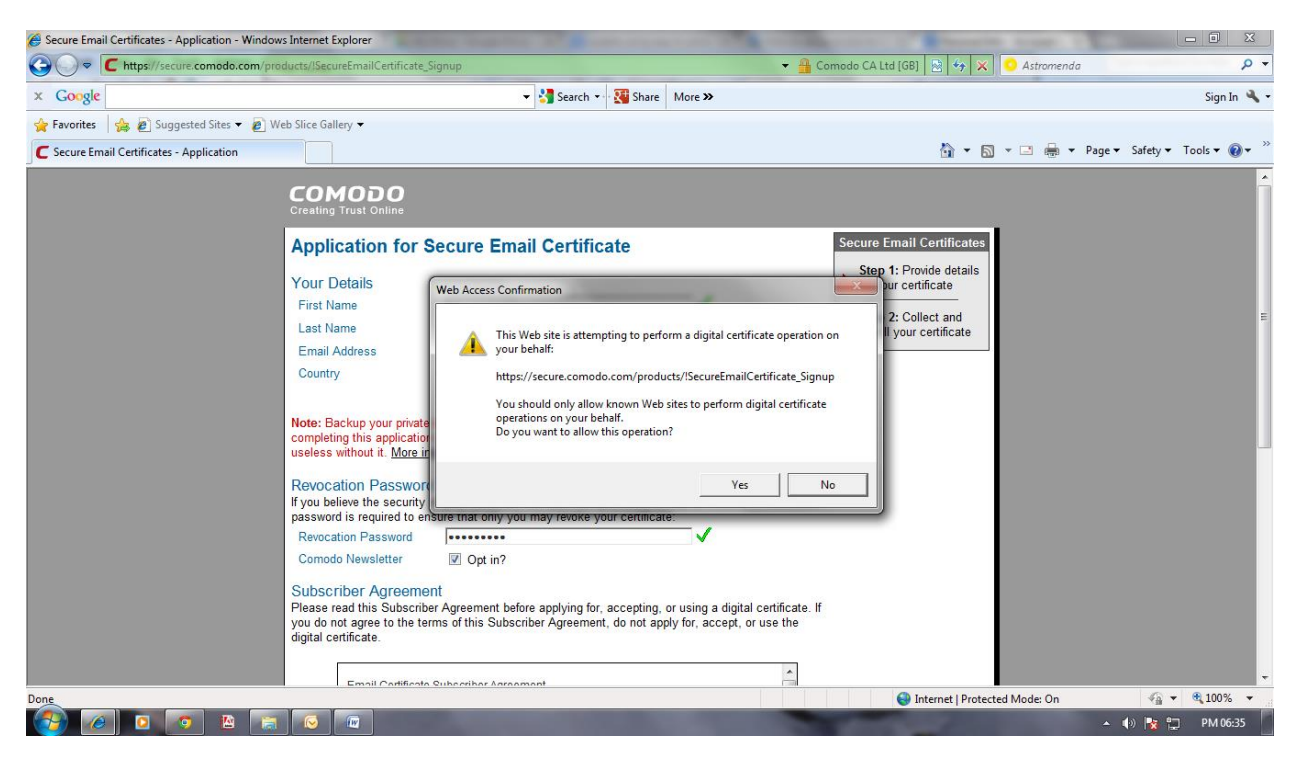

#### Clikc on Ok

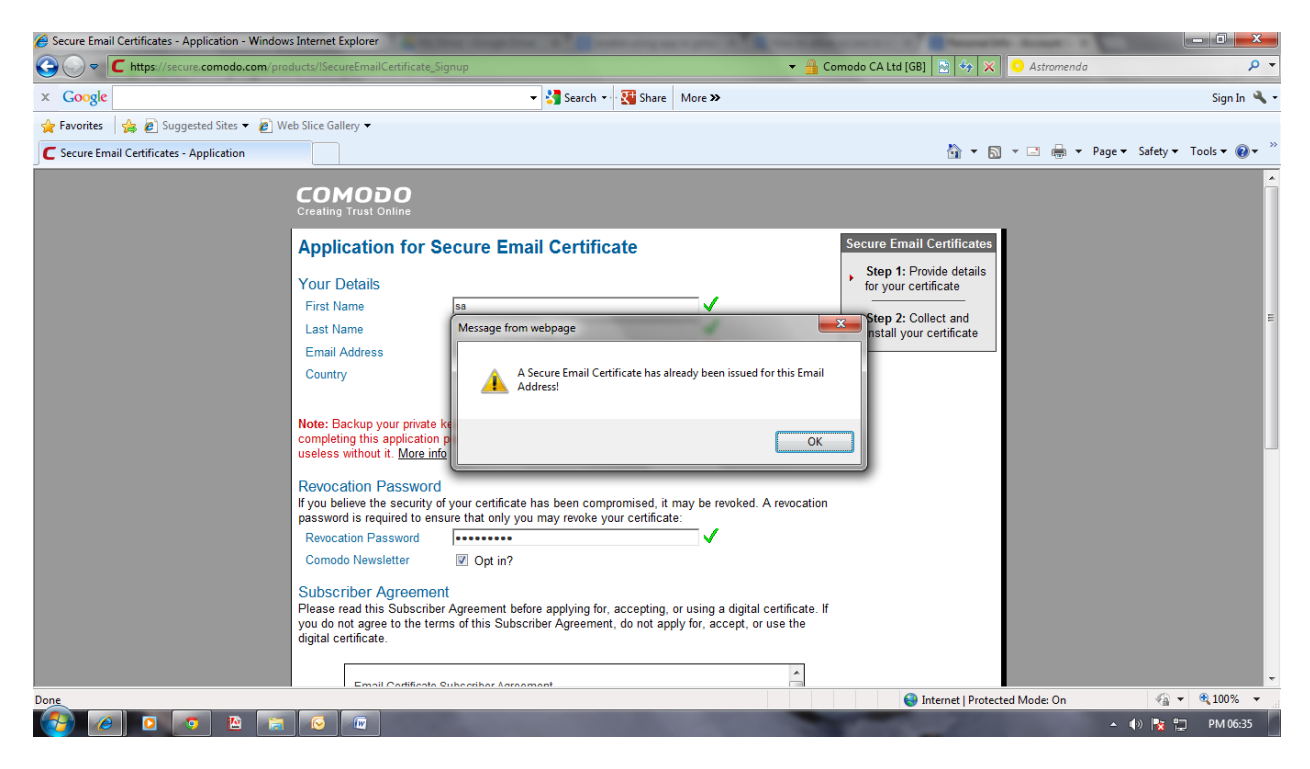

## And click "Yes" if Pop up occurs

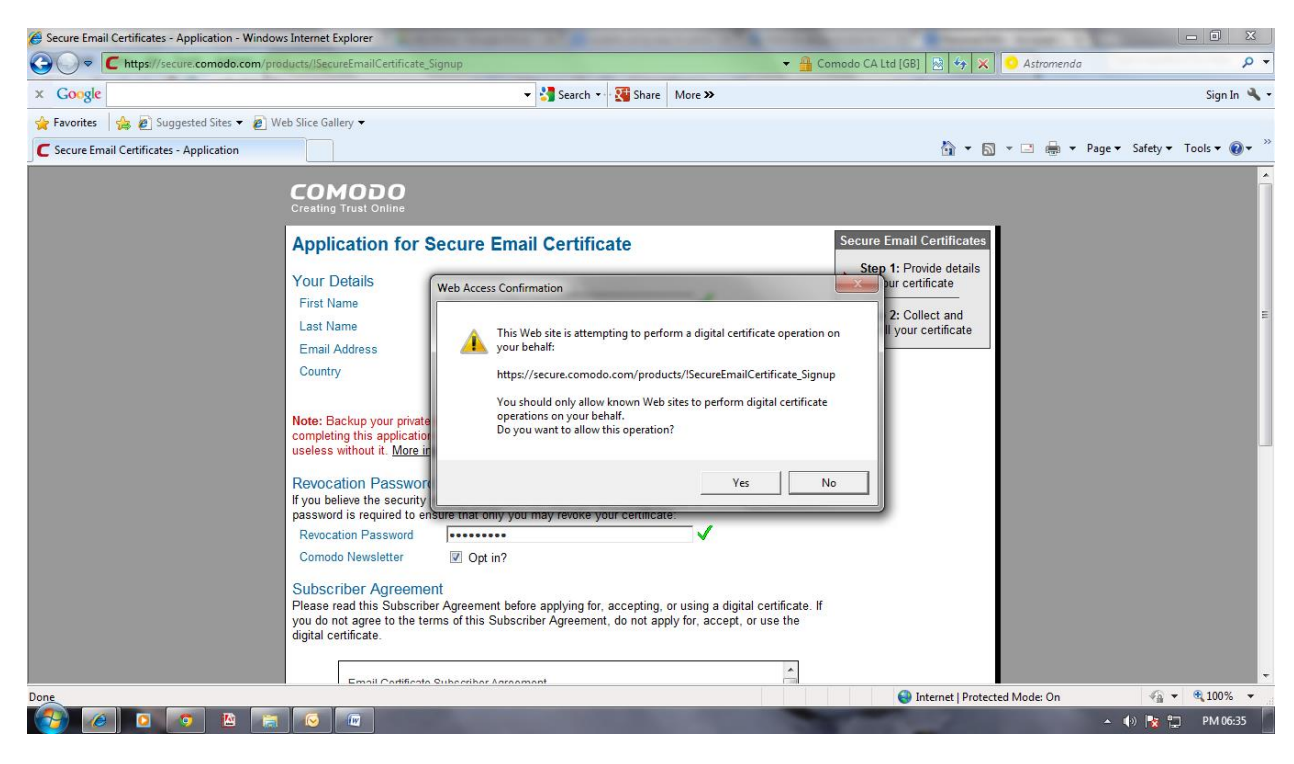

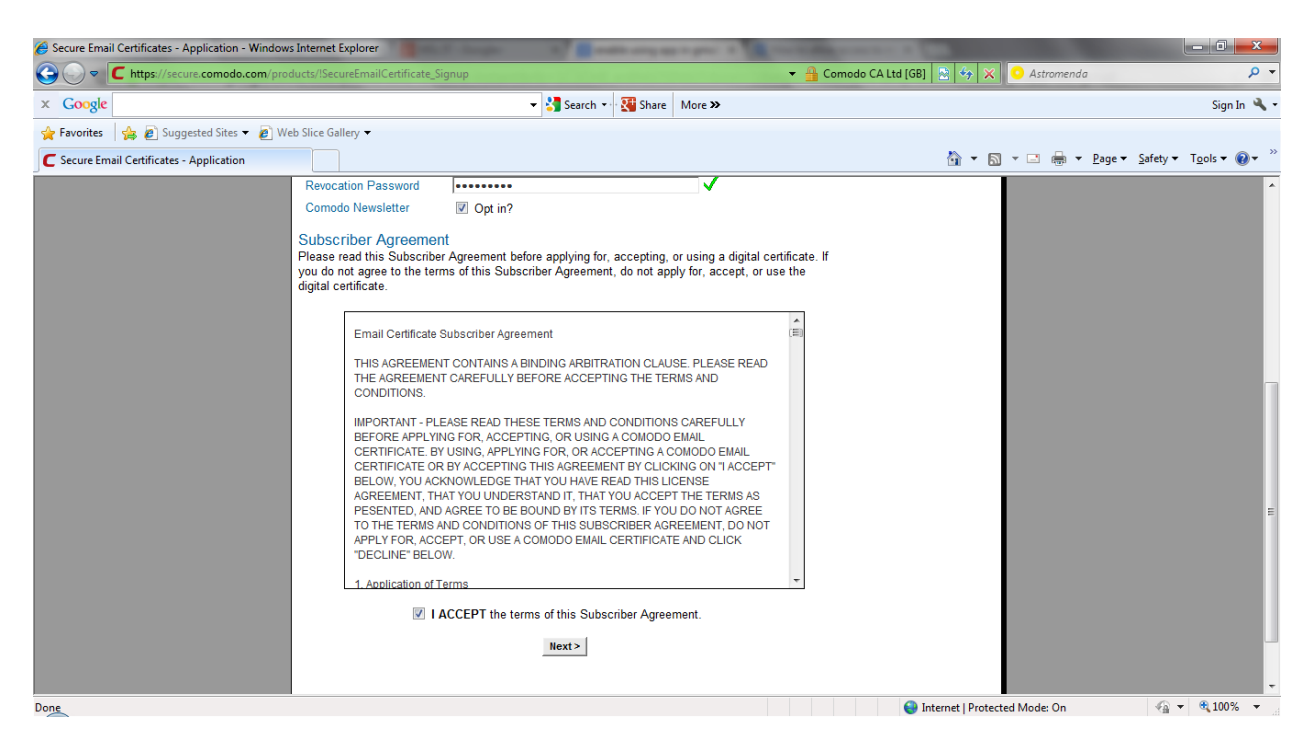

GO to your gmail account and open the then click on Install

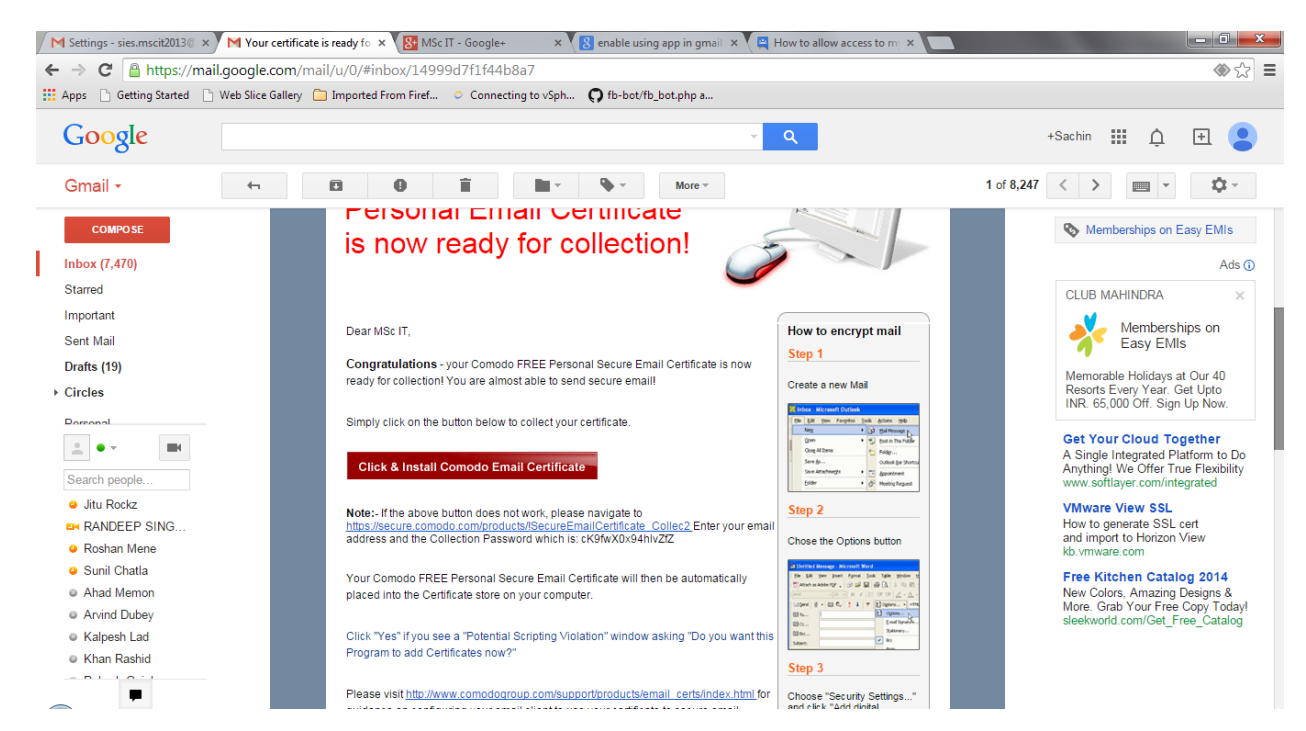

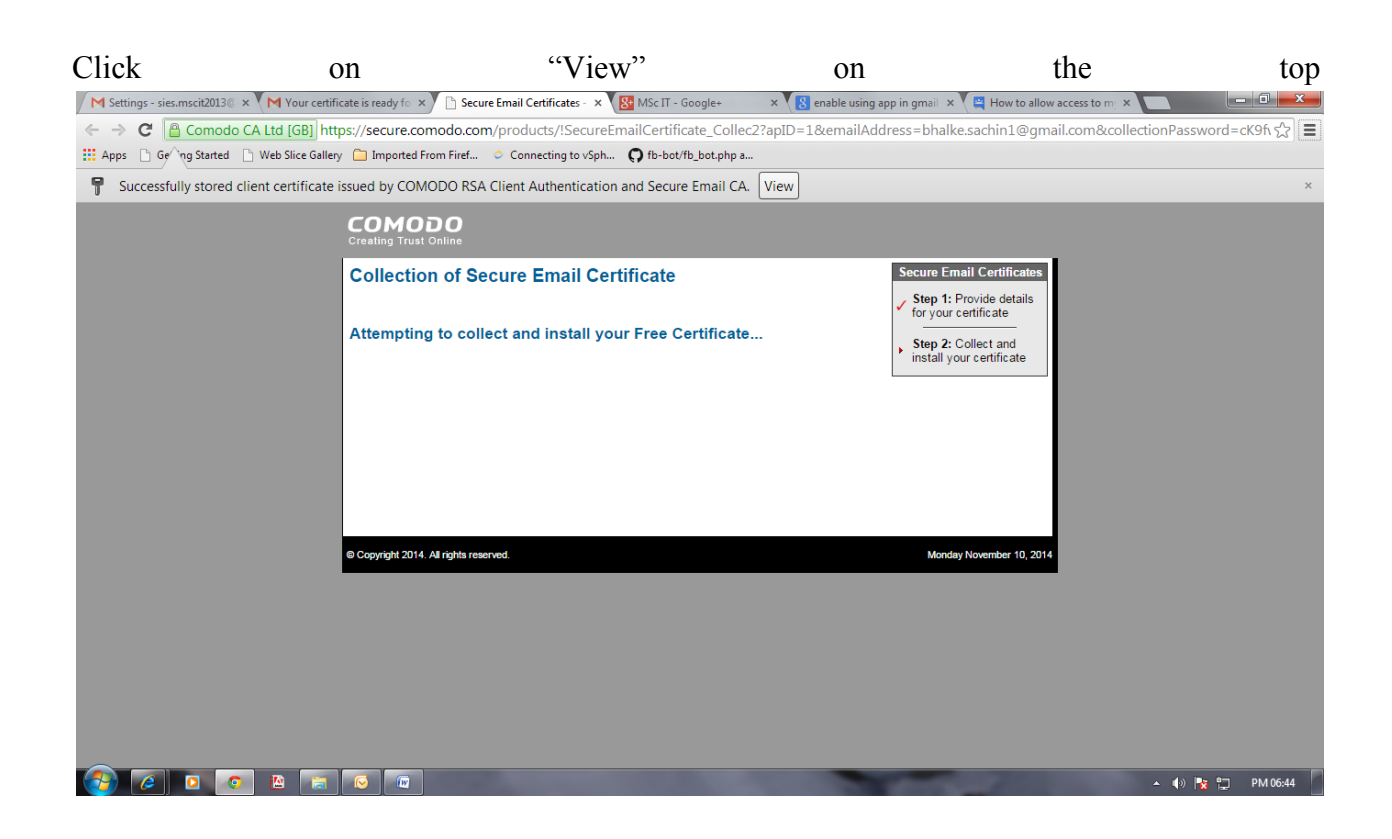

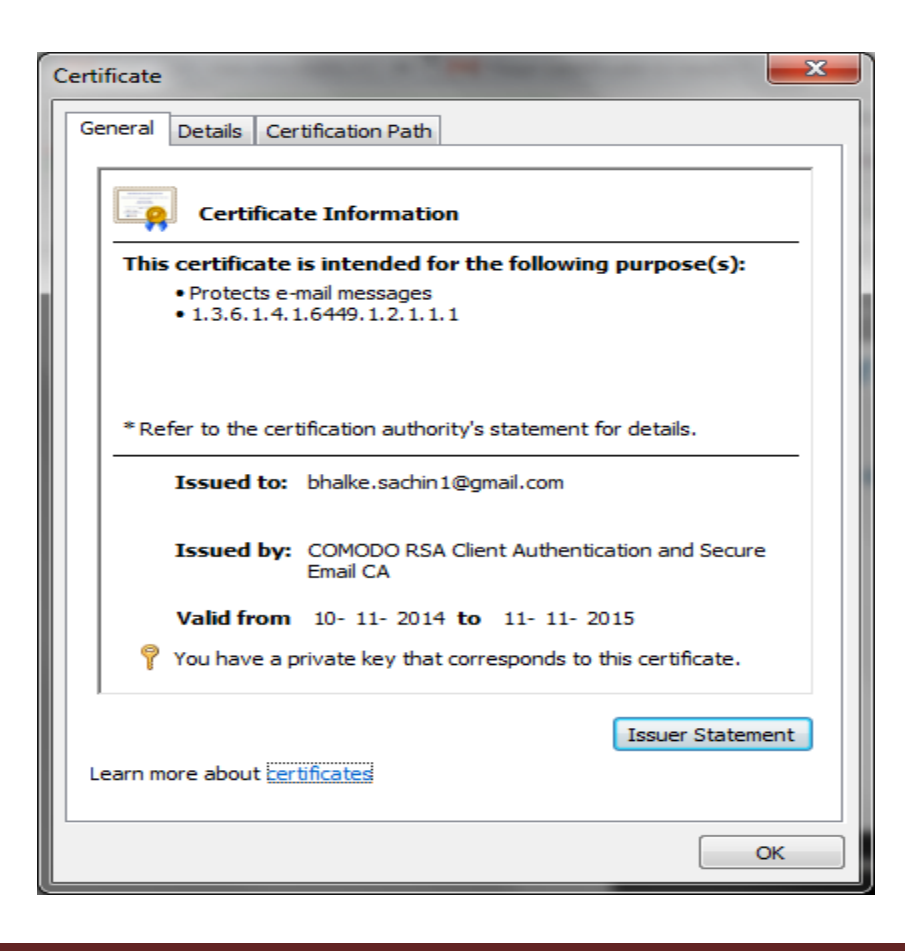

Certificate × General Details Certification Path Show: <All> -Field ~ Value Valid from 10 November 2014 AM 05:30:00 Valid to 11 November 2015 AM 05:29:59 Subject bhalke.sachin1@gmail.com Ξ authority Key Identifier KeyID=82 af 6c 8c f8 c5 fe 96... 🛐 Subject Key Identifier 65 b1 9f 99 df f0 b4 1b 5b 04 ... 🛐 Enhanced Key Usage Secure Email (1.3.6.1.5.5.7.3.... Netscape Cert Type SMIME (20) 

 30
 82
 01
 0a
 02
 82
 01

 ec
 56
 bb
 ac
 2b
 8d
 6a

 fd
 b2
 7b
 ba
 da
 97
 07

 81
 c7
 52
 74
 df
 7f
 de

 ae
 7c
 79
 f3
 4f
 3c
 94

 09
 d2
 ae
 58
 a9
 d4
 4c

 c6
 2a
 32
 a0
 ac
 58
 c3

 26
 cd
 45
 42
 ce
 ae
 52

 f6
 1a
 ff
 c7
 ba
 b9
 ab

 01 00 c2 8b 82 b6 e7 02 ea 86 0c bc f8 56 fa 8c 10 0b a9 9e 9b 6a 5a 41 24 26 55 04 76 2a bf f5 73 74 42 64 59 3e 36 7f 10 b1 1a af 65 44 0b 23 93 ed 32 c4 c8 e9 ab 85 ad 79 55 97 = c9 8a Edit Properties... Copy to File... Learn more about certificate details OK

Click on "Detail" . Then Select "Public key" . Then "Copy to file"

#### Click next

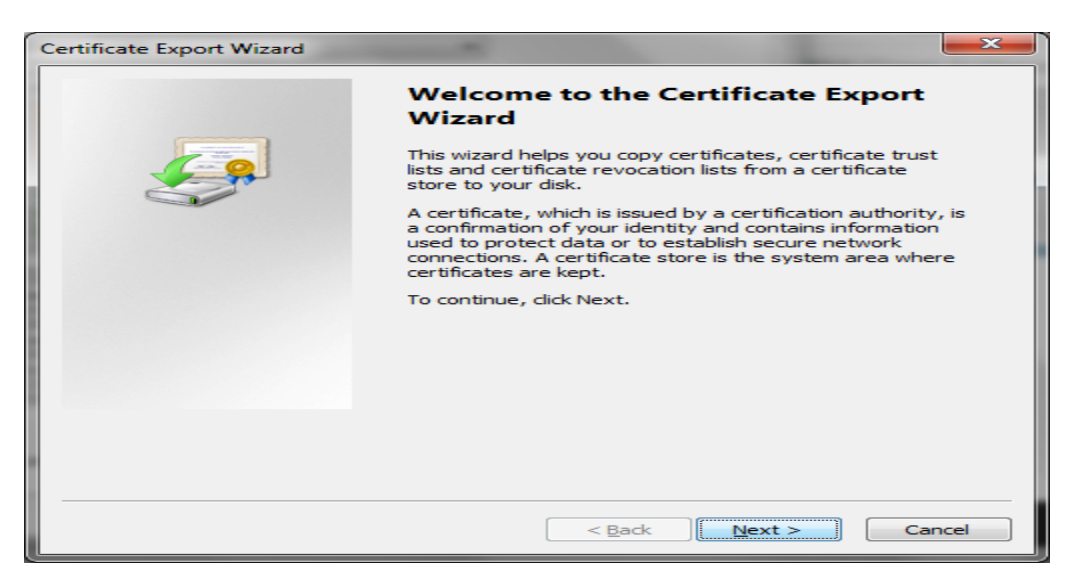

Click Yes and next

| ertificate Export Wizard                                                                                                    | 3 |
|----------------------------------------------------------------------------------------------------|---|
| Export Private Key                                                                                                    |   |
| You can choose to export the private key with the certificate.                                                                                |   |
|                                                                                                    |   |
| Private keys are password protected. If you want to export the private key with the<br>certificate, you must type a password on a later page. |   |
| Do you want to export the private key with the certificate?                                                                                   |   |
| Yes, export the private key                                                                                                    |   |
| No, do not export the private key                                                                                                    |   |
|                                                                                                    |   |
|                                                                                                    |   |
|                                                                                                    |   |
|                                                                                                    |   |
|                                                                                                    |   |
|                                                                                                    |   |
| Learn more about exporting private keys                                                                                                    |   |
|                                                                                                    |   |
|                                                                                                    | 5 |
| < <u>B</u> ack Next > Cancel                                                                                                    |   |

Click Next and Create password

| Certificate Export Wizard                                                   | - |
|-----------------------------------------------------------------------------|---|
| Password                                                                    |   |
| To maintain security, you must protect the private key by using a password. |   |
|                                                                             |   |
| Type and confirm a password.                                                |   |
| Password:                                                                   |   |
|                                                                             |   |
| Type and confirm password (mandatory):                                      |   |
| ••••••                                                                      |   |
|                                                                             |   |
|                                                                             |   |
|                                                                             |   |
|                                                                             |   |
|                                                                             |   |
|                                                                             |   |
|                                                                             |   |
|                                                                             |   |
|                                                                             |   |
|                                                                             | 1 |
| < Back Next > Cancel                                                        | J |

Next  $\rightarrow$  Then Browse data to store  $\rightarrow$  Finish

 $\rightarrow$  Repeat above same step using different gmail account(Reciever)

Now configure that Certificate to your outlook account

Go to Tools  $\rightarrow$  Trust center  $\rightarrow$  Email Security  $\rightarrow$  click on Import /export

| Trust Center                                                                                                    |                  |
|----------------------------------------------------------------------------------------------------|------------------|
| Trust Center Trusted Publishers Add-ins Privacy Options E-mail Security Attachment Handling Automatic Download Macro Security Programmatic Access | Encrypted e-mail |
|                                                                                                    | ОК Сапсе         |

Browse your Digital Certificate here

| Import/Export Digita                                                                     | al ID                                                                                                    |
|------------------------------------------------------------------------------------------|----------------------------------------------------------------------------------------------------|
| Import existing I<br>Import the Digital I<br>password you enter                          | Digital ID from a file<br>ID from the file to your computer. You must use the<br>ered while exporting the certificate to this file. |
| Import <u>F</u> ile:                                                                     | C:\Users\Jitu\Documents\sa1.pfx                                                                                                    |
| Password:                                                                                | •••••                                                                                                    |
| Digital ID Name:                                                                         | sa                                                                                                    |
| <ul> <li>Export your Digital I<br/>Export the Digital I<br/>this information.</li> </ul> | tal ID to a file<br>ID information into a file. Enter a password to help protect                                                    |
| Digital ID;                                                                              | <u>S</u> elect                                                                                                    |
| Eilename:                                                                                | Browse                                                                                                    |
| Passwo <u>r</u> d:                                                                       |                                                                                                    |
| <u>⊂</u> onfirm:                                                                         |                                                                                                    |
| <u>Microsoft Inter</u>                                                                   | net Explorer 4.0 Compatible (low-security)                                                                                          |
| Delete Digital II                                                                        | O from system                                                                                                    |
|                                                                                          | OK Cancel                                                                                                    |

→click "OK"

- → Create new message
- $\rightarrow$  And send to Reciever

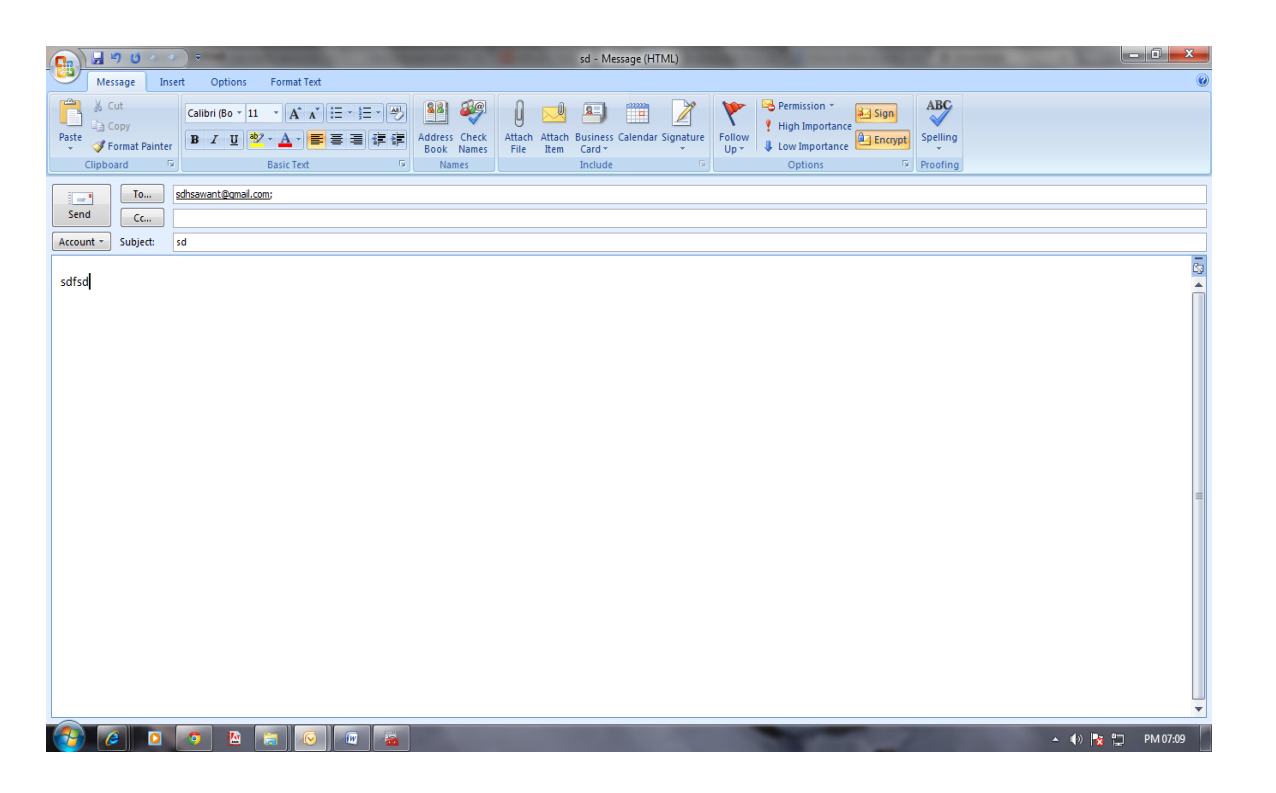

Download the attached file(Public key)→open if not directly open(open with "Crypto Shell Extensions")

| Google                                                                                             | ✓ Q                                                                                                    | sdhsawant1@g                                                                                                    |
|----------------------------------------------------------------------------------------------------|----------------------------------------------------------------------------------------------------|----------------------------------------------------------------------------------------------------|
| Gmail -                                                                                            | Click here to enable desktop notifications for Gmail. Learn more Hide                                                                                                    | 4 of 156 < >                                                                                                    |
| COMPOSE                                                                                            | 🗞 Google Adwords™ - Show up on Google - Official Free Support from Google™. Start Now and Save Up to Rs.5000                                                                                                    | v                                                                                                    |
| Inbox (122)<br>Starred<br>Important<br>Sent Mail<br>Drafts<br>More •<br>Search people<br>sdhsawant | (no subject) □ Intox ×<br>Sachin Bhalke <sachin.darkhart@gmail.com></sachin.darkhart@gmail.com>                                                                                                    | GOOGLE ADWORDS <sup>14</sup><br>Show up on<br>Official Free Support fro<br>Google <sup>147</sup> . Start Now an<br>Up to Re. 5000<br>Get Your Cloud Togg<br>Start Here to Get Softla<br>in-One, Highly Tuned Cl<br>www.softlayer.com/integ |
|                                                                                                    | Srinath G<br>Social Error Surged from Coople Ads - Unit May and Social Lip to Dr. 5000 Ads - Unit May the 36th France Surged from Coople Ads - Unit May the 36th France Surged from Coople Ads - Unit | Sanesh<br>am ID<br>ha maam Call mobile +91982096247                                                                                                    |

| 🚡 certmgr - [Certificates - Current User]                                                                                                    | × V 😫 enable using app in gr × V M (no subject) - sdhsaw: × V II Downloads × |                               |
|----------------------------------------------------------------------------------------------------|------------------------------------------------------------------------------|-------------------------------|
| File Action View Help                                                                                                    |                                                                              | ☆ =                           |
|                                                                                                    | bot/fb_bot.php a                                                             |                               |
| Certificates - Current User CulusERS.VITU/DOWNLOADS\SMIME (1).P75                                                                                                 | 1                                                                            | Î                             |
|                                                                                                    | Open down                                                                    | loads folder <u>Clear all</u> |
|                                                                                                    | le8tri                                                                       |                               |
|                                                                                                    | 78vi                                                                         |                               |
|                                                                                                    | 1                                                                            |                               |
|                                                                                                    | ew=                                                                          |                               |
| < <u> </u>                                                                                                    | Σ                                                                            |                               |
|                                                                                                    |                                                                              |                               |
| ESOb.pdf<br>http://muresults.net/itacademic/MSc3/Q8/ES.pdf<br>Show in folder Remove from list                                                                     | -                                                                            |                               |
| smime.p?s           https://mail-attachment.googleusercontent.com/attachment/?ui=2&ik=c2de708ea7           Show in folder         Remove from list                | 78criew=                                                                     |                               |
| wisetup-web.exe     http://wildisenvice.microsoft.com/download/C/1/B/C18A42D6-6A50-4A4A-90E5-FA9     Show in folder Remove from list                              | 9347£936                                                                     |                               |
| Outlookexpress-setup.exe           http://files4.mirror1.info/download/694637/dl?bc=694637&pid=tucows&brand=tuc           Show in folder         Remove from list | cows.com                                                                     |                               |
|                                                                                                    | ▲ (()                                                                        | ) 😽 😭 🛛 PM 07:16              |

# Click on Certificates

| 🚡 certmgr - [Certificates - Current U | ser\C:\USERS\JITU\DOWNLOADS\SMIM       | ME (1).P7S\Certificat         |    |
|---------------------------------------|----------------------------------------|-------------------------------|----|
| <u>File Action View H</u> elp         |                                        |                               |    |
| 🗢 🔿 🙋 🖬 🧟 🗟 ד                         |                                        |                               |    |
| Certificates - Current User           | Issued To                              | Issued By                     | Ex |
| C:\USERS\JITU\DOWNLOADS               | 🔄 AddTrust External CA Root            | AddTrust External CA Root     | 30 |
| Certificates                          | COMODO RSA Certification Au            | AddTrust External CA Root     | 30 |
|                                       | COMODO RSA Client Authentic            | COMODO RSA Certification Auth | 10 |
|                                       | sdhsawant1@gmail.com                   | COMODO RSA Client Authenticat | 10 |
|                                       |                                        |                               |    |
|                                       |                                        |                               |    |
|                                       |                                        |                               |    |
|                                       |                                        |                               |    |
|                                       |                                        |                               |    |
|                                       |                                        |                               |    |
|                                       |                                        |                               |    |
|                                       |                                        |                               |    |
|                                       |                                        |                               |    |
|                                       | <                                      |                               | -  |
| C:\USERS\JITU\DOWNLOADS\SMIME         | (1).P7S store contains 4 certificates. |                               |    |

Double click on the" Recievers Public key"(Issued To →email address) Details→Copy to files→Save

| Certificate                                                                                                    |                                                                                                    | ×        |
|----------------------------------------------------------------------------------------------------|----------------------------------------------------------------------------------------------------|----------|
| General Details Certification Path                                                                                          | ]                                                                                                    |          |
| Show: <a></a>                                                                                                    | ▼                                                                                                    |          |
| Field                                                                                                    | Value                                                                                                    | <u>^</u> |
| Version<br>Serial number<br>Signature algorithm<br>Signature hash algorithm<br>Sissuer<br>Valid from<br>Valid to<br>Subject | V3<br>Of f2 15 30 26 77 f4 b9 aa f0<br>sha256RSA<br>sha256<br>COMODO RSA Client Authenti<br>09 November 2014 AM 05:30:00<br>10 November 2015 AM 05:29:59<br>sdhsawant1@gmail.com |          |
| Learn more about <u>certificate details</u>                                                                                 | lit Properties                                                                                                    |          |
|                                                                                                    |                                                                                                    | к        |

Now Address book  $\rightarrow$  File  $\rightarrow$  New Entry  $\rightarrow$ 

| Address Book: Contact:    |                                                                          |                                                                |
|---------------------------|--------------------------------------------------------------------------|----------------------------------------------------------------|
| File Edit Tools           |                                                                          |                                                                |
| Search:  Name only        | More columns Address Book                                                | ✓ Adyanced Find                                                |
| Name                      | Display Name                                                             | E-mail Address                                                 |
| S bhal<br>S sac<br>S sace | sachin.darkhart@gmail.com<br>sdhsawant@gmail.com<br>sdhsawant1@gmail.com | sachin.darkhart@gm<br>sdhsawant@gmail.co<br>sdhsawant1@gmail.c |
| •                         |                                                                          | 4                                                              |
|                           |                                                                          |                                                                |

| Enter name and | Email | Address( | (receivers) |
|----------------|-------|----------|-------------|
|----------------|-------|----------|-------------|

|                                                                            | ÷) ÷                               | sac - Contac                       | t                                                                       |                                     |
|----------------------------------------------------------------------------|------------------------------------|------------------------------------|-------------------------------------------------------------------------|-------------------------------------|
| Contact Ins                                                                | ert Format Text                    |                                    |                                                                         | 0                                   |
| Save & New *<br>Save & Send *<br>Close X Delete<br>Actions                 | General Details                    | E-mail Meeting Call<br>Communicate | Task<br>ige<br>Business Picture Categorize Follow<br>Card Up<br>Options | ABC<br>Spelling<br>Proofing OneNote |
| Full Name<br>Company:<br>Job țitle:<br>Filg as:<br>Internet<br>Display as: | sac<br>sac<br>sdhsawant@qmail.com; |                                    | sac                                                                     |                                     |
| Web page address:                                                          |                                    | Notes                              |                                                                         | -                                   |
| IM address:                                                                |                                    |                                    |                                                                         |                                     |
| Phone numbers                                                              |                                    |                                    |                                                                         |                                     |
| Business                                                                   |                                    |                                    |                                                                         |                                     |
| Home                                                                       |                                    |                                    |                                                                         |                                     |
| Business Fax                                                               |                                    |                                    |                                                                         |                                     |
| Mobile                                                                     |                                    |                                    |                                                                         |                                     |
| Addresses                                                                  |                                    |                                    |                                                                         | =                                   |
| This is the mailing add <u>r</u> ess                                       |                                    |                                    |                                                                         |                                     |
|                                                                            |                                    |                                    |                                                                         | ⇒ s                                 |

Click on Certificate→Import Certificate(Recievers Public key)

|                                         | 9044                                                                     | ÷                                                                               |                                               | sac - Contact                        | and an extension           |                  |                                              |                 | - 🗆 <mark>- X</mark> -                                                     |
|-----------------------------------------|--------------------------------------------------------------------------|---------------------------------------------------------------------------------|-----------------------------------------------|--------------------------------------|----------------------------|------------------|----------------------------------------------|-----------------|----------------------------------------------------------------------------|
|                                         | Contact Inser                                                            | t Format Text                                                                   |                                               |                                      |                            |                  |                                              |                 | 0                                                                          |
| Save &<br>Close                         | Save & New -                                                             | General Details                                                                 | E-mail Meeting Call                           | 🛃 Assign Task<br>🔊 Web Page<br>修 Map | Business Picture C<br>Card | ategorize Follow | 😤 Private<br>🔝 Address Book<br>& Check Names | ABC<br>Spelling | Contact<br>Notes                                                           |
|                                         | Actions                                                                  | Show                                                                            | Communio                                      | cate                                 |                            | Options          |                                              | Proofing        | OneNote                                                                    |
| Outlood<br>You can<br><u>C</u> ertifica | c will use one of thes<br>get a certificate by re<br>ttes (Digital IDs): | e certificates to send encrypted mai<br>ecceiving digitally signed mail from th | to this contact.<br>Is contact or by importin | g a certificate file f               | or this contact.           |                  |                                              |                 | Properties<br>Set as <u>D</u> efault<br>Import<br>Export<br><u>R</u> emove |
|                                         |                                                                          |                                                                                 |                                               |                                      |                            |                  |                                              |                 |                                                                            |

INFORMATION SECURITY MSc.I

| Locate Certificate |                        | Contraction of the local division of the local division of the loc | X       |
|--------------------|------------------------|----------------------------------------------------------------------------------------------------|---------|
|                    |                        | 🗸 🍕 Search sa                                                                                                    | ٩       |
| Organize 🔻 New     | folder                 | 8≡ ▼ 🗍                                                                                                    | 0       |
| 😡 Microsoft Offic  | Name                   | Date modified Type                                                                                                    | S       |
|                    | MACOSX                 | 05-11-2010 AM 10 File folder                                                                                                    |         |
| 🚖 Favorites        | <u>]]</u> 2            | 31-07-2014 PM 08: File folder                                                                                                    |         |
| 📃 Desktop          | 12                     | 21-09-2014 AM 04 File folder                                                                                                    |         |
| 🐌 Downloads 🗏      | 🌗 cssmenu              | 29-07-2014 AM 04 File folder                                                                                                    |         |
| 📃 Recent Place     | 퉬 key                  | 10-11-2014 AM 02 File folder                                                                                                    |         |
|                    | 🌗 logowebsite          | 20-09-2014 PM 10: File folder                                                                                                    |         |
| 🥃 Libraries        | 🌗 New folder           | 31-07-2014 PM 08: File folder                                                                                                    |         |
| Documents          | 🌗 sexyddmenu-source    | 06-10-2011 PM 09: File folder                                                                                                    |         |
| J Music            | 🌗 templates websites   | 01-10-2014 PM 04: File folder                                                                                                    |         |
| 📔 Pictures         | 🛱 123                  | 10-11-2014 AM 03 Security Certif                                                                                                    | icate   |
| 📑 Videos           |                        |                                                                                                    |         |
| 🖳 Computer 🔍 🔻     | •                      | III                                                                                                    | ÷.      |
| F                  | File <u>n</u> ame: 123 | ✓ Digital ID Files Too <u>l</u> s     ✓ Open     ✓ Canc                                                                                                    | •<br>el |
|                    |                        |                                                                                                    |         |

# Click "Ok"

Then Create New message  $\rightarrow$  select "To"  $\rightarrow$  Select contact name  $\rightarrow$  Enable on" Sign " and "Encrypt"  $\rightarrow$  send

| 📭 🖬 🤊 🗠 🕹                        | . *) ₹                  | -                                                                                                    | -                           | sd - Message (H                                          | TML)        |                                 |                             | _ 0 <mark>_</mark> × |
|----------------------------------|-------------------------|----------------------------------------------------------------------------------------------------|-----------------------------|----------------------------------------------------------|-------------|---------------------------------|-----------------------------|----------------------|
| Message                          | Insert Options          | Format Text                                                                                                    |                             |                                                          |             |                                 |                             |                      |
| Paste S Format Pair<br>Clipboard |                         | ▲ A <sup>*</sup> A <sup>*</sup> H = T H = T A <sup>*</sup><br>2 • <u>A</u> • E = E = F = F = F = F = F = F = F = F = | Address Check<br>Book Names | ach Attach Business Calenda<br>le Item Card •<br>Include | r Signature | Permission ~<br>High Importance | ABC<br>Spelling<br>Proofing |                      |
| This message will be se          | ent via sies.mscit2013@ | gmail.com.                                                                                                    |                             |                                                          |             |                                 |                             |                      |
| То                               | sdhsawant@gmail.c       | <u>:om;</u>                                                                                                    |                             |                                                          |             |                                 | $\sim$                      |                      |
| <u>S</u> end <u>C</u> c          |                         |                                                                                                    |                             |                                                          |             |                                 |                             |                      |
| Account - Subject:               | sd                      |                                                                                                    |                             |                                                          |             |                                 |                             |                      |
| sdfsd                            |                         |                                                                                                    |                             |                                                          |             |                                 |                             |                      |

## **Practical No: 6**

### Aim : Understanding buffer overflow & format string attacks

- make sure u have gedit or equivalent text editer
- Use gedit file.c to create the code file •

#### Source code

{

}

#include <stdio.h> #include <string.h> #include <stlib.h>

```
int main (int argc, char **argv)
       char buf [100]
       int x = 1
       snprintf ( buf, size of buf, argv [1] );
       buf [ size of buf -1 ] = 0
       printf ( "Buffer size is: (%d) \nData input: %s \n", strlen (buf), buf);
       printf ("X equals: %d/ in hex: %\#x\nMemory address for x: (%p) \n", x, x,&x);
       return 0;
```

## Compile using the following command

gcc fileName.c -o fileName

This is format string vulnerability. If the format string parameter "%x %x" is inserted in the input string, when the format function parses the argument, the

output will display the name Bob, but instead of showing the %x string, the application will show the contents of a memory address.

```
🔰 ubuntu@ubuntu: ~
       fer size is: (5)
input: value
juals: 1/ in hex: 0x1
bry address for x: (0xbfcca1f4)
buntu@ubuntu:~$
buntu@ubuntu:~$
buntu@ubuntu:~$
uffer size is: (17)
ata input: b7695269 bfee52cf
equals: 1/ in hex: 0x1
emory address for x: (0xbfee52a4)
buntu@ubuntu:~$
          .
u@ubuntu:
```

## Source code

```
#include <stdio.h>
#include <string.h>
int main(void)
       char buff[15];
       int pass = 0;
       printf("\n Enter the password : \n");
       gets(buff);
       if(strcmp(buff, "thegeekstuff"))
       {
               printf ("\n Wrong Password \n");
       }
       else
       {
               printf ("\n Correct Password \n");
               pass = 1;
       if(pass)
/* Now Give root or admin rights to user*/
               printf ("\n Root privileges given to the user \n");
       }
       return 0;
}
```

## Compile using the following command

gcc fileName.c -o fileName

There is a logic behind the output above. What attacker did was, he/she supplied an input of length greater than what buffer can hold and at a particular length of input the buffer overflow so took place that it overwrote the memory of integer 'pass'. So despite of a wrong password, the value of 'pass' became non zero and hence root privileges were granted to an attacker.

Selection States and Selection States and Selection States and Selection States and Selection Selection States and Selection Selection Selecti

1

enter pwd abcd rightroot priv given to uubuntu@ubuntu:~\$ ubuntu@ubuntu:~\$ ./buff

INFORMATION SECURITY MSc.IT

MSc.IT- sem 3 [2014-15]

#### Practical No: 7

#### Aim : <u>Using Nmap/Zenmap</u>

### Open Nmap Target --> **''localhost''** Select **''Scan''** --> Select Profile **''Intense Scan''**

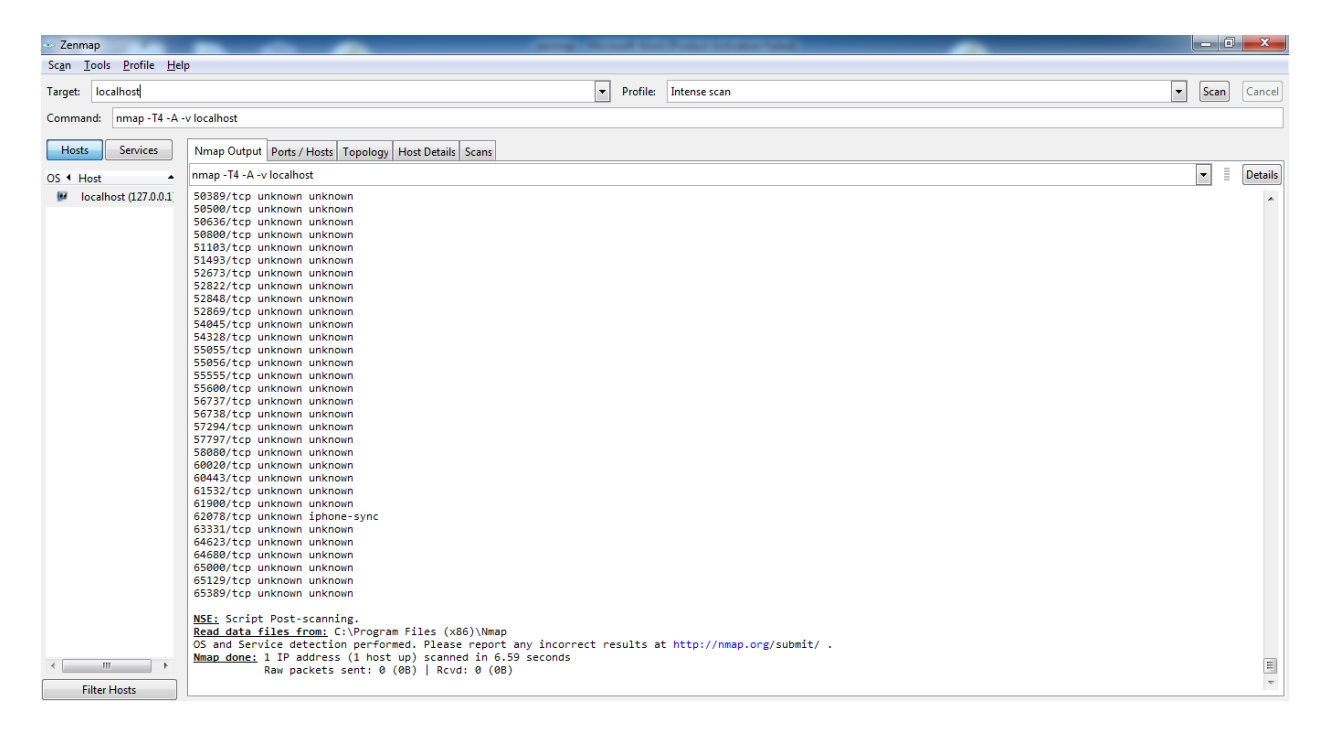

## Select Host Tab

| <ul> <li>Zenmap</li> </ul>                      |              |               |                           | -          | -         | of Females Suffrage Suffrage |  | l | - 0  | X      |
|-------------------------------------------------|--------------|---------------|---------------------------|------------|-----------|------------------------------|--|---|------|--------|
| Sc <u>an T</u> ools <u>P</u> rofile <u>H</u> el | p            |               |                           |            |           |                              |  |   |      |        |
| Target: localhost                               |              |               |                           |            | ▼ Profile | : Intense scan               |  | - | Scan | Cancel |
| Command: nmap -T4 -A                            | -v localhost |               |                           |            |           |                              |  |   |      |        |
| Hosts Services                                  | Nman Out     | out Ports / I | Hosts Topology Host Detai | ails Scans |           |                              |  |   |      |        |
|                                                 | 4 Port       | Protocol      | State Senvice             | 1 Version  |           |                              |  |   |      | 4 .    |
| OS  Host                                        | • 1          | tcp           | unknown tcpmux            | resion     |           |                              |  |   |      |        |
| Incamost (127.0.0.1)                            | • 3          | tcp           | unknown compressnet       |            |           |                              |  |   |      | i      |
|                                                 | • 4          | tcp           | unknown unknown           |            |           |                              |  |   |      |        |
|                                                 | 6            | tcp           | unknown unknown           |            |           |                              |  |   |      |        |
|                                                 | • 7          | tcp           | unknown echo              |            |           |                              |  |   |      |        |
|                                                 | 9            | tcp           | unknown discard           |            |           |                              |  |   |      |        |
|                                                 | • 13         | tcp           | unknown daytime           |            |           |                              |  |   |      |        |
|                                                 | • 17         | tcp           | unknown gotd              |            |           |                              |  |   |      |        |
|                                                 | • 19         | tcp           | unknown chargen           |            |           |                              |  |   |      |        |
|                                                 | • 20         | tcp           | unknown ftp-data          |            |           |                              |  |   |      |        |
|                                                 | • 21         | tcp           | unknown ftp               |            |           |                              |  |   |      |        |
|                                                 | • 22         | tcp           | unknown ssh               |            |           |                              |  |   |      |        |
|                                                 | • 23         | tcp           | unknown telnet            |            |           |                              |  |   |      |        |
|                                                 | • 24         | tcp           | unknown priv-mail         |            |           |                              |  |   |      |        |
|                                                 | • 25         | tcp           | unknown smtp              |            |           |                              |  |   |      |        |
|                                                 | 9 26         | tcp           | unknown rsftp             |            |           |                              |  |   |      |        |
|                                                 | <b>9</b> 30  | tcp           | unknown unknown           |            |           |                              |  |   |      |        |
|                                                 | 9 32         | tcp           | unknown unknown           |            |           |                              |  |   |      |        |
|                                                 | 9 33         | tcp           | unknown dsp               |            |           |                              |  |   |      |        |
|                                                 | 9 37         | tcp           | unknown time              |            |           |                              |  |   |      |        |
|                                                 | • 42         | tcp           | unknown nameserver        |            |           |                              |  |   |      |        |
|                                                 | <b>e</b> 43  | tcp           | unknown whois             |            |           |                              |  |   |      |        |
|                                                 | 🔴 49         | tcp           | unknown tacacs            |            |           |                              |  |   |      |        |
| < III >                                         | 53           | tcp           | unknown domain            |            |           |                              |  |   |      | _      |
| Filter Hosts                                    |              |               |                           |            |           |                              |  |   |      | Ŧ      |

**INFORMATION SECURITY** 

MSc.IT- sem 3 [2014-15]

# Open Topology Tab

| 🔹 Zenmap                                       |                                                       | Annual Manual New Yorks States Name |               |
|------------------------------------------------|-------------------------------------------------------|-------------------------------------|---------------|
| Scan <u>T</u> ools <u>P</u> rofile <u>H</u> el | 2                                                     |                                     |               |
| Target: localhost                              |                                                       | Profile: Intense scan               | ▼ Scan Cancel |
| Command: nmap -T4 -A -                         | v localhost                                           |                                     |               |
| Hosts Services                                 | Nmap Output Ports / Hosts Topology Host Details Scans |                                     |               |
| OS 4 Host A                                    | Hosts Viewer Fisheye Controls                         |                                     | Save Graphic  |
|                                                |                                                       | Connect (127 do 1)                  |               |
| Filter Hosts                                   |                                                       |                                     |               |

# Open Host Details

| <ul> <li>Zenmap</li> </ul>                       |                                                       |         | and Property in the Association Property lies of the Association Property lies of the Association P |   | - 0  | ×      |
|--------------------------------------------------|-------------------------------------------------------|---------|----------------------------------------------------------------------------------------------------|---|------|--------|
| Sc <u>an T</u> ools <u>P</u> rofile <u>H</u> elp |                                                       |         |                                                                                                    |   |      |        |
| Target: localhost                                |                                                       | ▼ Profi | e: Intense scan                                                                                                    | • | Scan | Cancel |
| Command: nmap -T4 -A -v                          | localhost                                             |         |                                                                                                    |   |      |        |
| Hosts Services                                   | Nmap Output Ports / Hosts Topology Host Details Scans |         |                                                                                                    |   |      |        |
| OS 4 Host A<br>Iocalhost (127.0.0.1              | [localhost (127.0.0.1)     [Host Status               |         |                                                                                                    |   |      |        |
|                                                  | Open ports: 0                                         |         |                                                                                                    |   |      |        |
|                                                  | Closed ports: 0<br>Scanned ports: 1000                |         |                                                                                                    |   |      |        |
|                                                  | Up time: Not available<br>Last boot: Not available    |         |                                                                                                    |   |      |        |
|                                                  | □ Addresses<br>IPv4: 127.0.0.1<br>IPv6: Not available |         |                                                                                                    |   |      |        |
|                                                  | MAC: Not available                                    |         |                                                                                                    |   |      |        |
|                                                  | Hostnames                                             |         |                                                                                                    |   |      |        |
|                                                  | Name - Type: localhost - PTR                          |         |                                                                                                    |   |      |        |
|                                                  |                                                       |         |                                                                                                    |   |      |        |
|                                                  |                                                       |         |                                                                                                    |   |      |        |
|                                                  |                                                       |         |                                                                                                    |   |      |        |
|                                                  |                                                       |         |                                                                                                    |   |      |        |
|                                                  |                                                       |         |                                                                                                    |   |      |        |
| Filter Hosts                                     |                                                       |         |                                                                                                    |   |      |        |

#### Target --> "google.com"

Select "Scan" --> Select Profile "Intense Scan"

#### Select Host Tab --> Nmap Output

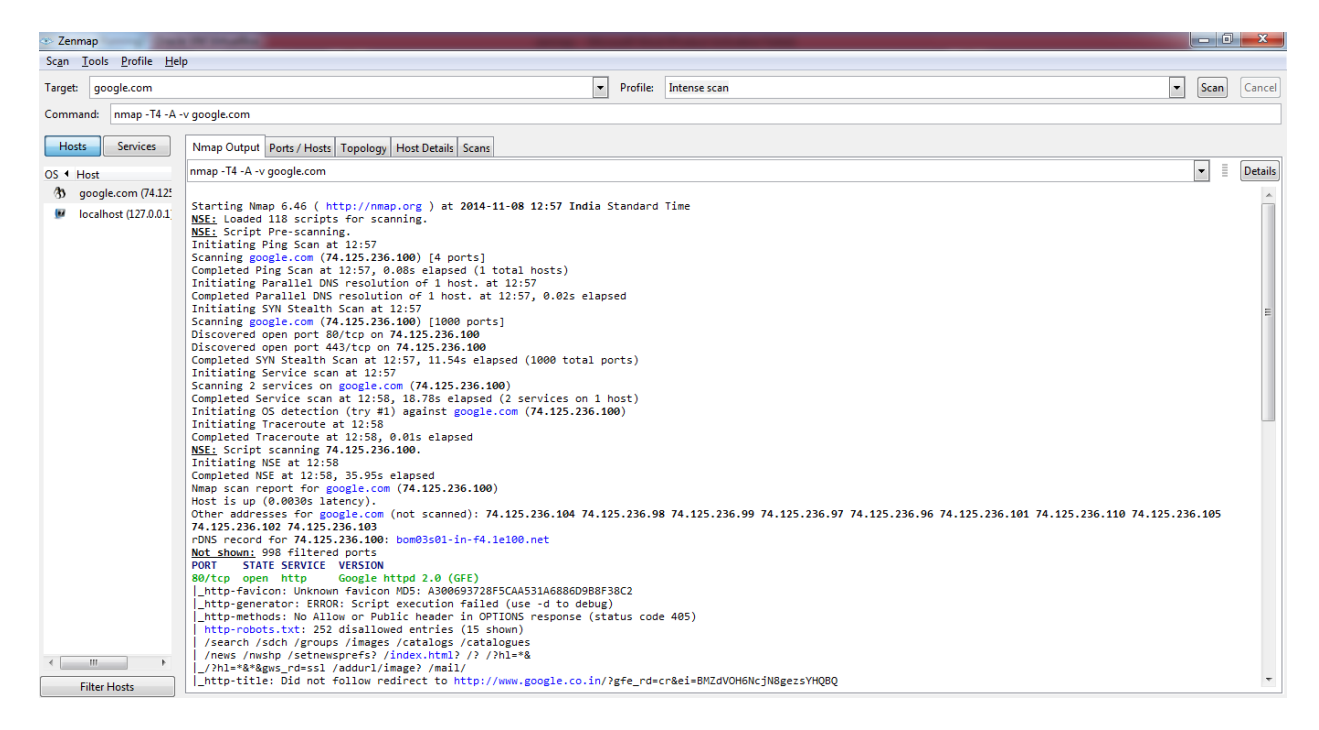

## Go to Ports/Hosts tab

| 👁 Zenmap                                        |                                                 | states - The state of some rest at a family |               |
|-------------------------------------------------|-------------------------------------------------|---------------------------------------------|---------------|
| Sc <u>an T</u> ools <u>P</u> rofile <u>H</u> el | lp                                              |                                             |               |
| Target: google.com                              |                                                 | Profile: Intense scan                       | ▼ Scan Cancel |
| Command: nmap -T4 -A -                          | -v google.com                                   |                                             |               |
| Hosts Services                                  | Nmap Output Ports / Hosts Topology Host Details | Scans                                       |               |
| OS 4 Hart                                       | Port      Protocol      State      Service      | <ul> <li>Version</li> </ul>                 | •             |
| (1) google.com (74.12)                          | 😑 80 tcp open http                              | Google httpd 2.0 (GFE)                      |               |
| M localhost (127.0.0.1                          | 🔵 443 tcp open http                             | Google httpd 2.0 (GFE)                      |               |
|                                                 |                                                 |                                             |               |
|                                                 |                                                 |                                             |               |
|                                                 |                                                 |                                             |               |
|                                                 |                                                 |                                             |               |
|                                                 |                                                 |                                             |               |
|                                                 |                                                 |                                             |               |
|                                                 |                                                 |                                             |               |
|                                                 |                                                 |                                             |               |
|                                                 |                                                 |                                             |               |
|                                                 |                                                 |                                             |               |
|                                                 |                                                 |                                             |               |
|                                                 |                                                 |                                             |               |
|                                                 |                                                 |                                             |               |
|                                                 |                                                 |                                             |               |
|                                                 |                                                 |                                             |               |
|                                                 |                                                 |                                             |               |
|                                                 |                                                 |                                             |               |
|                                                 |                                                 |                                             |               |
| <                                               |                                                 |                                             |               |
| Filter Hosts                                    |                                                 |                                             |               |

## Go to Host Viewer

| Go                    |                     | to                        | General |  |  |  |  |
|-----------------------|---------------------|---------------------------|---------|--|--|--|--|
| ∞ Hosts Viewer        |                     | and the first sector with |         |  |  |  |  |
| Hosts                 | General Services    | Traceroute                |         |  |  |  |  |
| localhost (127.0.0.1) | General information |                           |         |  |  |  |  |
|                       | Address:            | [ipv4] 74.125.296.100     | •       |  |  |  |  |
|                       | Hostname:           | [user] google.com         | •       |  |  |  |  |
|                       | Operating System    | stem                      |         |  |  |  |  |
|                       | Used ports:         | 80/tcp open               | •       |  |  |  |  |
|                       | Match Cla           | uss Fingerprint           |         |  |  |  |  |
|                       | % • Nam             | e 4 DB Line               | •       |  |  |  |  |
|                       | 100 Linu:           | (2018 - 2022 - 0          |         |  |  |  |  |
|                       |                     |                           |         |  |  |  |  |
|                       |                     |                           |         |  |  |  |  |
|                       |                     |                           |         |  |  |  |  |
|                       |                     |                           |         |  |  |  |  |
|                       |                     |                           |         |  |  |  |  |
|                       |                     |                           |         |  |  |  |  |
|                       |                     |                           |         |  |  |  |  |
|                       |                     |                           |         |  |  |  |  |
|                       |                     |                           |         |  |  |  |  |
| <►                    | Sequences           |                           |         |  |  |  |  |

|                     | General Se  | rvices Trav  | eroute       |              |        |   |      |
|---------------------|-------------|--------------|--------------|--------------|--------|---|------|
| e.com (74.125.236.1 | General Se  |              | lerodic      |              |        | - |      |
| ost (127.0.0.1)     | Ports (2)   | Extraports ( | 998) Special | fields       |        |   | <br> |
|                     | Port        | Protocol     | State 4      | Service 4    | Method | _ |      |
|                     | <b>B</b> 80 | tcp          | open         | http         | probed |   |      |
|                     | 80          | state        | reason_ip    |              |        |   |      |
|                     | 80          | state        | state        | open         |        |   |      |
|                     | 80          | state        | reason       |              |        |   |      |
|                     | 80          | state        | reason_ttl   |              |        |   |      |
|                     | 80          | service      | product      | Google httpd |        |   |      |
|                     | 80          | service      | name         | http         |        |   |      |
|                     | 80          | service      | extrainfo    | GFE          |        |   |      |
|                     | 80          | service      | version      | 2.0          |        |   |      |
|                     | 80          | service      | conf         | 10           |        |   |      |
|                     | 80          | service      | method       | probed       |        |   |      |
|                     | = 443       | tcp          | open         | http         | probed |   |      |
|                     | 443         | 3 state      | reason_ip    |              |        |   |      |
|                     | 443         | 3 state      | state        | open         |        |   |      |
|                     | 443         | 3 state      | reason       |              |        |   |      |
|                     | 44          | 3 state      | reason_ttl   |              |        |   |      |
|                     | 44          | 3 service    | product      | Google httpd |        |   |      |
|                     | 443         | 3 service    | name         | http         |        |   |      |
|                     | 443         | 3 service    | extrainfo    | GFE          |        |   |      |
|                     | 443         | 3 service    | version      | 2.0          |        |   |      |
|                     | 443         | 3 service    | conf         | 10           |        |   |      |
|                     | 443         | 3 service    | method       | probed       |        |   |      |

Go to Service

| Go                                                                                                    | То                                                                                                    | Traceroute |  |  |
|----------------------------------------------------------------------------------------------------|----------------------------------------------------------------------------------------------------|------------|--|--|
|                                                                                                    | * (* * * * * * * * * * * * * * * * * *                                                                                                     |            |  |  |
| Hosts<br>google.com (74.125.236.1<br>localhost (127.0.0.1)                                                                                                    | General       Services       Traceroute         TTL        RTT IP       Hostname         1       2.00       74.125.236.100       bom03s01-in-f4.1e100.net |            |  |  |
| Image: Image: Image | Traceroute on port <b>443/tcp</b> totalized <b>1</b> known hops.                                                                                          |            |  |  |

Go to Zenmap --> Select "Hosts"

INFORMATION SECURITY MSc.IT- sem 3 [2014-15]

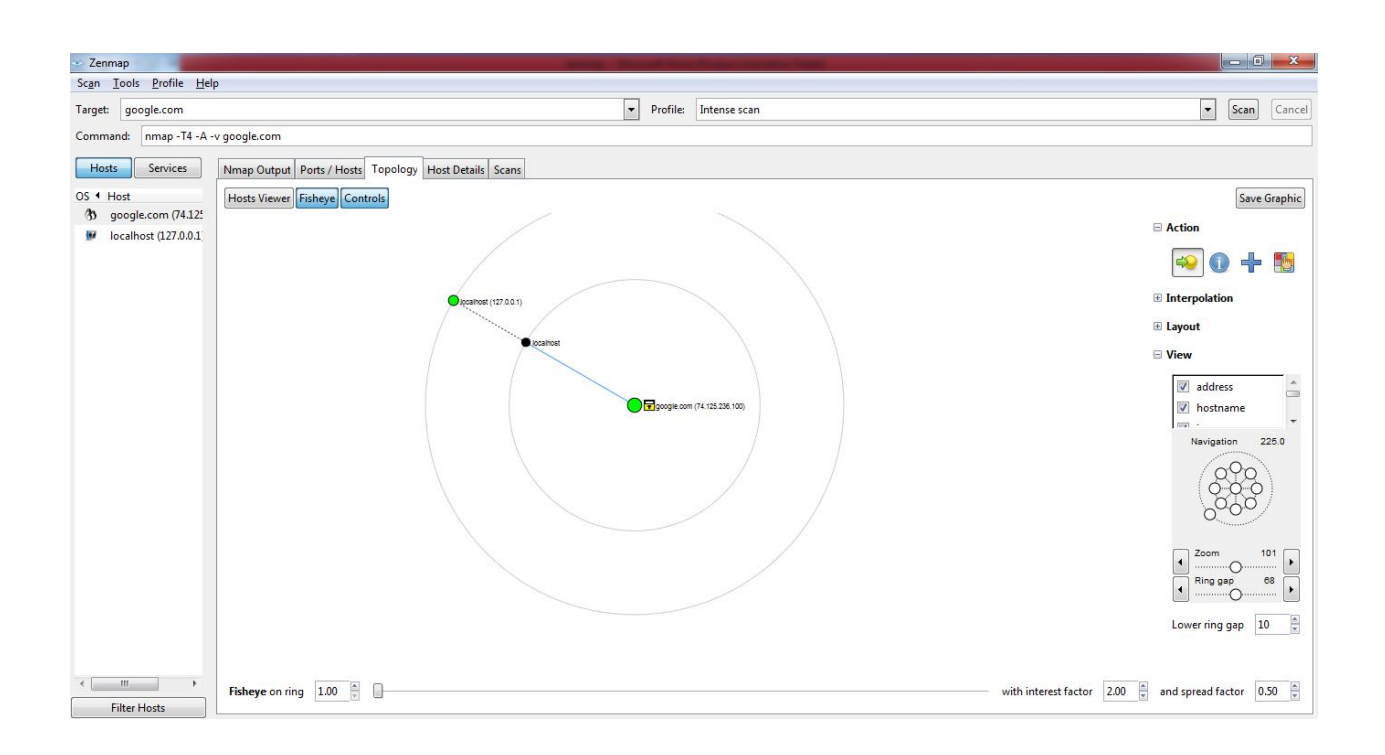

## Select Host Details

| 🗢 Zenmap                                         | and a second second second second second second second second second second second second second second second                                                                                                    |               |
|--------------------------------------------------|----------------------------------------------------------------------------------------------------|---------------|
| Sc <u>an T</u> ools <u>P</u> rofile <u>H</u> elp | p                                                                                                    |               |
| Target: google.com                               | Profile: Intense scan                                                                                                    | ▼ Scan Cancel |
| Command: nmap -T4 -A -v                          | v google.com                                                                                                    |               |
| Hosts Services                                   | Nmap Output Ports / Hosts Topology Host Details Scans                                                                                                    |               |
| OS 4 Host                                        | G google.com (74125.226.100)                                                                                                    | A             |
| V locelhost (127.0.0.1                           | Not status         State:       up         Open ports:       2         Filtered ports:       998         Closed ports:       0         Scanned ports:       1000         Up time:       Not available         Last boot:       Not available         PAvi:       74125266.00         IPv6:       Not available         MAC:       Not available         MAC:       Not available         MAC:       Not available         MAC:       Not available         MAC:       Not available         Name - Type:       google.com - user         Name - Type:       bom03:001-in-f41.Le100.net - PTR                                                                                                    | E             |
|                                                  | Comparing System Name: Linux 2.6.18 - 2.6.22 Linux 2.6.18 - 2.6.22 Comparing the second second seco |               |
| < Ⅲ ►<br>Filter Hosts                            | general purpose Linux Linux 2.6.X                                                                                                    |               |

# Target "scanme.nmap.org" --> Profile Intense Scan

| <ul> <li>Zenmap</li> </ul>                                            | And the first the first th |             | ×       |    |
|-----------------------------------------------------------------------|----------------------------------------------------------------------------------------------------|-------------|---------|----|
| Scan <u>T</u> ools <u>P</u> rofile <u>H</u> e                         | ip                                                                                                    |             |         |    |
| Target: sacnme.nmap.or                                                | Profile: Intense scan -                                                                                                    | Scan        | Cance   | j  |
| Command: nmap -T4 -A                                                  | -v sacnme.nmap.org                                                                                                    |             |         |    |
| Hosts Services                                                        | Nmap Output Ports / Hosts Topology Host Details Scans                                                                                                    |             |         |    |
| OS 4 Host                                                             | nmap -T4 -A -v sacnme.nmap.org                                                                                                    | -           | Details | ;] |
| <ul> <li>google.com (74.12!</li> <li>localhost (127.0.0.1)</li> </ul> | Consider submitting a service fingerprint.<br>_Rum withscript-args http-server-header.skip<br>http.ttp.( / Pawision 33700 / )                                                                                                    |             | *       |    |
| 3 sacnme.nmap.org (                                                   | <pre>[</pre>                                                                                                    |             |         |    |
|                                                                       | Amerissive OS messes: Linux 2.6.18 (93%), Linux 2.6.18 - 2.6.22 (98%), Linux 2.6.15 - 2.6.26 (Likely embedded) (97%), Linux 3.2 - 3.6 (87%), Linux 3.5 (87<br>Netgear ReadyNAS Duo NMS device (RAIDiator 4.1.4) (87%), Linux 2.6.32 - 2.6.39 (86%), Linux 3.2.0 (85%), Vyatta router (Linux 2.6.26) (85%), Linux 2.6.28 (<br>No exact OS matches for host (test conditions non-ideal).<br>Uptime muess: 0.841 days (since Sat Nov 00 12:09:20 2014)<br>Network Distance: 15 host (fully=256 (Good Luck!)<br><u>TP ID Sequence Generation</u> ; All zeros                                                                                                    | 6),<br>35%) |         |    |
|                                                                       | TRACEROUTE (using port 113/tcp)<br>HOP RT ADDR55<br>1 1.00 ms 122.169.0.254<br>2 17.00 ms segment-110:226.51fy.net (119.226.13.193)<br>3 17.00 ms 221-134-204-217.sify.net (221.134.204.217)<br>4, 6                                                                                                    |             |         |    |
|                                                                       | 7 35.00 ms segment-124-7.sify.net (124.7.237.85)<br>8 77.00 ms 61.8.59.9<br>9 100.00 ms be2.wr2.sin0.asianetcom.net (61.14.157.185)<br>1011                                                                                                    |             |         |    |
|                                                                       | 12 238.00 % 109651.00053.7%1.016.0%1 (5.48.102.133)<br>12 735.00 % 1096551.00053.7%1.016.0%1 (6.48.105.22.13)<br>14 735.00 % 10965673.7%1.10006.0%0 (6.54.04.105.22.13)<br>15 282.00 % map.org (173.255.243.189)                                                                                                    |             | ш       |    |
|                                                                       | N <u>SE:</u> Script Post-scanning.<br>Initiating NSE at 13:08<br>Completed NSE at 13:08, 0.00s elapsed<br><u>Read data files from:</u> C:\Program Files (x86)\Nmap                                                                                                    |             |         |    |
| 4 III >                                                               | US and Service detection performed. Please report any incorrect results at http://nmap.org/submit/ .<br><u>Nmap done:</u> 1 IP address (1 host up) scanned in 365.00 seconds<br>Raw packets ser: 3138 (142.562KB)   Rcvd: 102 (5.574KB)                                                                                                    |             |         |    |
| Filter Hosts                                                          |                                                                                                    |             | -       |    |

# Select Host --> Select Topology

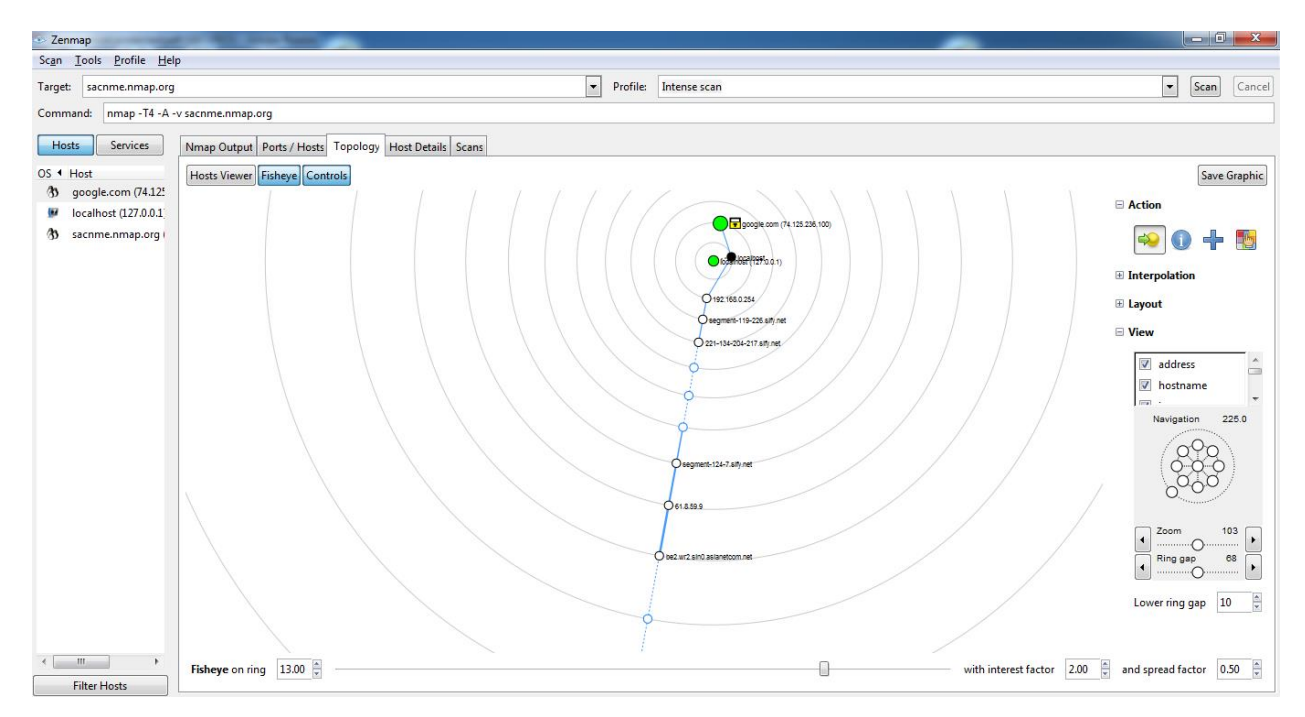

## Practical No: 8

## Aim : Socket Programming

### Socket program Client class

```
import java.io.DataInputStream;
import java.io.DataOutputStream;
import java.io.IOException;
import java.io.InputStream;
import java.io.OutputStream;
import java.net.Socket;
public class GreetingClient {
       public static void main(String[] args) {
              String serverName = args[0];
              int port = Integer.parseInt(args[1]);
              try
              {
                      System.out.println("Connecting to " + serverName + " on port "
                                    + port);
                      Socket client = new Socket(serverName, port);
                      System.out.println("Just connected to "
                                    + client.getRemoteSocketAddress());
                      OutputStream outToServer = client.getOutputStream();
                      DataOutputStream out = new DataOutputStream(outToServer);
                     out.writeUTF("Hello from " + client.getLocalSocketAddress());
                      InputStream inFromServer = client.getInputStream();
                      DataInputStream in = new DataInputStream(inFromServer);
                      System.out.println("Server says " + in.readUTF());
                      client.close();
              }
                      catch (IOException e)
                      e.printStackTrace();
              }
       }
}
```

## Socket program Server class

import java.io.DataInputStream; import java.io.DataOutputStream; import java.io.IOException; import java.net.ServerSocket; import java.net.Socket; import java.net.SocketTimeoutException;

```
INFORMATION SECURITY
```

MSc.IT- sem 3 [2014-15]

```
public class GreetingServer extends Thread {
       private final ServerSocket serverSocket;
       public GreetingServer(int port) throws IOException {
              serverSocket = new ServerSocket(port);
              serverSocket.setSoTimeout(10000);
       }
       @Override
       public void run() {
              while (true) {
                      try {
                             System.out.println("Waiting for client on port "
                                            + serverSocket.getLocalPort() + "...");
                             Socket server = serverSocket.accept();
                             System.out.println("Just connected to "
                                            + server.getRemoteSocketAddress());
                             DataInputStream in = new DataInputStream(
                                            server.getInputStream());
                             System.out.println(in.readUTF());
                             DataOutputStream out = new DataOutputStream(
                                            server.getOutputStream());
                             out.writeUTF("Thank you for connecting to "
                                            + server.getLocalSocketAddress() + "\nGoodbye!");
                             server.close();
                      } catch (SocketTimeoutException s) {
                             System.out.println("Socket timed out!");
                             break;
                      } catch (IOException e) {
                             e.printStackTrace();
                             break;
                      }
               }
       }
       public static void main(String[] args) {
              int port = Integer.parseInt(args[0]);
              try {
                      Thread t = new GreetingServer(port);
                      t.start();
               } catch (IOException e) {
                      e.printStackTrace();
       }
}
```

### Run at command prompt

#### Java GreetingServer 6066

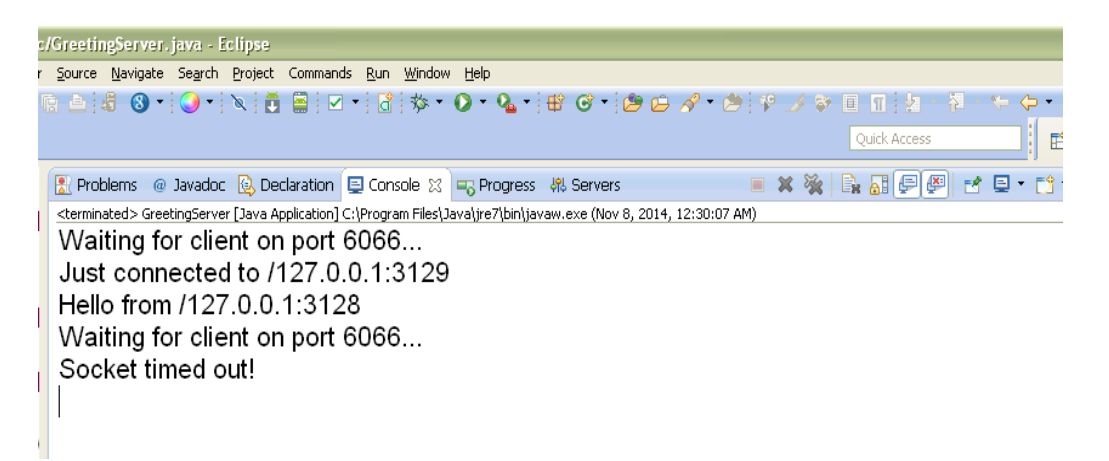

### Java GreetingClient localhost 6066

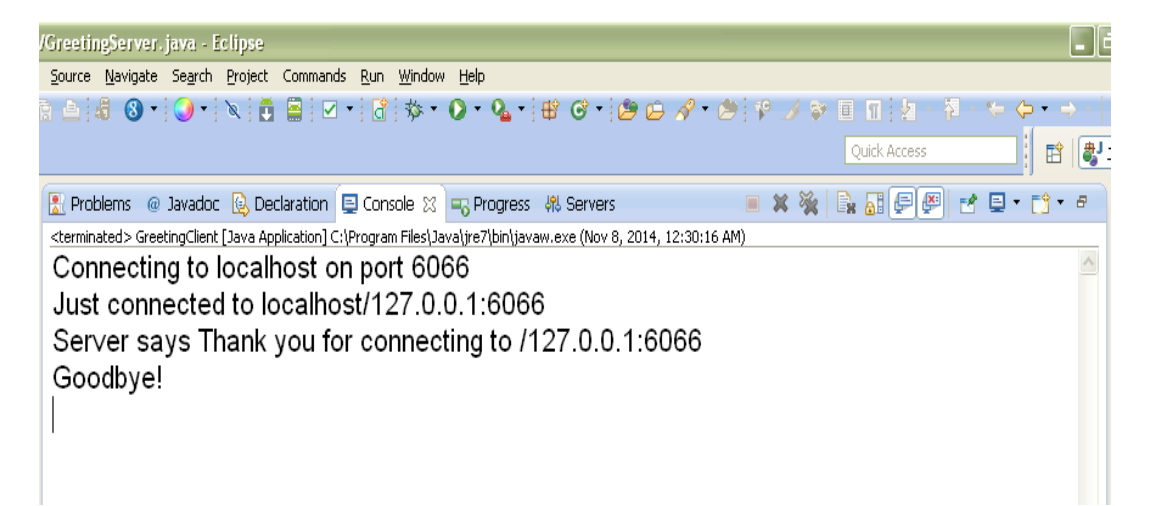